## ФЕДЕРАЛЬНАЯ ГОСУДАРСТВЕННАЯ ИНФОРМАЦИОННАЯ СИСТЕМА ЕДИНАЯ ИНТЕГРИРОВАННАЯ ИНФОРМАЦИОННАЯ СИСТЕМА «СОЦСТРАХ»

## ФУНКЦИОНАЛЬНЫЙ КОМПОНЕНТ «ЛИЧНЫЙ КАБИНЕТ СТРАХОВАТЕЛЯ» ПОДСИСТЕМЫ ОТКРЫТЫХ СЕРВИСОВ

## РУКОВОДСТВО ПОЛЬЗОВАТЕЛЯ

98957020.425180.050.ИЗ

Листов 131

Москва 2025

## Содержание

| Π                                                                                                    | Перечень терминов и сокращений4                  |                |                                                                                                    |                |  |  |
|----------------------------------------------------------------------------------------------------|--------------------------------------------------|----------------|----------------------------------------------------------------------------------------------------|----------------|--|--|
| 1                                                                                                    |                                                  | Введен         | ние                                                                                                    | .6             |  |  |
|                                                                                                    | 1.1                                              | Обл            | ласть применения                                                                                              | .6             |  |  |
|                                                                                                    | 1.2                                              | Кра            | аткое описание возможностей                                                                                   | .6             |  |  |
|                                                                                                    | 1.3                                              | Урс            | овень подготовки пользователя                                                                                 | .6             |  |  |
|                                                                                                    | 1.4                                              | Пер            | речень эксплуатационной документации, с которыми необходимо ознакомиться                                      |                |  |  |
|                                                                                                    | пол                                              | ызовате        | елю                                                                                                    | .6             |  |  |
| 2                                                                                                    |                                                  | Назна          | чение и условия применения                                                                                    | .7             |  |  |
|                                                                                                    | 2.1<br>Под                                       | Вид<br>цсистем | цы деятельности, функции, для автоматизации которых предназначена данная<br>1а                                | .7             |  |  |
|                                                                                                    | 2.2                                              | Про            | ограммные и аппаратные требования к системе                                                                   | .8             |  |  |
| 3                                                                                                    |                                                  | Подго          | товка к работе                                                                                                | .9             |  |  |
|                                                                                                    | 3.1                                              | Coc            | став и содержание дистрибутивного носителя данных                                                             | .9             |  |  |
|                                                                                                    | 3.2                                              | Пор            | рядок загрузки данных и программ                                                                              | .9             |  |  |
|                                                                                                    | 3.3                                              | Зап            | уск подсистемы                                                                                                | .9             |  |  |
|                                                                                                    | 3.4                                              | Пор            | рядок проверки работоспособности                                                                              | 13             |  |  |
|                                                                                                    | 3.5                                              | Зав            | ершение работы с системой                                                                                     | 13             |  |  |
| 4                                                                                                    |                                                  | Описа          | ние операций                                                                                                  | 14             |  |  |
|                                                                                                    | 4.1<br>обр                                       | Опі<br>аботки  | исание всех выполняемых функций, операций и технологического процесса<br>данных Личного кабинета страхователя | 14             |  |  |
|                                                                                                    |                                                  | 4.1.1          | Главная страница и общие правила                                                                              | 4              |  |  |
|                                                                                                    |                                                  | 4.1.2          | Раздел «Сведения о страхователе»                                                                              | 16             |  |  |
|                                                                                                    |                                                  | 4.1.3          | Раздел «Листки нетрудоспособности»                                                                            | 17             |  |  |
|                                                                                                    |                                                  | 4.1.4          | Раздел «Подтверждение ОВЭД»                                                                                   | 30             |  |  |
|                                                                                                    |                                                  | 4.1.5          | Раздел «Журнал реестров»                                                                                      | 37             |  |  |
|                                                                                                    |                                                  | 4.1.6          | Раздел «Журнал пособий»                                                                                       | 11             |  |  |
|                                                                                                    |                                                  | 4.1.7          | Раздел «Журнал реестров специальных социальных выплат»                                                        | 16             |  |  |
|                                                                                                    |                                                  | 4.1.8          | Раздел «Журнал специальных социальных выплат»                                                                 | 17             |  |  |
|                                                                                                    |                                                  | 4.1.9          | Раздел «Журнал обмена данными»                                                                                | 51             |  |  |
|                                                                                                    |                                                  | 4.1.10         | Раздел «Запросы в Фонд»                                                                                       | 52             |  |  |
| 4.1.11 Раздел «Государственная поддержка юридических лиц, включ некоммерческие организации, и индивидуальных предпринимателей в цел стимулирования занятости отдельных категорий граждан» |                                                  |                |                                                                                                    | ая<br>1х<br>50 |  |  |
|                                                                                                    |                                                  | 4.1.12         | Раздел «Уведомления»                                                                                          | 71             |  |  |
|                                                                                                    |                                                  | 4.1.13         | Раздел «Проактивное назначение страхового обеспечения»                                                        | 74             |  |  |
|                                                                                                    | 4.1.14 Раздел «Журнал электронных доверенностей» |                |                                                                                                    |                |  |  |

|                                                                                                    | 4.1.15                      | Раздел «Сведения о застрахованных лицах»                                                                                                    |  |
|----------------------------------------------------------------------------------------------------|-----------------------------|----------------------------------------------------------------------------------------------------|--|
|                                                                                                    | 4.1.16<br>штрафа<br>страхон | Раздел «Справки о состоянии расчетов по страховым взносам, пеням и<br>м, и возмещению страхователем излишне понесенных расходов на выплату<br>вого обеспечения или обеспечения по страхованию» |  |
|                                                                                                    | 4.1.17                      | Раздел «Запрос сведений о заработной плате застрахованного лица»95                                                                                                    |  |
|                                                                                                    | 4.1.18<br>ухода з           | Раздел «Возмещение расходов на оплату дополнительных выходных дней для<br>а детьми-инвалидами»                                                                                                 |  |
| 4.2 Описание всех выполняемых функций, операций и технологического процесо обработки, данных Личного кабинета страхователя для добровольно застрахованны граждан |                             |                                                                                                    |  |
|                                                                                                    | 4.2.1                       | Главная страница и общие правила111                                                                                                    |  |
|                                                                                                    | 4.2.2                       | Сведения о добровольно застрахованном лице112                                                                                                    |  |
|                                                                                                    | 4.2.3                       | Раздел «Листки нетрудоспособности»112                                                                                                    |  |
|                                                                                                    | 4.2.4                       | Раздел «Журнал пособий»                                                                                                    |  |
|                                                                                                    | 4.2.5                       | Раздел «Запросы в Фонд»117                                                                                                    |  |
|                                                                                                    | 4.2.6                       | Раздел «Заявления от добровольно застрахованных лиц на выплату по ВНиМ» 122                                                                                                    |  |
| 5                                                                                                    | Авариі                      | йные ситуации127                                                                                                    |  |
| 6                                                                                                    | Рекоме                      | ендации по освоению128                                                                                                    |  |
| 7                                                                                                    | Списон                      | к используемых источников                                                                                                    |  |

| Сокращение | Полное наименование                                                                                                    |
|------------|----------------------------------------------------------------------------------------------------|
| APM        | Автоматизированное рабочее место                                                                                                    |
| БД         | База данных                                                                                                    |
| БИК        | Банковский идентификационный код                                                                                                    |
| ЕСИА       | Единая Система Идентификации и Аутентификации                                                                                                 |
| ЕПГУ       | Единый портал государственных услуг РФ                                                                                                    |
| КЛАДР      | Классификатор адресов Российской Федерации                                                                                                    |
| ЛК         | Личный кабинет                                                                                                    |
| ЛПУ        | Лечебно-профилактическое учреждение                                                                                                    |
| МЧД        | Машиночитаемая доверенность                                                                                                    |
| НС         | Несчастный случай                                                                                                    |
| НСИ        | Нормативно-справочная информация                                                                                                    |
| овэд       | Основной вид экономической деятельности                                                                                                    |
| ОГРН       | Основной государственный регистрационный номер                                                                                                |
| ОКОПФ      | Общероссийский классификатор организационно-правовых форм                                                                                     |
| ПВСО       | Прямые выплаты страхового обеспечения                                                                                                    |
| ПФР        | Пенсионный фонд Российской Федерации                                                                                                    |
| ПЗ         | Профессиональное заболевание                                                                                                    |
| ПК         | Персональный компьютер                                                                                                    |
| Проактив   | ФК «Проактивное назначение страхового обеспечения»                                                                                            |
| ПЭП        | Простая электронная подпись                                                                                                    |
| РФ         | Российская Федерация                                                                                                    |
| СЭДО       | Модуль «Социальный электронный документооборот» функционального компонента «Шлюз приема ЭД» подсистемы открытых сервисов ФГИС ЕИИС «Соцстрах» |
| УКЭП       | Усиленная квалифицированная электронная подпись                                                                                               |
| ФК         | Функциональная компонента                                                                                                    |
| СФР, Фонд  | Социальный фонд России                                                                                                    |

## Перечень терминов и сокращений

| Сокращение                    | Полное наименование                                                                                             |  |  |
|-------------------------------|----------------------------------------------------------------------------------------------------|--|--|
| ФГИС ЕИИС<br>«Соцстрах», ЕИИС | Федеральная государственная информационная система Единой интегрированной информационной системы «Соцстрах» СФР |  |  |
| ФИО                           | Фамилия Имя Отчество                                                                                            |  |  |
| элн                           | Электронный лист нетрудоспособности                                                                             |  |  |
| ЭП                            | Электронная подпись                                                                                             |  |  |

## 1 Введение

## 1.1 Область применения

Требования настоящего документа применяются в процессе эксплуатации подсистемы пользователями.

### 1.2 Краткое описание возможностей

Функциональный компонент «Личный кабинет страхователя» предназначен для использования Страхователями и является средством взаимодействия с Фондом в части формирования и передачи электронных листков нетрудоспособности, а также предоставления сведений по реестрам пособий, пособиям и выплатам для Страхователей.

## 1.3 Уровень подготовки пользователя

Пользователи подсистемы должны обладать следующими базовыми навыками:

 – базовые навыки работы на персональном компьютере с использованием клавиатуры, мыши и монитора;

– базовые навыки работы с современными операционными системами семейства Microsoft Windows;

– базовые навыки использования (доступ к web-сайтам, навигация, формы, элементы интерфейса) современных интернет-браузеров семейств Google Chrome, Internet Explorer, Mozilla Firefox;

- базовые навыки работы с современным офисным пакетом приложений Microsoft Office;

– знание основ информационной безопасности.

## 1.4 Перечень эксплуатационной документации, с которыми необходимо ознакомиться пользователю

Пользователи модуля должны ознакомиться с данным руководством.

## 2 Назначение и условия применения

## **2.1** Виды деятельности, функции, для автоматизации которых предназначена данная Подсистема

Личный кабинет (ЛК) Страхователя выполняет следующие функции:

а) работа с листками нетрудоспособности (ЛН), в частности:

1) получение данных по ЭЛН, закрытым медицинской организацией,

2) просмотр ЭЛН, вывод на печать,

3) ввод сведений и внесение исправлений в заполненный ЭЛН в части «Заполняется работодателем»,

4) Экспорт данных ЭЛН в xml-файл с возможностью последующей загрузки этого файла в ПО Страхователя для создания и подписания реестров для отправки в СФР,

5) проверка подлинности ЭЛН/ЛН;

б) подача запросов на подтверждение вида экономической деятельности;

в) подача реестров листков нетрудоспособности в системе Прямых выплат;

г) поиск и просмотр поданных в СФР реестров листков нетрудоспособности по имени файла, дате загрузки и статусу в системе Прямых выплат;

д) поиск и просмотр пособий, выплаченных СФР по системе Прямых выплат;

 получение запросов на предоставление недостающих сведений для выплаты пособий по временной нетрудоспособности и материнству собранный проактивно и предоставление ответов на них;

ж) просмотр журнала обмена данными между Страхователем и СФР, с возможностью сохранения запросов и полученных ответов в xml-файл;

з) поиск и просмотр поданных в СФР реестров специальных социальных выплат по имени файла, дате загрузки и статусу в системе Прямых выплат;

и) поиск и просмотр специальных социальных выплат, выплаченных СФР по системе Прямых выплат;

к) просмотр и выгрузка в xml-файл (для дальнейшей обработки в ПО Страхователя) списка ошибок при проверке реестра и пособий, просмотр извещений, сформированных сотрудником СФР при работе с реестром и пособиями;

л) подача заявлений на предоставление субсидий юридическим лицам и индивидуальным предпринимателям в целях их стимулирования к трудоустройству безработных граждан; м) поиск и просмотр предоставленных Фондом субсидий юридическим лицам и индивидуальным предпринимателям в целях их стимулирования к трудоустройству безработных граждан;

н) формирование запросов в СФР и получение ответов на них;

 о) поиск и просмотр электронных доверенностей, подтверждающих полномочия, при участии в правоотношениях уполномоченных лиц;

п) передача сведений о застрахованных лицах в Фонд;

p) запрос и получение справки о состоянии расчетов по страховым взносам, пеням и штрафам, и возмещению страхователем излишне понесенных расходов на выплату страхового обеспечения или обеспечения по страхованию, просмотр сформированной справки;

с) запрос и получение сведений о заработной плате застрахованного лица

подача заявления на возмещение расходов на оплату дополнительных выходных дней
 для ухода за детьми-инвалидами;

y) поиск и просмотр решений на возмещение расходов на оплату дополнительных выходных дней для ухода за детьми-инвалидами.

#### 2.2 Программные и аппаратные требования к системе

Специальные системные требования не предъявляются.

Для обеспечения возможности работы в ЛК Страхователя рекомендуются следующие технические требования:

- a) Microsoft Windows 7 x86 (32-bit) SP1 1.7.0 или выше;
- б) Microsoft Windows 7 x64 (64-bit) SP1 1.7.0 или выше;
- в) Браузеры:
  - 1) MS IE 9.0 и выше,
  - 2) Mozilla Firefox 13.0 и выше,
  - 3) Google Chrome 19 и выше;
- г) Криптографические утилиты.

## 3 Подготовка к работе

## 3.1 Состав и содержание дистрибутивного носителя данных

Для полноценной работы модуля необходимо следующее программное обеспечение:

- a) операционная система: семейство Microsoft Windows;
- б) один из веб-браузеров:
  - 1) Google Chrome 19.0 и выше,
  - 2) Mozilla Firefox 13.0 и выше,
  - 3) Internet Explorer 9.0 и выше;

в) Adobe Acrobat PDF Reader или аналог совместимый с установленной операционной системой;

г) офисный пакет приложений: Microsoft Office, совместимый с установленной операционной системой.

## 3.2 Порядок загрузки данных и программ

ЛК Страхователя не имеет автоматизированного средства развёртывания.

Загрузка справочных данных и программ осуществляется однократно силами Разработчика с привлечение службы технической поддержки Фонда в момент пуска. После пуска ЛК Страхователя функционирует непрерывно.

#### 3.3 Запуск подсистемы

Для начала работы с ЛК Страхователя необходимо выполнить следующие действия: для работы в системе необходимо запустить веб- браузер и в строке адреса ввести: https://lk.fss.ru/

Нажать клавишу «Enter» для загрузки сайта ЛК Страхователя. Откроется стартовая страница, как показано ниже (Рисунок 1).

Кабинеты МСЭ ЭРС ЭЛН СЭДО 4-ФСС Подтверждение ОВЭД Электронные доверенности (МЧД) Проактивное назначение пособий Специальные социальные выплаты Сертификаты Часто задаваемые вопросы

| Сервис для получателя<br>Предназначен для доступа к электронным ус<br>фонда России застрахованных граждан<br>Скачать инструкцию | я услуг<br>лугам Социального<br>Войти |
|----------------------------------------------------------------------------------------------------|---------------------------------------|
| Сервис для страховате<br>Предназначен для обмена данными между Ф<br>страхователя<br>Скачать инструкцию                          | елля<br>ондом и организацией<br>Войти |

Рисунок 1 – Начало работы в ЛК Страхователь

На стартовой странице следует выбрать из списка пункт «Сервис для страхователя», нажать кнопку «Войти». Откроется страница ввода логина и пароля пользователя (Рисунок 2).

| <b>ГОСУСЛУГИ</b> Едичая система<br>идентификации и аутентификации                      |
|----------------------------------------------------------------------------------------|
| Вход<br>Личный кабинет Получателя ФСС РФ                                               |
| Телефон или почта СНИЛС                                                                |
| Мобильный телефон или почта                                                            |
| Пароль                                                                                 |
| Цужой компьютер                                                                        |
| Войти                                                                                  |
| Я не знаю пароль                                                                       |
| Зарегистрируйтесь для полного доступа к сервисам<br>Вход с помощью электронной подписи |

Рисунок 2 – Страница авторизации

Авторизация в ЛК Страхователя поддерживается системой ЕСИА портала ЕПГУ.

Для входа в кабинет Страхователь использует логин и пароль своей учетной записи на портале ЕПГУ при условии, что она подтверждена.

После заполнения полей логина и пароля необходимо нажать кнопку «Войти», после чего пользователь проводит подтверждение предоставления прав доступа ЛК Страхователя (Рисунок 3).

| 98957020.425180.050.ИЗ                                                                                                    |  |  |
|----------------------------------------------------------------------------------------------------|--|--|
| СССУСЛУГИ<br>Досгуп к сервикам<br>электронного правительства                                                                                                    |  |  |
| І Предоставление прав доступа                                                                                                    |  |  |
| Личный кабинет страхователя<br>запрашивает спедующие права:                                                                                                    |  |  |
| <ul> <li>Просмотр номера вашего мобильного телефона ?</li> <li>Просмотр списка организаций пользователя ?</li> <li>Проведение входа в систему ?</li> <li>Просмотр вашей фамилии, имени и отчества ?</li> <li>Просмотр вашего СНИЛС ?</li> <li>Просмотр вашего адреса электронной почты ?</li> </ul> |  |  |
| Нажимая «Предоставить», вы разрешаете этой информационной системе использовать<br>указанные данные согласно ее правилам и условиям. Вы всегда можете отозвать это<br>разрешение из своего профиля.                                                                                                  |  |  |
| Отказать Предоставить                                                                                                    |  |  |

11

Рисунок 3 – Предоставление прав доступа

Для предоставления прав доступа необходимо нажать кнопку «Предоставить», после чего пользователь осуществляет выбор аккаунта для входа (Рисунок 4).

| Войти как |   |  |  |  |
|-----------|---|--|--|--|
| 2         | > |  |  |  |
| ٤         | > |  |  |  |
| ٤         | > |  |  |  |
|           | > |  |  |  |

Рисунок 4 – Выбор аккаунта

После авторизации открывается главная страница ЛК Страхователя (Рисунок 5).

Главная страница ЛК Страхователя состоит из разделов по различным тематикам:

- Листки нетрудоспособности;
- Журнал обмена данными;
- Журнал реестров;
- Журнал пособий;
- Журнал реестров специальных социальных выплат;
- Журнал специальных социальных выплат;
- Подтверждение ОВЭД;

 – Государственная поддержка юридических лиц, включая некоммерческие организации, и индивидуальных предпринимателей в целях стимулирования занятости отдельных категорий граждан;

- Уведомления;

- Проактивное назначение страхового обеспечения;

- Журнал электронных доверенностей;

- Сведения о застрахованных лицах;

 Справки о состоянии расчетов по страховым взносам, пеням и штрафам, и возмещению страхователем излишне понесенных расходов на выплату страхового обеспечения или обеспечения по страхованию;

- Запросы в Фонд;

- Запрос сведений о заработной плате застрахованного лица;

– Возмещение расходов на оплату дополнительных выходных дней для ухода за детьмиинвалидами.

Обратите внимание, что лица, добровольно вступившие в правоотношения по обязательному социальному страхованию на случай временной нетрудоспособности и в связи с материнством, могут использовать ограниченный функционал.

- Журнал пособий;

- Запросы в Фонд;

- Заявления от добровольно застрахованных лиц на выплату по ВНиМ;

– Листки нетрудоспособности;

- Сведения о добровольно застрахованном лице;

- Уведомления.

| $\langle \rangle$ | Социальный фонд России () Уведомления <sup>®</sup> Подтверждение ОВЭД Листки нетрудоспособ                                                                                                    |                           |                                                                                                    |  |  |  |  |
|-------------------|----------------------------------------------------------------------------------------------------|---------------------------|----------------------------------------------------------------------------------------------------|--|--|--|--|
|                   | Поиск услуг                                                                                                    |                           |                                                                                                    |  |  |  |  |
|                   | В связи с переходом на Единую цифровую платформу в социальной сфере вводится новый регистрационный номер<br>страхователя в СФР, который необходимо указывать в отчетности, предоставляемой в СФР. Узнать свой новый<br>регистрационный номер в СФР страхователь может на официальном <u>сайте СФР</u> или в <u>профиле пользователя</u> . |                           |                                                                                                    |  |  |  |  |
|                   | Подать запрос<br>Здесь можно создать заявление или<br>отправить запрос Энаете ли Вы, что<br>Вы можете посмотреть историю обмена<br>данными по листкам нетрудоспособности                                                                                                    |                           |                                                                                                    |  |  |  |  |
|                   | Подтверждение ОВЭД                                                                                                    | Пистки нетрудоспособности | Э Журнал обмена данными                                                                                                    |  |  |  |  |
|                   | Журнал реестров                                                                                                    | Журнал пособий            | Журнал реестров специальных социальных выплат                                                                                                    |  |  |  |  |
|                   | Журнал специальных<br>социальных выплат                                                                                                    | Запросы в Фонд            | Государственная поддержка в 2025<br>году юридических лиц, включая<br>некоммерческих организации, и<br>индивидуальных предпринимателей в<br>целях стимулирования занятости<br>отдельных категорий граждан |  |  |  |  |

Рисунок 5 – Главная страница ЛК Страхователя

## 3.4 Порядок проверки работоспособности

Перед началом работы с ЛК Страхователя необходимо убедиться в его работоспособности, запустив ЛК Страхователя вышеописанным способом и введя имя логин и пароль зарегистрированного на портале ЕПГУ пользователя, имеющего право работы с ЛК Страхователя. После успешной авторизации пользователя на экране отобразится главная страница ЛК Страхователя, что свидетельствует о работоспособности.

## 3.5 Завершение работы с системой

Для завершения работы с системой необходимо нажать на кнопку 
Э выйти .

## 4 Описание операций

# 4.1 Описание всех выполняемых функций, операций и технологического процесса обработки данных Личного кабинета страхователя

#### 4.1.1 Главная страница и общие правила

На главной странице ЛК Страхователя (Рисунок 5) отображаются инструменты (вкладки и пиктограммы) для входа в разделы по различным тематикам:

– Листки нетрудоспособности;

– Журнал обмена данными;

- Журнал реестров;

– Журнал пособий;

- Журнал реестров специальных социальных выплат;

- Журнал специальных социальных выплат;

– Подтверждение ОВЭД;

 – Государственная поддержка юридических лиц, включая некоммерческие организации, и индивидуальных предпринимателей в целях стимулирования занятости отдельных категорий граждан;

– Проактивное назначение страхового обеспечения;

- Журнал электронных доверенностей;

- Сведения о застрахованных лицах;

 Справки о состоянии расчетов по страховым взносам, пеням и штрафам, и возмещению страхователем излишне понесенных расходов на выплату страхового обеспечения или обеспечения по страхованию;

- Уведомления;

- Запросы в Фонд;

– Запрос сведений о заработной плате застрахованного лица.

Для удобства пользователя разделы могут иметь дополнительные вкладки.

Пользователю всегда доступны вкладки «Сведения о Страхователе», «Запросы в Фонд» и

«Инструкции для работы» (пиктограмма <sup>(1)</sup>), остальные вкладки доступны только при наличии информации в них.

Через кнопку *соступно всплывающее меню позволяющее перейти в раздел «Сведения о застрахованном лице».* 

В ЛК Страхователя предусмотрено разграничение доступа к функциональным возможностям кабинета. Для предоставления данной возможности необходимо обратиться к администратору ЕСИА. Процедура подключения услуги описана в документе «Руководство пользователя ЕСИА». Набор доступных функциональных возможностей определяется группами доступа. На данный момент реализованы 5 групп доступа:

 – Руководитель – должностное лицо, которому необходим доступ ко всем функциональным возможностям ЛК Страхователя;

– Бухгалтер – должностное лицо, которому необходим доступ к данным по листкам нетрудоспособности, пособиям, реестрам пособий, специальным социальным выплатам и реестрам специальных социальных выплат, переданным в Социальный фонд России в электронном виде. Данный специалист ответственный за удаление электронного листка нетрудоспособности из личного кабинета и внесение исправлений в заполненный ЭЛН;

 Специалист службы поддержки – должностное лицо, которому необходим доступ к истории обмена данными по электронным листкам нетрудоспособности между Страхователем и Социальным фондом России;

Специалист по страховым случаям – должностное лицо, которому необходим доступ
 к сведениям о пострадавших в результате несчастных случаев на производстве и
 профессиональным заболеваниям;

– Доброволец – лицо, добровольно вступившее в правоотношения по обязательному социальному страхованию на случай временной нетрудоспособности и в связи с материнством;

– Физическое лицо – ИП, адвокаты, нотариусы и иные физические лица, которым требуется доступ ко всем функциональным возможностям ЛК Страхователя.

Количество отображаемых записей в перечне можно изменить, выбрав значения на кнопку

«Кол-во записей»

Количество

записей

20

Перечень может быть отсортирован по значению поля в списке. Для сортировки необходимо кликнуть по соответствующему наименованию столбца в таблице.

Для поиска записей в перечнях, пользователь может воспользоваться фильтрами, для чего

нужно нажать кнопку «Фильтр» Сбросить все фильтры

начальному виду нажмите кнопку

Показать все столбцы

#### 4.1.2 Раздел «Сведения о страхователе»

Раздел «Сведения о Страхователе» содержит регистрационную информацию о страхователе (Рисунок 6), которая имеется у Фонда.

Для просмотра необходимо нажать левой кнопкой мыши на три точки в верхнем правом углу главной страницы, и выбрать в выпадающем меню пункты «Сведения о Страхователе»

| Социальный фонд России                                                                             | Уведомления•                                                                                                    | Подтверждение ОВЭД                                                                                              | Листки нетрудоспособности 😑                                                                                                    |
|----------------------------------------------------------------------------------------------------|----------------------------------------------------------------------------------------------------|----------------------------------------------------------------------------------------------------|----------------------------------------------------------------------------------------------------|
| Поиск услуг<br>В связи с переходом на Еди<br>страхователя в СФР, которы<br>регистрационный номер в | ную цифровую платформу в социальной сфере вводи<br>й необходимо указывать в отчетности, предоставляем<br>СФР страхователь может на официальном <u>сайте СФР</u> и<br>СФР страхователь может на официальном <u>сайте СФР</u> и | гся новый регистрац<br>ой в СФР. Узнать сво<br>ли в <u>профиле пользс</u><br>ВЫ, ЧТО<br>ть информацию по<br>там | Журнал обмена данными<br>Журнал реестров<br>Журнал пособий<br>Хурнал пособий<br>Журнал специальных социальных<br>социальных выплат<br>Журнал специальных социальных<br>выплат<br>Запросы в Фонд<br>Инструкции<br>Государственная поддержка в 2025<br>году бридических лиц, включая<br>некоммерческие организации, и<br>индивидуальных<br>предпринимателей в целях<br>стимулирования занятости<br>отделник категорий граждан |
| Подтверждение ОВЭД                                                                                 | Пистки нетрудоспособности                                                                                                    | жур                                                                                                    | Проактивное назначение<br>страхового обеспечения<br>Журнал Электронных<br>доверенностей<br>Сведения о застрахованных лицах<br>Справки о состоянии расчетов по<br>страховым взносам, пеням и<br>штрафам, и возмещению<br>страхователем излишме<br>понесенных расходое на выплату<br>страхового обеспечения или                                                                                                    |
| Журнал реестров                                                                                    | Журнал пособий                                                                                                    | Журна                                                                                                    | обеспечения по страхованию<br>Запрос сведений о заработной<br>плате застрахованного лица<br>Возмещение расходов на оплату<br>дополнительных выходных дней<br>для ухода за детьми-инвалидами<br>Сведения о Страхователе                                                                                                    |
|                                                                                                    |                                                                                                    | Госуда<br>году                                                                                                  | Э Выйти                                                                                                    |

Рисунок 6 – Дополнительное меню

Раздел «Сведения о Страхователе» содержит регистрационную информацию о страхователе (Рисунок 7), которая имеется у Фонда:

писунок 7), которая имеется у Фонда.

- Общие сведения о страхователе;
- Сведения о государственной регистрации (по данным ФНС);
- Сведения СФР о регистрации.

| Социальный фонд России                                                            | <ol> <li>Уведомления</li> <li>По</li> </ol> | одтверждение ОВЭД     | Листки нетрудоспособности | ≡ |
|-----------------------------------------------------------------------------------|---------------------------------------------|-----------------------|---------------------------|---|
| <b>п</b> Главная 🤌 Сведения о страхователе                                        |                                             |                       |                           |   |
| Сведения о страхователе                                                           |                                             |                       |                           |   |
|                                                                                   |                                             |                       |                           |   |
| Уведомлять по почте                                                               |                                             |                       |                           |   |
| Наименование:                                                                     |                                             |                       |                           |   |
| Сокращение:                                                                       |                                             |                       |                           |   |
| Agpec:                                                                            |                                             |                       |                           |   |
| Телефон:                                                                          |                                             |                       |                           |   |
| Электронная почта:                                                                |                                             |                       |                           |   |
|                                                                                   |                                             |                       |                           |   |
| <ul> <li>Сведения о гос. регистрации (по данным ФНС)</li> </ul>                   |                                             |                       |                           |   |
| > Сведения Фонда о регистрации                                                    |                                             |                       |                           |   |
| Изменение указанных данных возможно только на основании подтверждающих документов | при личном обращении С                      | Страхователя в Регион | альное отделение Фонда    |   |
| Э Выйти из профиля                                                                |                                             |                       |                           |   |

Рисунок 7 – Раздел «Сведения о Страхователе»

### 4.1.3 Раздел «Листки нетрудоспособности»

Раздел «Листки нетрудоспособности» содержит сведения по ЭЛН в табличном виде (Рисунок

|   | ~ | ς. |  |
|---|---|----|--|
|   | υ | )  |  |
| • | Э | ,  |  |
|   | - |    |  |

| Социаль                         | Социальный фонд России |             |                  | 3                                         | Уведомлен  | ия <sup>●</sup> Подтвер | ождение ОВЭД | Листки нетр | удоспособности 😑 |
|---------------------------------|------------------------|-------------|------------------|-------------------------------------------|------------|-------------------------|--------------|-------------|------------------|
| <b>п</b> Главная — Листки нетру | доспособности          |             |                  |                                           |            |                         |              |             |                  |
| Листки нетр                     | удоспосо               | бности 🤅    | )                |                                           |            |                         |              |             |                  |
|                                 |                        |             |                  |                                           |            |                         |              |             |                  |
| Действия 202                    | 25   ~ 1               | квартал 🗸 🗸 | )                | Коли<br>заг                               | ичество 2  | 20   ~                  | ∠ Видимость  | столбцов    |                  |
|                                 |                        |             | 0                | D                                         | Кол-       |                         |              |             | N0.0.011         |
| Ф.И.О.                          | снилс                  | № ЭЛН       | дата<br>выдачи ~ | период<br>нетрудоспособности <sup>×</sup> | во<br>дней | Статус                  | к работе     | Иное        | (продолжение)    |
| 1000                            |                        |             |                  |                                           | 1          | Открыт                  |              |             |                  |
| 1000                            |                        |             |                  |                                           | 2          | Закрыт                  |              |             |                  |

Рисунок 8 – Сводная информация по ЭЛН

ЭЛН отсортированы по кварталам. По умолчанию отображены ЭЛН за текущий квартал. Для выбора ЭЛН прошлых лет необходимо нажать на кнопку года и из раскрывшегося списка выбрать искомый квартал.

#### 4.1.3.1 Запрос Листка нетрудоспособности

Для запроса ЭЛН необходимо в разделе «Листки нетрудоспособности» нажать кнопку «Действия» и в выпадающем списке действий выбрать вариант «Запросить ЭЛН». Далее необходимо ввести номер запрашиваемого ЭЛН и СНИЛС застрахованного (Рисунок 9).

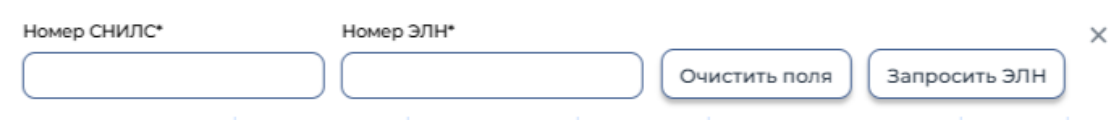

Рисунок 9 – Запрос ЭЛН

После запроса УКЭП в случае выбора сертификата подписи физического лица к подписи необходимо приложить МЧД, подписанную ЭП юридического лица или ЭП индивидуального предпринимателя, для подтверждения полномочий. Далее будет осуществлён переход в карточку запрашиваемого ЭЛН.

ЭЛН, участвующие в проактивном процессе, не требуют выполнения операции «Запросить ЭЛН» и уже доступны в перечне ЭЛН раздела.

В карточке ЭЛН доступна кнопка «Действия» (Рисунок 10). По нажатию на кнопку «Действия» раскрывается список доступных страхователю операций с ЭЛН:

| Действия       | 2025 |
|----------------|------|
| Запросить ЭЛН  |      |
| Проверить ЭЛН/ | лн   |
| Выгрузить ЭЛН  |      |
| ПО для ЭЛН     |      |
| Удалить ЭЛН    |      |

Рисунок 10 – Управляющие элементы

а) Редактировать – кнопка доступна во всех статусах ЭЛН, кроме 010, 020, 040, 050, 090.
 По кнопке «Редактировать» осуществляется заполнение ЭЛН страхователем. Недоступна для ЭЛН, участвующих в проактивном процессе;

б) Печать – кнопка доступна во всех статусах ЭЛН. Печать ЭЛН осуществляется после подписания ЭП;

в) Отвязать – кнопка доступна на всех статусах ЭЛН, если ЭЛН сохранён в ЛК
 Страхователя. Операция недоступна для ЭЛН, участвующих в проактивном процессе;

г) Экспорт в XML – кнопка доступна на всех статусах ЭЛН. По нажатию осуществляется выгрузка ЭЛН в файл формата xml.

#### 4.1.3.2 Просмотр Листка нетрудоспособности

Просмотр ЭЛН осуществляется с использованием УКЭП. Для обеспечения проверки УКЭП на стороне пользователя кабинета, клиентская часть данного web-приложения взаимодействует с любым сертифицированным средством криптозащиты информации, которое должно быть заранее установлено на рабочем месте пользователя ЛК Страхователя.

При нажатии на нужный ЭЛН предварительно установленные для ЭП Browser plug-in и сертификат подписей запросят разрешения на выполнение данного действия (Рисунок 11). Для подтверждения действия нажать кнопку «Да».

| 🕇 Опавная 👌 Лист |        |              |                |                                                                                                    |                                                                     |                                 |                        |            |                        |                           |
|------------------|--------|--------------|----------------|----------------------------------------------------------------------------------------------------|---------------------------------------------------------------------|---------------------------------|------------------------|------------|------------------------|---------------------------|
| Листки н         | етрудо | способно     | ости           | одтверждение доступа<br>Этот веб-сайт пытается выполнить<br>сертификатами от имени пользоват                                                                           | операцию с ключ<br>јеля.                                            | ами или                         |                        |            |                        |                           |
| Действия         | 2025   | 🖌 🗸 🛛 кварта | ал 🗸 🗸         | Выполнение таких операций следуе<br>веб-сайтов, которым вы доверяете.                                                                                                  | т разрешать толь                                                    | ко для                          | 🖌 🖉 Види               | мость стол | ібцов 🗦 Фил            | пьтр                      |
| Ф.И.О.           | снилс  | № элн        | Дата<br>выдачи | Чтобы отключить данное подтверж<br>веб-сайта, его можно добавить в сп<br>доступный на странице настроек че<br>Пуск->КРИПТО-ПРО->Настройки 3<br>Разрешить эту операцию? | дение для конкр<br>исок доверенных<br>ерез меню<br>ЭЦП Browser plug | етного<br>к веб-сайтов,<br>-in. | Приступить<br>к работе | Иное       | № ЭЛН<br>(продолжение) | Вып<br>за с<br>сре,<br>Фо |
|                  |        |              |                |                                                                                                    | Да                                                                  | Нет                             |                        | -          |                        |                           |
|                  |        |              | 025            | 09.03.2025 - 10.03.2025                                                                                                    | 2                                                                   | Открыт                          |                        |            |                        |                           |
|                  |        |              | 025            | 09.03.2025 - 10.03.2025                                                                                                    | 2                                                                   | Открыт                          |                        |            |                        |                           |

Рисунок 11 – Подтверждение доступа

После подтверждения действия, откроется диалоговое окно, в котором необходимо выбрать соответствующий сертификат для ЭП, если сертификатов больше одного (Рисунок 12). Если сертификат один выбор производить не нужно. В случае выбора сертификата подписи физического лица к подписи необходимо приложить МЧД, подписанную ЭП юридического лица или ЭП индивидуального предпринимателя, для подтверждения полномочий, для этого нажать кнопку «Выбрать МЧД» (Рисунок 12). Откроется окно выбора доверенностей из перечня (Рисунок 13). Пользователю следует выбрать доверенность и нажать кнопку «Подписать».

| Выберите сертифи                    | кат Организации для поді               | писи                   | × |
|-------------------------------------|----------------------------------------|------------------------|---|
| Общий сертификат орга               | анизации:                              |                        |   |
|                                     | ·····                                  |                        | ~ |
| Алгоритм:                           | ······································ |                        |   |
| Действителен с:<br>Действителен по: |                                        |                        |   |
|                                     |                                        | Подписать Закрыть окно |   |

Рисунок 12 – Выбор сертификата

| брать МЧД                     |            |          |                |                            | 1                             |
|-------------------------------|------------|----------|----------------|----------------------------|-------------------------------|
| Идентификатор<br>доверенности | Доверитель | Владелец | Уполномоченный | Дата<br>начала<br>действия | Дата<br>окончания<br>действия |
|                               | -          | DRUGRC . |                |                            |                               |
|                               |            |          |                |                            |                               |
|                               |            |          |                |                            |                               |

Рисунок 13 – Выбор доверенности

Для просмотра конкретного ЭЛН необходимо нажать левой кнопкой мыши на номер ЭЛН. После запроса УКЭП и выбора МЧД, если это необходимо, произведется переход в карточку запрашиваемого ЭЛН (Рисунок 14).

| Наза         Сексия           Электронный листок нетрудоспособности № '                                                                                                    | Листок нетрудоспособ        | ности 🛈           |                         |           |                         |                |             |
|----------------------------------------------------------------------------------------------------|-----------------------------|-------------------|-------------------------|-----------|-------------------------|----------------|-------------|
| Электронный листок нетрудоспособности №<br>Основные сведения Медицинская организация То укоду МСЭСанаторийСтационар Заполнеется работодателем<br>ЭЛН №:<br>ЭЛН №:<br>Статус:<br>Статус:<br>Подолжение ЛН №:<br>— — — — — — — — — — — — — — — — — — —                                                                                                     | Назад                       |                   |                         |           |                         |                | Действия    |
| Основные сведений         Медицинская организаций         По уходу         МСЭСанаторий/Стациона)         Заполняется работодателения           ЭЛН №:                                                                                                    | Электронный листок н        | етрудоспособ      | бности № '              | _         | =                       |                |             |
| ЯЛ К К:<br>Дата выдачи:<br>Стату:<br>Стату:<br>Стату:<br>Стату:<br>Подолжение ЛН КР:<br>Подолжение ЛН КР:<br>Подолжение ЛН                                                                                                    |                             | Основные сведения | Медицинская организация | По уходу  | МСЭ\Санаторий\Стационар | Заполняется ра | ботодателем |
| Дата выдачи:<br>                                                                                                    | элн №:                      |                   |                         |           |                         |                |             |
| Дата выдачи:<br>Статус:<br>Статус:<br>Стату |                             |                   |                         |           |                         |                |             |
| Статус:<br>Подолжение ЛН №:<br>Дубликат<br>ФИО:<br>ФИО:<br>Пол:<br>М В Ж<br>Причина нетрудоспособности:<br>М Вамен ранее выданного ЛН №:<br>Статус:<br>Статус        | Дата выдачи:                |                   |                         |           |                         |                |             |
| Статус:<br>Продолжение ЛН №:<br>Подолжение ЛН №:<br>Порвичный Дубликат Вамен ранее выданного ЛН №:<br>ФИО:<br>Пол:<br>М № Ж<br>Причина нетрудоспособности:<br>0 - заболевание                                                                                                    |                             |                   |                         |           |                         |                |             |
| Продолжение ЛН №:<br>— — — — — — — — — — — — — — — — — — —                                                                                                     | Статус:                     |                   |                         |           |                         |                |             |
| Продолжение ЛН №:<br>                                                                                                    |                             |                   |                         |           |                         |                |             |
| Тип выданного документа:<br><ul> <li>Вамен ранее выданного ЛН №:</li> </ul> <li>ФИО: <ul> <li>ФИО:</li> </ul> </li> <li>Дата рождения: <ul> <li>ФИО:</li> <li>ФИО:</li> <li>ФИО:<!--</td--><td>Продолжение ЛН №:</td><td></td><td></td><td></td><td></td><td></td><td></td></li></ul></li>                                                                                                    | Продолжение ЛН №:           |                   |                         |           |                         |                |             |
| Тип выданного документа:                                                                                                    |                             |                   |                         |           |                         |                |             |
| <ul> <li>Вамен ранее выданного ЛН №:</li> <li>ФИО:</li> <li>Дата рождения:</li> <li>Оп.:</li> <li>Ом © ж</li> <li>Причина нетрудоспособности:</li> <li>01 - заболевание</li> </ul>                                                                                                    | Тип выданного документа:    |                   |                         |           |                         |                |             |
| ФИО:<br>Дата рождения:<br>Пол:<br>М В Ж<br>Причина нетрудоспособности:<br>01 - заболевание                                                                                                    | 🔵 Первичный 📄 Дубликат      |                   |                         | Взамен ра | анее выданного ЛН №: 🧧  |                |             |
| Дата рождения:<br>Пол:<br>Ол:<br>М В Ж<br>Причина нетрудоспособности:<br>01 - заболевание                                                                                                    | ФИО:                        |                   |                         |           |                         |                |             |
| Дата рождения:<br>Татата<br>Пол:                                                                                                    |                             |                   |                         |           |                         |                |             |
| Пол:<br>М С Ж<br>Причина нетрудоспособности:<br>01 - заболевание                                                                                                    | Дата рождения:              |                   |                         |           |                         |                |             |
| Пол:<br>О М Э Ж<br>Причина нетрудоспособности:<br>01 - заболевание                                                                                                    |                             |                   |                         |           |                         |                |             |
| <ul> <li>№</li></ul>                                                                                                    | Пол:                        |                   |                         |           |                         |                |             |
| Причина нетрудоспособности:<br>01 - заболевание                                                                                                    | 💿 м 😑 ж                     |                   |                         |           |                         |                |             |
| 01 - заболевание                                                                                                    | Причина нетрудоспособности: |                   |                         |           |                         |                |             |
|                                                                                                    | 01 - заболевание            |                   |                         |           |                         |                |             |

Рисунок 14 – Просмотр ЭЛН

В ЭЛН страхователю доступна для просмотра информация, предоставленная медицинской организацией. Данная информация расположена во вкладках «Листок нетрудоспособности», «Медицинская организация», «По уходу», «МСЭ\Санаторий\Стационар» (Рисунок 15).

| Электронный листок нетрудоспособности | <b>1</b> ⊵ |
|---------------------------------------|------------|
|                                       |            |

Основные сведения Медицинская организация По уходу МСЭ\Санаторий\Стационар Заполняется работодателем

Рисунок 15 – Вкладки ЭЛН, заполненные медицинской организацией

#### 4.1.3.3 Дополнение Листка нетрудоспособности

Внесение сведений в ЭЛН – опциональный сервис, предназначенный для работы с ЭЛН. Чтобы внести сведения необходимо сначала запросить ЭЛН. Для внесения информации страхователем в запрошенном ЭЛН необходимо нажать на кнопку «Действия» и в выпадающем списке выбрать вариант «Редактировать».

На вкладке «Заполняется работодателем» необходимо заполнить следующие поля (Рисунок 16):

 наименование работодателя - заполняется автоматически при взятии ЭЛН на редактирование. Доступно для изменений;

б) Кнопки выбора «По совместительству/Основное» - проставляется нужный вариант;

в) Регистрационный номер - заполняется автоматически из сведений о Страхователе;

г) Код подчиненности - заполняется автоматически, доступен для редактирования;

д) ИНН - ввести номер ИНН Застрахованного;

e) Условия исчисления 1-4 - заполнить из выпадающего списка с соответствующим кодом;

ж) Дата начала работы - указать дату, с которой работник должен приступить к работе в случае аннулирования трудового договора;

3) Акт формы H1 - дата Акта формы H-1. Данная строка заполняется, когда временная нетрудоспособность наступила в случае несчастного случая на производстве – код нетрудоспособности равен 04.

и) Страховой стаж - ввести количество полных лет, месяцев деятельности застрахованного лица, учитываемой в страховом стаже;

к) В том числе нестраховые периоды - ввести количество полных лет, месяцев работником военной службы;

л) Причитается пособие за период - указать период, за который выплачивается пособие;

м) Средний заработок для исчисления пособия - ввести сумму среднего заработка застрахованного лица, из которого исчисляется пособие по временной нетрудоспособности;

н) Средний дневной заработок - ввести средний дневной заработок застрахованного лица;

 сумма пособия за счет средств работодателя - ввести сумму пособия, подлежащую выплате за счет Страхователя;

 п) Фамилия и инициалы руководителя или уполномоченного лица - ввести ФИО руководителя организации/обособленного подразделения, либо ФИО страхователя – застрахованного лица;

 р) Фамилия и инициалы главного бухгалтера - ввести ФИО главного бухгалтера (заместителя главного бухгалтера) организации.

|                      | Основные сведения | Медицинская организация | По уходу | МСЭ\Санаторий\Стационар | Заполняется работодателем |
|----------------------|-------------------|-------------------------|----------|-------------------------|---------------------------|
|                      |                   |                         |          |                         |                           |
| есто работы:         |                   |                         |          |                         |                           |
|                      |                   |                         |          |                         |                           |
| егистрационный Nº:   |                   |                         |          |                         |                           |
|                      |                   |                         |          |                         |                           |
| од подчиненности:    |                   |                         |          |                         |                           |
|                      |                   |                         |          |                         |                           |
| словие исчисления 1: |                   |                         |          |                         |                           |
| -                    |                   |                         |          |                         |                           |
| словие исчисления 2: |                   |                         |          |                         |                           |
|                      |                   |                         |          |                         |                           |
| словие исчисления 3: |                   |                         |          |                         |                           |
| •                    |                   |                         |          |                         |                           |
| словие исчисления 4: |                   |                         |          |                         |                           |
|                      |                   |                         |          |                         |                           |
| cr H1:               |                   |                         |          |                         |                           |
|                      |                   |                         |          |                         |                           |

Рисунок 16 - Вкладка «Заполняется работодателем»

Чтобы сохранить внесенные изменения нужно нажать на кнопку «Сохранить». Для сохранения заполненного ЭЛН Страхователю нужно поочередно предоставить 3 электронных цифровых подписи:

– Главного бухгалтера;

– Руководителя организации;

– Общая подпись организации.

Стоит обратить внимание, что для ЭЛН, участвующих в проактивном процессе внесение сведений в листок нетрудоспособности недоступно. Необходимые сведения для выплаты пособия работодатель предоставляет в рамках проактивного процесса.

#### 4.1.3.4 Внесение исправлений в заполненный ЭЛН

Страхователь может исправить данные во вкладке «Заполняется работодателем» неограниченное количество раз. Внесение исправлений возможно в ЭЛН на статусах:

– Заполнен страхователем (060);

– Заполнен страхователем (реестр ПВСО) (070);

– Пособие выплачено (080).

Для изменения данных необходимо во вкладке ЭЛН нажать на кнопку «Редактировать» и внести изменения в форму. Дополнительно нужно заполнить поля «Причина исправления» и «Обоснование исправления» и нажать на кнопку «Сохранить» (Рисунок 17).

| Ŧ |   |
|---|---|
|   |   |
|   |   |
|   |   |
|   |   |
|   | * |

#### Рисунок 17 – Внесение исправлений в ЭЛН

Информация по последнему внесенному исправлению и его причина отображается в блоке «Заполняется работодателем».

Внесение исправлений в заполненный листок ЭЛН, участвующий в проактивном процессе также недоступно.

#### 4.1.3.5 Экспорт ЭЛН в файл

Для выгрузки ЭЛН в xml-файл необходимо нажать кнопку «Действия» и выбрать пункт «Экспорт в файл». Откроется стандартный диалог операционной системы для открытия файла, либо для его сохранения в указанную пользователем директорию. Выгруженный файл XML имеет следующую структуру (Таблица 1):

| Поле (тег)    | Описание (ссылка на правило заполнения)                                                                                         |
|---------------|----------------------------------------------------------------------------------------------------|
| SNILS         | Застрахованное лицо: СНИЛС                                                                                                    |
| SURNAME       | Застрахованное лицо: Фамилия                                                                                                    |
| NAME          | Застрахованное лицо: Имя                                                                                                    |
| PATRONIMIC    | Застрахованное лицо: Отчество                                                                                                   |
| BOZ_FLAG      | Состоит на учете в государственных учреждениях службы занятости<br>1-состоит<br>0-нет                                           |
| LPU_EMPLOYER  | Страхователь: наименование                                                                                                    |
| LPU_EMPL_FLAG | Страхователь: признак основное/по совместительству                                                                              |
| LN_CODE       | Листок нетрудоспособности: Номер ЛН                                                                                             |
| PREV_LN_CODE  | Листок нетрудоспособности: Номер предыдущего ЛН<br>Наименование поля на бланке ЛН:<br>«Продолжение листка нетрудоспособности №» |
| PRIMARY_FLAG  | Листок нетрудоспособности: Первичный или продолжение<br>1-первичный<br>0-продолжение                                            |

Таблица 1 – Структура xml файла выгрузки

| Поле (тег)          | Описание (ссылка на правило заполнения)                                                                                                    |
|---------------------|----------------------------------------------------------------------------------------------------|
| DUPLICATE_FLAG      | Листок нетрудоспособности: Дубликат или оригинал<br>1-дубликат<br>0-оригинал                                                                                        |
| LN_DATE             | Листок нетрудоспособности: Дата выдачи<br>Формат<br>ГГГГ-ММ-ДД<br>Пример: 2010-01-13                                                                                |
| LPU_NAME            | Листок нетрудоспособности: Наименование ЛПУ                                                                                                    |
| LPU_ADDRESS         | Листок нетрудоспособности: Адрес ЛПУ: Неформализованный текст                                                                                                    |
| LPU_OGRN            | Листок нетрудоспособности: ОГРН ЛПУ                                                                                                    |
| BIRTHDAY            | Застрахованное лицо: Дата рождения<br>Формат<br>ГГГГ-ММ-ДД<br>Пример: 2010-01-13                                                                                    |
| GENDER              | Застрахованное лицо: Пол<br>0-мужской<br>1-женский                                                                                                    |
| REASON1             | Листок нетрудоспособности: Причина нетрудоспособности                                                                                                    |
| REASON2             | Листок нетрудоспособности: дополнительный код п.10                                                                                                    |
| REASON3             | Листок нетрудоспособности: код изменения.                                                                                                    |
| DIAGNOS             | Диагноз                                                                                                    |
| PARENT_CODE         | Листок нетрудоспособности: Номер ЛН, предъявляемого на основном месте работы                                                                                        |
| DATE1               | Листок нетрудоспособности: Дата изменения причины нетрудоспособности, предполагаемая дата родов, дата начала путевки.<br>Формат<br>ГГГГ-ММ-ДД<br>Пример: 2010-01-13 |
| DATE2               | Листок нетрудоспособности: Дата окончания путевки.<br>Формат<br>ГГГГ-ММ-ДД<br>Пример: 2010-01-13                                                                    |
| VOUCHER_NO          | Листок нетрудоспособности: Номер путевки                                                                                                    |
| VOUCHER_OGRN        | Листок нетрудоспособности: ОГРН санатория или клиники НИИ                                                                                                    |
| SERV1_AGE           | Листок нетрудоспособности: По уходу за первым родственником: Возраст (лет.)                                                                                         |
| SERV1_MM            | Листок нетрудоспособности: По уходу за первым родственником: Возраст (мес.)                                                                                         |
| SERV1_RELATION_CODE | Листок нетрудоспособности: По уходу за первым родственником: Родственная связь                                                                                      |
| SERV1_FIO           | Листок нетрудоспособности: По уходу за первым родственником: ФИО родственника                                                                                       |
| SERV1_DT1           | Дата начала ухода за первым родственником                                                                                                    |
| SERV1_DT2           | Дата окончания ухода за первым родственником                                                                                                    |
| SERV2_AGE           | Листок нетрудоспособности: По уходу за вторым родственником: Возраст (лет.)                                                                                         |
| SERV2_MM            | Листок нетрудоспособности: По уходу за вторым родственником: Возраст (мес.)                                                                                         |

| Поле (тег)           | Описание (ссылка на правило заполнения)                                                                                                    |
|----------------------|----------------------------------------------------------------------------------------------------|
| SERV2_RELATION_CODE  | Листок нетрудоспособности: По уходу за вторым родственником: Родственная связь                                                                                  |
| SERV2_FIO            | Листок нетрудоспособности: По уходу за вторым родственником: ФИО родственника                                                                                   |
| SERV2_DT1            | Дата начала ухода за вторым родственником                                                                                                    |
| SERV2_DT2            | Дата окончания ухода за вторым родственником                                                                                                    |
| PREGN12W_FLAG        | Листок нетрудоспособности: Постановка на учет в ранние сроки беременности (до 12 недель) – не заполняется для ЭЛН выданных с 1.01.2022 года. 1-поставлена 0-нет |
| HOSPITAL_DT1         | Листок нетрудоспособности: Стационар: Находился в стационаре с<br>Формат<br>ГГГГ-ММ-ДД<br>Пример: 2010-01-13                                                    |
| HOSPITAL_DT2         | Листок нетрудоспособности: Стационар: Находился в стационаре по<br>Формат<br>ГГГГ-ММ-ДД<br>Пример: 2010-01-13                                                   |
| HOSPITAL_BREACH_CODE | Листок нетрудоспособности: Код нарушения режима                                                                                                    |
| HOSPITAL_BREACH_DT   | Листок нетрудоспособности: Дата нарушения режима<br>Формат<br>ГГГГ-ММ-ДД<br>Пример: 2010-01-13                                                                  |
| MSE_DT1              | Листок нетрудоспособности: Инвалидность: Дата направления в бюро МСЭ                                                                                            |
| MSE_DT2              | Листок нетрудоспособности: Инвалидность: Дата регистрации документов в бюро<br>МСЭ                                                                              |
| MSE_DT3              | Листок нетрудоспособности: Инвалидность: Дата освидетельствования в бюро МСЭ                                                                                    |
| MSE_INVALID_GROUP    | Листок нетрудоспособности: Установлена/изменена группа инвалидности<br>1-первая группа<br>2-вторая группа<br>3-третья группа                                    |
| MSE_RESULT           | Листок нетрудоспособности: Установлен/изменен статус нетрудоспособного (по-<br>другому это поле Иное)                                                           |
| OTHER_STATE_DT       | Листок нетрудоспособности: Дата изменения состояния нетрудоспособного<br>Формат<br>ГГГГ-ММ-ДД<br>Пример: 2010-01-13                                             |
| RETURN_DATE_LPU      | Листок нетрудоспособности: Дата начала работы<br>Формат<br>ГГГГ-ММ-ДД<br>Пример: 2010-01-13                                                                     |
| NEXT_LN_CODE         | Листок нетрудоспособности: Номер следующего ЛН                                                                                                    |
| LN_STATE             | Состояние ЛН                                                                                                    |
| LN_HASH              | Хэш данных ЛН                                                                                                    |
| TREAT_PERIODS        | Группировочный тег, объединяет все записи периодов нетрудоспособности                                                                                           |

| Поле (тег)          | Описание (ссылка на правило заполнения)                                                                                                    |
|---------------------|----------------------------------------------------------------------------------------------------|
| TREAT_FULL_PERIOD   | Группировочный тег, объединяет все элементы одной записи периода<br>нетрудоспособности врача и председателя ВК                                 |
| TREAT_CHAIRMAN_ROLE | Листок нетрудоспособности: Освобождение от работы: Должность врача - председателя ВК                                                           |
| TREAT_CHAIRMAN      | Листок нетрудоспособности: Освобождение от работы: ФИО врача-председателя ВК                                                                   |
| TREAT_PERIOD        | Группировочный тег, объединяет все элементы одной записи периода<br>нетрудоспособности врача                                                   |
| TREAT_DT1           | Листок нетрудоспособности: Освобождение от работы: Дата начала освобождения<br>Формат<br>ГГГГ-ММ-ДД<br>Пример: 2010-01-13                      |
| TREAT_DT2           | Листок нетрудоспособности: Освобождение от работы: Дата окончания<br>освобождения<br>Формат<br>ГГГГ-ММ-ДД<br>Пример: 2010-01-13                |
| TREAT_DOCTOR_ROLE   | Листок нетрудоспособности: Освобождение от работы: должность врача<br>#Код из справочника медицинских должностей                               |
| TREAT_DOCTOR        | Листок нетрудоспособности: Освобождение от работы: ФИО врача                                                                                   |
| EMPLOYER            | Страхователь: наименование (Автоматическое заполнение из настроек заполняющего или программным методом)                                        |
| EMPL_FLAG           | Страхователь: признак места работы –<br>1-основной<br>0-по совместительству                                                                    |
| EMPL_REG_NO         | Страхователи: регистрационный номер (Автоматическое заполнение из настроек заполняющего или программным методом)                               |
| EMPL_PARENT_NO      | Страхователи: код подчиненности (Автоматическое заполнение из настроек заполняющего или программным методом)                                   |
| EMPL_REG_NO2        | Страхователи: регистрационный суб. номер (Автоматическое заполнение из настроек заполняющего или программным методом)                          |
| APPROVE1            | Страхователь: ФИО руководителя                                                                                                    |
| APPROVE2            | Страхователь: ФИО гл. бухгалтера                                                                                                    |
| BASE_AVG_SAL        | Данные для расчёта: Суммарный заработок за два года с учетом ограничений на максимальную базу для начисления страховых взносов по каждому году |
| BASE_AVG_DAILY_SAL  | Данные для расчёта: Средний дневной заработок                                                                                                  |
| INSUR_YY            | Данные для расчёта: Страховой стаж (лет)                                                                                                    |
| INSUR_MM            | Данные для расчёта: Страховой стаж (мес.)                                                                                                    |
| NOT_INSUR_YY        | Данные для расчёта: Не страховой период (лет)                                                                                                  |
| NOT_INSUR_MM        | Данные для расчёта: Не страховой период (мес.)                                                                                                 |
| CALC_CONDITION1     | Данные для расчёта: Условия исчисления 1                                                                                                    |
| CALC_CONDITION2     | Данные для расчёта: Условия исчисления 2                                                                                                    |
| CALC_CONDITION3     | Данные для расчёта: Условия исчисления 3                                                                                                    |

| Поле (тег)        | Описание (ссылка на правило заполнения)                                                                                                    |
|-------------------|----------------------------------------------------------------------------------------------------|
| CALC_CONDITION4   | Данные для расчёта: Условия исчисления4                                                                                                    |
| FORM1_DT          | Застрахованное лицо: Дата акта формы H-1<br>Формат<br>ГГГГ-ММ-ДД<br>Пример: 2010-01-13                                                                  |
| RETURN_DATE_EMPL  | Застрахованное лицо: Дата начала работы<br>Формат<br>ГГГГ-ММ-ДД<br>Пример: 2010-01-13                                                                   |
| DT1               | Данные для расчёта: Начало периода, за который начисляется пособие СФР<br>Формат<br>ГГГГ-ММ-ДД<br>Пример: 2010-01-13                                    |
| DT2               | Данные для расчёта: Конец периода, за который начисляется пособие СФР<br>Формат<br>ГГГГ-ММ-ДД<br>Пример: 2010-01-13                                     |
| DT1_LN            | Данные для расчёта: Начало периода, за который начисляется пособие (включая три дня за счет работодателя)<br>Формат<br>ГГГГ-ММ-ДД<br>Пример: 2010-01-13 |
| DT2_LN            | Данные для расчёта: Конец периода, за который начисляется пособие (включая три дня за счет работодателя)<br>Формат<br>ГГГГ-ММ-ДД<br>Пример: 2010-01-13  |
| EMPL_PAYMENT      | Данные для расчёта: Сумма пособия средствами работодателя                                                                                               |
| FSS_PAYMENT       | Данные для расчёта: Сумма пособия средствами фонда                                                                                                    |
| PAYMENT           | Данные для расчёта: Итого начислено                                                                                                    |
| CORRECTION_REASON | Причина внесения изменений в блок «Заполняется работодателем»                                                                                           |
| CORRECTION_NOTE   | Комментарий к причине внесения изменений в блок «Заполняется работодателем»                                                                             |

## 4.1.3.6 Выгрузка перечня ЭЛН

Для того чтобы выгрузить перечень ЭЛН необходимо:

a) задать и применить фильтр. Выгрузка перечня без примененного фильтра невозможна;

б) нажать на кнопку «Действия» и выбрать вариант «Выгрузить ЭЛН» (Рисунок 18).

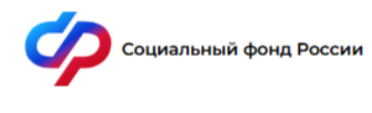

Уведомления Подтверждение ОВЭД Листки нетрудоспособности =

🕅 Главная 💚 Листки нетрудоспособност

## Листки нетрудоспособности 🛈

| Ç | Действия 20                       | Действия 2025 🛛 🗸 🗍 квартал 🔷 🗸 |       |                  |                                | Количество 20 20 С Видимость столбцов 🔻 Фильтр |        |                        |      |                        |
|---|-----------------------------------|---------------------------------|-------|------------------|--------------------------------|------------------------------------------------|--------|------------------------|------|------------------------|
|   | Запросить ЭЛН<br>Проверить ЭЛН/ЛН | снилс                           | № ЭЛН | Дата<br>выдачи ~ | Период<br>нетрудоспособности ~ | Кол-<br>во<br>дней                             | Статус | Приступить<br>к работе | Иное | № ЭЛН<br>(продолжение) |
|   | Выгрузить ЭЛН                     |                                 |       |                  |                                | 1                                              | Открыт |                        | -    |                        |
|   | ПО для ЭЛН                        |                                 |       |                  |                                | 2                                              | Закрыт |                        |      |                        |
| 5 | удалить элн                       |                                 |       |                  |                                | 2                                              | Открыт |                        |      |                        |

Рисунок 18 – Выгрузка ЭЛН

Будет сформирован файл формата xls (Excel). В файл попадут ЭЛН по заданному фильтру.

## 4.1.3.7 Проверка подлинности ЭЛН/ЛН

Страхователь может проверить подлинность листка нетрудоспособности. Для поверки необходимо в разделе «Листки нетрудоспособности» нажать на кнопку «Действия» и выбрать пункт «Проверить ЭЛН/ЛН». В появившемся поле ввести номер ЭЛН/ЛН, который требуется проверить. Затем нажать кнопку «Проверить ЭЛН/ЛН» (Рисунок 19):

| Действия 2025   > 1квартал   >                   | Количество 20   v<br>Записей 20   v |
|--------------------------------------------------|-------------------------------------|
| Номер ЭЛН/ЛН<br>Очистить поле Проверить ЭЛН/ЛН Х |                                     |

Рисунок 19 – Проверка листка нетрудоспособности

– Если номер будет найден в БД сгенерированных номеров ЛН, то на экран будет выведено сообщение «№ \_\_\_\_ выдан на бумажном бланке» с указанием номера проверяемого листка;

– Если номер будет найден в БД сгенерированных номеров ЭЛН, то на экран будет выведено сообщение «№ \_\_\_\_\_ является электронным листком» с указанием номера проверяемого листка;

– Если номер будет найден в БД утерянных или испорченных номеров, то на экран будет выведено сообщение «№ \_\_\_\_\_ включен в список утерянных или испорченных номеров с указанием номера номер проверяемого листка;

– Если номер не найден ни в одной из БД, то на экран будет выведено сообщение «Листка с
 № \_\_\_\_\_ не существует» с указанием номера проверяемого листка.

Данное действие недоступно для добровольно застрахованных.

#### 4.1.3.8 Удаление ЭЛН из раздела Листки нетрудоспособности

Удалить ЭЛН из кабинета можно двумя способами и только для ЭЛН, не участвующих в проактивном процессе:

a) через кнопку «Действия», в разделе Листки нетрудоспособности, выбрав пункт «Удалить ЭЛН» (Рисунок 20). Удаление производится по номеру ЭЛН;

| Социальный фонд России        |                                                   |             |                  | 3                                         | Уведомлен          | ия <sup>●</sup> Подтве | рждение ОВЭД           | Листки нетр | удоспособности 🚍       |
|-------------------------------|---------------------------------------------------|-------------|------------------|-------------------------------------------|--------------------|------------------------|------------------------|-------------|------------------------|
| 🏚 главная 💚 Листки нетру      | доспособности                                     |             |                  |                                           |                    |                        |                        |             |                        |
| Листки нетрудоспособности 🛈   |                                                   |             |                  |                                           |                    |                        |                        |             |                        |
| Действия 202<br>Запросить ЭЛН | 5   ~ 11                                          | квартал 🛛 🗸 |                  | Коли<br>заг                               | чество<br>писей 2  | 20   ~                 | ∠ Видимость            | столбцов    |                        |
| Проверить ЭЛН/ЛН              | Х Проверить ЭЛН/ЛН Очистить поле Проверить ЭЛН/ЛН |             |                  |                                           |                    |                        |                        |             |                        |
| Выгрузить ЭЛН<br>ПО для ЭЛН   | снилс                                             | № ЭЛН       | Дата<br>выдачи ў | Период<br>нетрудоспособности <sup>×</sup> | Кол-<br>во<br>дней | Статус                 | Приступить<br>к работе | Иное        | № ЭЛН<br>(продолжение) |
| Удалить ЭЛН                   |                                                   |             |                  |                                           | 1                  | Открыт                 |                        |             |                        |
| 1.000                         |                                                   |             |                  |                                           | 2                  | Закрыт                 |                        |             |                        |

Рисунок 20 – Удаление листка нетрудоспособности

б) через кнопку «Действия», расположенную в карточке ЭЛН, выбрав пункт «Отвязать» (Рисунок 21).

| Назад                 |                   |                         |          |                         |               | Действия           |
|-----------------------|-------------------|-------------------------|----------|-------------------------|---------------|--------------------|
| Электронный листок не | грудоспособ       | ности № ——              | _        | _                       |               | Печать<br>Отвязать |
|                       | Основные сведения | Медицинская организация | По уходу | МСЭ\Санаторий\Стационар | Заполняется р | Экспорт в XML      |
| ЭЛН №:                |                   |                         |          |                         |               |                    |
| Дата выдачи:          |                   |                         |          |                         |               |                    |
| Статус:<br>030 Закрыт |                   |                         |          |                         |               |                    |

Рисунок 21 – Удаление листка нетрудоспособности

Удаление записи ЭЛН происходит только для ЛК Страхователя, его можно запросить повторно.

#### 4.1.3.9 Печать ЭЛН

Страхователь может вывести ЭЛН на печать. Для выбранного ЭЛН необходимо нажать на кнопку «Действия» и далее выбрать действие «Печать». После запроса УКЭП и выбора МЧД, если это необходимо, пользователю будет предложено сохранить печатную форму ЭЛН на локальный диск.

#### 4.1.4 Раздел «Подтверждение ОВЭД»

Раздел «Подтверждение ОВЭД» (Рисунок 22) содержит сведения по запросам на подтверждение ОВЭД.

| $\langle \rangle$ | Социальный фонд России                                                                  | <ol> <li>Уведомления•</li> </ol>                                                                                                    | Подтверждение ОВЭД Листки нетрудоспособности 🚍                                                                                                    |
|-------------------|-----------------------------------------------------------------------------------------|----------------------------------------------------------------------------------------------------|----------------------------------------------------------------------------------------------------|
|                   | Поиск услуг                                                                             |                                                                                                    |                                                                                                    |
|                   | В связи с переходом на Един<br>страхователя в СФР, который<br>регистрационный номер в С | ую цифровую платформу в социальной сфере вводи <sup>.</sup><br>необходимо указывать в отчетности, предоставляем<br>ФР страхователь может на официальном <u>сайте СФР</u> и | тся новый регистрационный номер<br>ой в СФР. Узнать свой новый<br>ли в <u>профиле пользователя</u> .                                                                                                    |
|                   | 🧷 Подать за                                                                             | прос 🧊 Знаете ли                                                                                                    | Вы, что                                                                                                    |
|                   | Здесь можно созд<br>отправить запрос                                                    | ать заявление или Вы можете получи<br>отправленным ре-                                                                                                    | іть информацию<br>естрам пособий                                                                                                    |
|                   | Подтверждение ОВЭД                                                                      | Листки нетрудоспособности                                                                                                    | Э Журнал обмена данными                                                                                                    |
|                   | Журнал реестров                                                                         | Журнал пособий                                                                                                    | Журнал реестров специальных социальных выплат                                                                                                    |
|                   | Журнал специальных<br>социальных выплат                                                 | Эапросы в Фонд                                                                                                    | Государственная поддержка в 2025<br>году юридических лиц, включая<br>некоммерческие организации, и<br>идивидуальных предпринимателей в<br>целях стимулирования занатости<br>отдельных категорий граждан |

Рисунок 22 – Раздел Подтверждение ОВЭД

Раздел состоит из двух вкладок:

- Создать заявление;

- Вкладка «Уведомления о размере страховых взносов».

Вкладка «Создать заявление» содержит информацию по переданным страхователем в Фонд заявлениям на подтверждение ОВЭД. В перечне представлены уже созданные заявления и информация об их статусе.

В перечне отображены следующие поля:

- Заявление запрос на подтверждение ОВЭД с указанием года подтверждения;
- Дата отправки дата отправки заявления в АРМ ПОВЭД;
- Статус заявление на подтверждение ОВЭД может иметь следующие статусы:
  - 1. Черновик заявления, сформированные, но не отправленные в АРМ ПОВЭД;
  - Зарегистрировано заявления, по которому должно быть принято решение о подтверждении или отклонении;

- 3. Подтверждено подтвержденные заявления;
- 4. Отклонено заявления, которые были отклонены;
- Отменено в случае поступления нового заявления по данному страхователю при условии, что первое заявление еще не было обработано и имело статус «Зарегистрировано».

– № заявления – внутренний номер заявления, актуален в рамках работы в ЛК Страхователя;
 – № зарегистрированного заявления – внешний номер заявления. Присваивается в АРМ

ПОВЭД после регистрации заявления в АРМ ПОВЭД;

– Создан уполномоченным – признак подачи заявления уполномоченным лицом. «Нет» - заявление подано из ЛК Страхователя, «Да» - заявление подано уполномоченным из сторонней системы.

Для просмотра дополнительной информации о заявлении необходимо нажать на соответствующую запись в перечне, чтобы перейти в карточку заявления (Рисунок 23).

|                                                        | Сведения о страхователе | Распределение доходов и подт | верждаемый ОВЭД   | Пояснительная записка    | Журнал |
|--------------------------------------------------------|-------------------------|------------------------------|-------------------|--------------------------|--------|
| Сведения о страхователе для подтвер                    | ждения основного        | о вида экономической         | й деятельност     | и                        |        |
| Полное наименование страхователя в соответствии с учре | дительными документами  | -                            |                   |                          |        |
| Код подчинённости                                      | Наименование территори  | ального органа Фонда         | Год подтверждения | ОВЭД                     |        |
| Регистрационный номер страхователя СФР                 | Регистрационный номер с | трахователя ПФР              | Регистрационный н | юмер страхователя по ОСС | :      |
| ОГРН                                                   | ИНН                     |                              | кпп               |                          |        |
| Дата регистрации                                       |                         |                              |                   |                          |        |
| Место регистрации                                      |                         |                              |                   |                          |        |

Рисунок 23 – Карточка заявления на подтверждение ОВЭД

Вкладка «Уведомления о размере страховых взносов» содержит сведения о поступивших для страхователя уведомлениях о размере страховых взносов (Рисунок 24). Для скачивания файлов с уведомлением и подписью требуется нажать на кнопку в поле «Ссылка для скачивания».

| Социальн                  | ый фонд России       | <ol> <li>Уведомления<sup>•</sup> Подтверждение ОВЭД</li> </ol> | Листки нетрудоспособности 😑    |  |  |  |  |  |  |
|---------------------------|----------------------|----------------------------------------------------------------|--------------------------------|--|--|--|--|--|--|
| 🕅 Главная 🔿 Подтверждение | овэд                 |                                                                |                                |  |  |  |  |  |  |
| Подтвержден               | Подтверждение ОВЭД 🕙 |                                                                |                                |  |  |  |  |  |  |
|                           |                      | Уведомления о размере страх                                    | овых взносов Создать заявление |  |  |  |  |  |  |
|                           |                      | Количество 20 V Видимост записей                               | ь столбцов 🔻 Фильтр            |  |  |  |  |  |  |
| Дата создания             | Идентификатор ~      | Тип уведомления                                                | Ссылка для скачивания          |  |  |  |  |  |  |
| 18.12.2024                |                      | Уведомление о страховом тарифе (приказ №818н)                  | بط                             |  |  |  |  |  |  |
| 18.12.2024                |                      | Уведомление о страховом тарифе (приказ №818н)                  | ٹ                              |  |  |  |  |  |  |

Рисунок 24 – Уведомления о размере страховых взносов страхователя

## 4.1.4.1 Просмотр записей в разделе «Подтверждение ОВЭД»

В статусе «Черновик» пользователю доступна кнопка «Действия» из карточки запроса на Подтверждение ОВЭД. При нажатии на кнопку «Действия» доступны следующие варианты:

 а) Редактировать – в случае необходимости внесения изменений в запрос на Подтверждение ОВЭД, до момента отправки;

б) Отправить – отправить запрос на Подтверждение ОВЭД в АРМ ПОВЭД;

в) Удалить – удалить черновик запроса на Подтверждение ОВЭД.

После отправки запроса на Подтверждение ОВЭД, кнопка «Действия» пользователю более не доступна.

Журнал – история работы с запросом, включающая в себя информацию по дате изменения статуса, статусу, комментарию к статусу при наличии такового.

Для выхода из карточки заявления требуется нажать кнопку «Назад»

#### 4.1.4.2 Создание заявления на Подтверждение ОВЭД

Для подачи заявления на Подтверждение ОВЭД требуется нажать кнопку «Новое заявление» в разделе Подтверждение ОВЭД (Рисунок 25).

| Социальный фонд Росс                                                                                                    | ии            |        | 🚯 Уведо        | мления <sup>●</sup> Подтверждение ОВЭД | Листки нетрудоспособности 😑    |  |  |
|----------------------------------------------------------------------------------------------------|---------------|--------|----------------|----------------------------------------|--------------------------------|--|--|
| 🏚 Главная 🚿 Подтверждение ОВЭД                                                                                                    |               |        |                |                                        |                                |  |  |
| Подтверждение ОВЭД                                                                                                    | (i)           |        |                |                                        |                                |  |  |
|                                                                                                    |               |        |                | Уведомления о размере страхо           | овых взносов Создать заявление |  |  |
| Уважаемые Страхователи!<br>Напоминаем Вам, что подача документов для подтверждения основного вида закномической деятельности за 2024 г. возможна с <u>1 виваев 2025 до 15 апреля</u><br>(включительно) 2025 гг. Данное ограничение установлено в ослажономической деятельности за 2024 г. возможна с <u>1 виваев 2025 до 15 апреля</u><br>(включительно) 2025 гг. Данное ограничение установлено в соязномической деятельности за 2024 г. возможна с <u>1 виваев 2025 до 15 апреля</u><br>(включительно) 2025 гг. Данное ограничение установлено в соязномической деятельности за 2024 г. возможна с <u>1 виваев 2025 до 15 апреля</u><br>документацией<br>Количество 20 у Видимость столбцов Фильтр |               |        |                |                                        |                                |  |  |
| Заявление                                                                                                    | Дата отправки | Статус | №<br>заявления | № зарегистрированного<br>заявления     | Создан<br>уполномоченным       |  |  |
| 1000 C 1000 C 1000 C 1000 C 1000 C 1000 C 1000 C 1000 C 1000 C 1000 C 1000 C 1000 C 1000 C 1000 C 1000 C 1000 C                                                                                                    |               |        |                |                                        |                                |  |  |

Рисунок 25 – Новый запрос на Подтверждение ОВЭД

Форма заявления на Подтверждение ОВЭД состоит из трёх вкладок:

a) сведения о страхователе – сведения о страхователе для подтверждения основного вида экономической деятельности (Рисунок 26);

б) распределение доходов и подтверждаемый ОВЭД – таблица распределения доходов и подтверждаемый ОВЭД;

B) пояснительная записка – текст пояснительной записки к бухгалтерскому балансу.

| Назад                                                   |                                            | Сохранить Отмена                                |
|---------------------------------------------------------|--------------------------------------------|-------------------------------------------------|
|                                                         | Сведения о страхователе Распределение дохо | дов и подтверждаемый ОВЭД Пояснительная записка |
| Сведения о страхователе для подтвер                     | ждения основного вида экономическо         | й деятельности                                  |
| Полное наименование страхователя в соответствии с учре, | дительными документами*                    |                                                 |
| Код подчинённости                                       | Наименование территориального органа Фонда | Год подтверждения ОВЭД                          |
| Регистрационный номер страхователя СФР                  | Регистрационный номер страхователя ПФР     | Регистрационный номер страхователя по ОСС       |
|                                                         |                                            |                                                 |
| ОГРН                                                    | ИНН                                        | кпп                                             |
|                                                         |                                            |                                                 |
| Дата регистрации                                        |                                            |                                                 |
| Место регистрации                                       |                                            |                                                 |
| Юридический адрес                                       |                                            |                                                 |
| Ф.И.О. руководителя*                                    |                                            |                                                 |
|                                                         | <u> </u>                                   |                                                 |
| Ф.И.О. бухгалтера*                                      |                                            |                                                 |
|                                                         | 8                                          |                                                 |

Рисунок 26 – Форма подачи запроса на Подтверждение ОВЭД

На вкладке «Сведения о страхователе» расположены следующие поля:

Год подтверждения ОВЭД - по умолчанию заполняется предыдущим годом. Если дата a) создания Запроса позже 15.04, то год заполняется текущим значением. Поле недоступно для редактирования;

б) Ф.И.О. руководителя - поле заполняется автоматически из раздела «Сведения о Страхователе». Поле доступно для редактирования;

B) Ф.И.О. бухгалтера - поле заполняется автоматически из раздела «Сведения о Страхователе». Поле доступно для редактирования;

Среднесписочная численность работающих за предыдущий год - числовое значение, г) поле обязательно для заполнения;

д) Признак «Государственное (муниципальное) учреждение» - признак заполняется автоматически из раздела «Сведения о Страхователе». Поле недоступно для редактирования;

e) Флаговая кнопка «Некоммерческая организация» - в случае проставления данного флага станет доступно поле «Численность работающих». Поле «Численность работающих»

33

расположено в таблице «Распределение доходов и поступлений за предыдущий финансовый год» вкладки «Распределение доходов и подтверждаемый ОВЭД». Описание работы с таблицей приведено ниже.

ж) Наименование территориального органа СФР – поле заполняется автоматически из раздела «Сведения о Страхователе». Поле недоступно для редактирования;

 Регистрационный номер - поле заполняется автоматически из раздела «Сведения о Страхователе». Поле недоступно для редактирования;

и) Код подчиненности - поле заполняется автоматически из раздела «Сведения о Страхователе». Поле недоступно для редактирования;

к) Дата регистрации - поле заполняется автоматически из раздела «Сведения о Страхователе». Поле недоступно для редактирования;

л) Место регистрации - поле заполняется автоматически из раздела «Сведения о Страхователе». Поле недоступно для редактирования;

м) Юридический адрес - поле заполняется автоматически из раздела «Сведения о Страхователе». Поле недоступно для редактирования.

На вкладке «Распределение доходов и поступлений за предыдущий финансовый год» пользователю доступна таблица для заполнения. Таблица заполняется с помощью кнопки «Добавить».

Если на вкладке «Сведения о страхователе» был проставлен флаг «Некоммерческая организация», то по кнопке «Добавить» будут доступны два поля для заполнения (Рисунок 27):

a) Основной вид экономической деятельности - для заполнения данного поля требуется начать вводить название ОВЭД;

 б) Численность работающих (для некоммерческих организаций) – числовое значение, поле обязательно для заполнения.

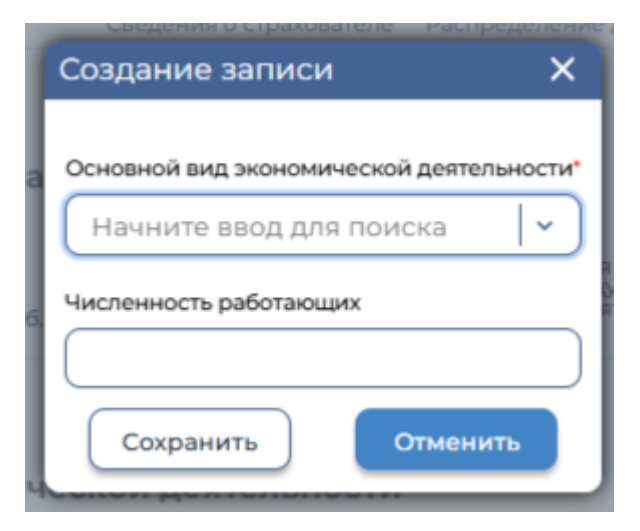

Рисунок 27 – Некоммерческая организация

При нажатии на кнопку «Сохранить» введённые данные отобразятся в виде строки в таблице. После добавления одной или нескольких записей строка «Итого» и столбец «Доля доходов и поступлений, соответствующие коду ОВЭД по данному виду экономической деятельности, в общем объеме выпущенной продукции и оказанных услуг» будут посчитаны автоматически (Рисунок 28).

| Распределение доходов и поступлений за предыдущий финансовый год |                                                                      |                                                               |                                                                                                    |                                                                                                    |                           |  |  |
|------------------------------------------------------------------|----------------------------------------------------------------------|---------------------------------------------------------------|----------------------------------------------------------------------------------------------------|----------------------------------------------------------------------------------------------------|---------------------------|--|--|
| Код по<br>ОКВЭД2                                                 | Наименование вида<br>экономической<br>деятельности                   | Доходы по виду<br>экономической<br>деятельности<br>(тыс.руб.) | Целевые поступления и<br>финансирование (включая<br>бюджетное финансирование,<br>гранты и т.п.) (тыс.руб.) | Доля доходов и поступлений,<br>соответствующие коду ОКВЭД по данному<br>виду экономической деятельности, в общем<br>объёме выпущению продукции и оказанных<br>услуг (%) | Численность<br>работающих |  |  |
| 22.22                                                            | Производство<br>пластмассовых изделий<br>для упаковывания<br>товаров |                                                               |                                                                                                    | 25.00                                                                                                    | 1.00                      |  |  |
| 01.49.2                                                          | Разведение кроликов и<br>прочих пушных зверей<br>на фермах           |                                                               |                                                                                                    | 75.00                                                                                                    | 3.00                      |  |  |
| Итого                                                            | -                                                                    |                                                               |                                                                                                    | 100.00                                                                                                    | 4.00                      |  |  |

Рисунок 28 – Расчет таблицы распределения доходов

Если на вкладке «Сведения о страхователе» не был проставлен флаг «Некоммерческая организация», то по кнопке «Добавить» будут доступны три поля для заполнения (Рисунок 29):

a) Основной вид экономической деятельности - для заполнения данного поля требуется начать вводить название ОВЭД;

б) Доходы по виду экономической деятельности (тыс. руб.) (для коммерческих организаций) – числовое значение, поле обязательно для заполнения;

в) Целевые поступления и финансирование (включая бюджетное финансирование, гранты и т.п.) (тыс. руб.) (для коммерческих организаций) – числовое значение, поля обязательно для заполнения.

| Создание записи                                                                                      | ×          |
|----------------------------------------------------------------------------------------------------|------------|
| Основной вид экономической деятельности*                                                             |            |
| Начните ввод для поиска                                                                              | <b>  ~</b> |
| Доходы по виду экономической деятельности (тыс.руб.)                                                 |            |
|                                                                                                    |            |
| Целевые поступления и финансирование (включая бюджетное финансирование,<br>гранты и т.п.) (тыс.руб.) |            |
|                                                                                                    |            |
| Сохранить Отменить                                                                                   |            |

Рисунок 29 – Для коммерческих организаций

При нажатии на кнопку «Сохранить» введённые данные отобразятся в виде строки в таблице. После добавления одной или нескольких записей строка «Итого» и столбец «Доля доходов и поступлений, соответствующие коду ОВЭД по данному виду экономической деятельности, в общем объеме выпущенной продукции и оказанных услуг» будут посчитаны автоматически (Рисунок 30).

Добавить

#### Распределение доходов и поступлений за предыдущий финансовый год

| Код по<br>ОКВЭД2 | Наименование вида<br>экономической<br>деятельности                                 | Доходы по виду<br>экономической<br>деятельности<br>(тыс.руб.) | Целевые поступления и<br>финансирование (включая<br>бюджетное финансирование,<br>гранты и т.п.) (тыс.руб.) | Доля доходов и поступлений,<br>соответствующие коду ОКВЭД по данному<br>виду экономической деятельности, в общем<br>объёме выпущенной продукции и оказанных<br>услуг (%) | Численность<br>работающих |
|------------------|------------------------------------------------------------------------------------|---------------------------------------------------------------|----------------------------------------------------------------------------------------------------|----------------------------------------------------------------------------------------------------|---------------------------|
| 01.49.43         | Разведение благородных<br>оленей (европейских,<br>кавказских, маралов,<br>изюбрей) | 12 000.00                                                     | 11 000.00                                                                                                  | 14.74                                                                                                    |                           |
| 01.11.19         | Выращивание прочих<br>зерновых культур                                             | 13 000.00                                                     | 120 000.00                                                                                                 | 85.26                                                                                                    |                           |
| Итого            | -                                                                                  | 25 000.00                                                     | 131 000.00                                                                                                 | 100.00                                                                                                    |                           |

Рисунок 30 – Расчет таблицы распределения доходов

Для редактирования или удаления строк в таблице требуется нажать левой кнопкой мыши по нужной строке. Откроется окно редактирования (Рисунок 31). После внесения изменений пользователю необходимо нажать «Сохранить». Для удаления строки из таблицы доступна кнопка «Удалить».

| Редактирование записи                                                                             | × |  |  |  |  |
|---------------------------------------------------------------------------------------------------|---|--|--|--|--|
| Основной вид экономической деятельности*                                                          |   |  |  |  |  |
| 01.49.43 Разведение благородных оленей (европейских, кав 🛞 💉                                      |   |  |  |  |  |
| Доходы по виду экономической деятельности (тыс.руб.)                                              |   |  |  |  |  |
| 12 000.00                                                                                         | 3 |  |  |  |  |
| Целевые поступления и финансирование (включая бюджетное финансирование, гранты и т.п.) (тыс.руб.) |   |  |  |  |  |
| 11 000.00                                                                                         | 3 |  |  |  |  |
| Сохранить Удалить Отменить                                                                        |   |  |  |  |  |

Рисунок 31 – Редактирование таблицы

На вкладке «Пояснительная записка» необходимо заполнить текст пояснительной записки к бухгалтерскому балансу (Рисунок 32).

|                                                | Сведения о страхователе | Распределение доходов и подтверждаемый ОВЭД | Пояснительная записка |  |  |  |  |  |
|------------------------------------------------|-------------------------|---------------------------------------------|-----------------------|--|--|--|--|--|
| Пояснительная записка к бухгалтерскому балансу |                         |                                             |                       |  |  |  |  |  |
| Текст пояснительной записки*                   |                         |                                             |                       |  |  |  |  |  |
|                                                |                         |                                             |                       |  |  |  |  |  |
|                                                |                         |                                             |                       |  |  |  |  |  |
|                                                |                         |                                             |                       |  |  |  |  |  |

Рисунок 32 – Пояснительная записка

После заполнения всех полей Запроса необходимо нажать «Сохранить». Запрос сохранится в статусе «Черновик». На экране отобразится карточка запроса со всеми заполненными полями. Для
отправки Запроса требуется выбрать пункт «Отправить» кнопки «Действия». После нажатия на кнопку «Отправить» откроется окно выбора ЭП. В выпадающем списке нужно выбрать сертификат организации. В случае выбора сертификата подписи физического лица к подписи необходимо приложить МЧД, подписанную ЭП юридического лица или ЭП индивидуального предпринимателя, для подтверждения полномочий, для этого нажать кнопку «Выбрать МЧД» (Рисунок 12). Откроется окно выбора доверенностей из перечня (Рисунок 13). Пользователю следует выбрать доверенность и нажать кнопку «Подписать».

Запрос будет отправлен в АРМ ПОВЭД.

История работы с запросом доступна в карточке запроса на вкладке «Журнал» (Рисунок 33).

|                                  | Сведения о страхователе | Распределение доходо | ов и подтверждаемый ОВЭД | Пояснительная записка | Журнал |
|----------------------------------|-------------------------|----------------------|--------------------------|-----------------------|--------|
|                                  |                         |                      |                          |                       |        |
| Журнал запроса                   |                         |                      |                          |                       |        |
| № зарегистрированного заявления: |                         |                      |                          |                       |        |
| Дата изменения статуса           |                         | Статус               | Комме                    | ентарий к статусу     |        |
| 11 A 10 A                        | , u                     | Іерновик             |                          | -                     |        |
|                                  | 01                      | правлено             |                          | -                     |        |

Рисунок 33 – Журнал запроса на ПОВЭД

В таблице на вкладке «Журнал» отображается следующая информация:

- а) Дата изменения статуса;
- б) Статус;

в) Комментарий к статусу – в случае, если при смене статуса из АРМ ПОВЭД было направлено пояснение.

Если запрос на Подтверждение ОВЭД подавался уполномоченным лицом, то на вкладке «Журнал» будет отображаться следующая информация по Уполномоченном:

a) Полное наименование уполномоченного в соответствии с учредительными документами;

- б) ОГРН, ИНН уполномоченного;
- в) Регистрационный номер.

# 4.1.5 Раздел «Журнал реестров»

Раздел «Журнал реестров» содержит сведения по электронным реестрам, переданных страхователем в Фонд, с информацией по статусу обработки реестра, а также с ошибками, сформированными сотрудником Фонда при работе с реестром и пособиями.

Раздел состоит из двух вкладок:

- а) Обработанные реестры;
- б) Черновики.

На вкладке «Обработанные реестры» расположен перечень реестров, отправленных страхователем в Фонд (Рисунок 34).

| Социалы                   | ный фонд России                    |       | <ol> <li>Уведомления</li> <li>Подтверждение ОЕ</li> </ol> | 3ЭД Листки нетрудоспособности 🚍     |
|---------------------------|------------------------------------|-------|-----------------------------------------------------------|-------------------------------------|
| 🏚 Главная 〉 Журнал реестр | ров 〉 Список обработанных реестров |       |                                                           |                                     |
| Список обра               | ботанных реестров (                | ì     |                                                           | Обработанные реестры Черновики      |
|                           |                                    |       | Количество 20 🛛 🔪 🖉 Види                                  | мость столбцов 🔻 Фильтр             |
| Дата загрузки в<br>Фонд   | № файла                            | Автор | Статус реестра                                            | Уведомление об обработке<br>реестра |
|                           |                                    | -     | Обработка файла закончена. Реестр<br>принят               |                                     |
|                           |                                    | -     | Найдены ошибки при форматной<br>проверке                  |                                     |

Рисунок 34 – Журнал реестров

На вкладке «Черновики» расположен перечень черновиков реестров ПВСО (Рисунок 35).

🕅 Главная 🔿 Журнал реестров 👌 Черновики реестров

# Черновики реестров 🛈

|               |                  |                   |                         |       |                | Обработанны       | ые реестры Черновики        |
|---------------|------------------|-------------------|-------------------------|-------|----------------|-------------------|-----------------------------|
| + Создать     | реестр           |                   |                         | Ka    | оличество 20 V | Видимость столбце | ов 🔻 Фильтр                 |
| ID<br>peecтpa | Дата<br>создания | Дата<br>изменения | Дата загрузки<br>в Фонд | Номер | Автор          | Статус реестра    | Статус обработки<br>реестра |
| -             |                  | _                 |                         |       |                | Черновик          |                             |
|               |                  |                   |                         |       | 1000           | Черновик          |                             |
|               |                  |                   | -                       |       |                | Черновик          | -                           |

Рисунок 35 – Черновики реестров

# 4.1.5.1 Просмотр реестра

Пользователь имеет возможность открыть реестр для просмотра деталей. Для этого необходимо нажать левой кнопкой мыши на номере реестра в столбце «№ файла». Откроется окно просмотра реестра (Рисунок 36).

| Список об | бработан | ных реестров | (i) |                   |                                            |                          |                         |           |
|-----------|----------|--------------|-----|-------------------|--------------------------------------------|--------------------------|-------------------------|-----------|
| К Назад   |          |              |     |                   |                                            | Количес<br>записе        | тво 20   ~              | $\square$ |
| Ф.И.О.    | снилс    | Вид пособия  | №ЛН | Статус<br>пособия | N <sup>®</sup><br>проактивного<br>процесса | Платежи<br>по<br>пособию | Ошибки<br>по<br>пособию | И         |

Фильтр

вещения

Рисунок 36 – Просмотр реестра

Для возврата в журнал реестров необходимо нажать кнопку

Пособие по временно нетрудоспособности

# 4.1.5.2 Подача реестра на выплату пособий застрахованным лицам. Создание реестра

Для подачи реестра на выплату пособий застрахованным лицам необходимо в Журнале реестров перейти в подраздел «Черновики». Нажать кнопку «Создать реестр» (Рисунок 37).

| 🕇 Главная 👌 Ж | 🏚 Главная 〉 Журнал реестров 义 Черновики реестров |                   |                         |       |                  |                    |                             |  |  |  |
|---------------|--------------------------------------------------|-------------------|-------------------------|-------|------------------|--------------------|-----------------------------|--|--|--|
| Чернов        | Черновики реестров 🛈                             |                   |                         |       |                  |                    |                             |  |  |  |
|               |                                                  |                   |                         |       |                  | Обработанн         | ые реестры Черновики        |  |  |  |
| + Создать     | реестр                                           |                   |                         | Ko    | оличество 20 × ( | 🖉 Видимость столбц | ов 🔻 Фильтр                 |  |  |  |
| ID<br>реестра | Дата<br>создания                                 | Дата<br>изменения | Дата загрузки<br>в Фонд | Номер | Автор            | Статус реестра     | Статус обработки<br>реестра |  |  |  |
|               |                                                  |                   |                         |       |                  | Черновик           |                             |  |  |  |

Рисунок 37 – Создание реестра

Если ранее создавались реестры, они будут отображены в табличном виде в данном подразделе. Также возможно:

- a) перейти в созданный ранее реестр, нажав на его номер ID реестра;
- б) дополнить созданные ранее черновики реестров и отправить их;
- в) отследить статус реестра;
- г) получить информацию о статусе обработки реестра, если она уже сформирована системой.

# 4.1.5.3 Подача реестра на выплату пособий застрахованным лицам. Создание пособия в реестре

В подразделе «Черновик реестра» нажать кнопку «Создать пособие» и выбрать тип пособия (Рисунок 38).

В рамках отключения «Шлюз приема документов» будет заблокирован с 01.01.2024 приём на шлюзе реестров по формату 1.7.7. за исключением:

- реестров с признаком перерасчет;

- реестров с признаком «Проживание на территории по 20-ФЗ».

Пользователю доступны для выбора следующие типы пособий (Рисунок 38):

- а) пособие по временной нетрудоспособности;
- б) пособие по беременности и родам;
- в) пособия женщинам, вставшим на учет в ранние сроки беременности;
- г) единовременное пособие при рождении ребенка;
- д) ежемесячное пособие по уходу за ребенком.

# Черновик реестра 🛈

| Назад                                                                                          | Создать пособие Проверить пособия Отпра                     | вить р | реестр        | далить | Кол         | ичество 20 / ~  | 🔻 Фильтр |
|------------------------------------------------------------------------------------------------|-------------------------------------------------------------|--------|---------------|--------|-------------|-----------------|----------|
| Дата создания<br>2. Пособие по временной нетрудоспособно<br>2. Пособие по беременности и родам | <ol> <li>Пособне по временной нетрудоспособности</li> </ol> | þ      | снилс         | №лн    | Дата выдачи | Статус проверки | Действия |
|                                                                                                | 2. Пособие по беременности и родам                          | Вали   | си не найдены |        |             |                 |          |
|                                                                                                | 3. Пособие женщинам, вставшим на учет в ранние сроки берем. |        |               |        |             |                 |          |
|                                                                                                | 4. Единовременное пособие при рождении ребенка              |        |               |        |             |                 |          |
|                                                                                                | 5. Ежемесячное пособие по уходу за ребенком                 |        |               |        |             |                 |          |

#### Рисунок 38 – Выбор типа создаваемого пособия

В выбранном типе пособия необходимо заполнить формы пособия в представленных разделах данными в соответствующих полях ввода. Следует иметь в виду, что для удобства пользователя при заполнении пособия по временной нетрудоспособности и пособия по беременности и родам в случае выдачи электронного листа нетрудоспособности проводится автоматическое заполнение полей в части данных медицинской организации(для ЭЛН в статусе «Заполнен Страхователем», «Заполнен Страхователем», «Заполняемых страхователем(для ЭЛН в статусе «Заполнен Страхователем», «Заполнен Страхователем», «Заполнен Страхователем», Для заполнен Страхователем (реестр ПВСО)», «Пособие выплачено»). Для заполнения полей ЭЛН в черновике пособия пользователю следует нажать кнопку «Заполнить», расположенную справа от поля ввода номера ЭЛН.

После ввода пособия его следует сохранить. Пособие отразится в черновике реестра. Нажать кнопку «Проверить пособия» для проверки правильности заполнения формы. В случае успешной проверки - нажать кнопку «Отправить реестр» для отправки реестра в Фонд (Рисунок 39).

В случае если реестр заполняется для застрахованного проживавшего на территории по 20-ФЗ, но выехавшего до 30.09.2022. требуется необходимо направлять сведения для назначения и выплаты страхового обеспечения в рамках раздела Проактивное назначение страхового обеспечения (Рисунок 39).

| 🕇 Главная 💚 Журнал рее | стров 👌 Черновики реестров | Черновик реестра |             |       |        |             |                 |          |  |
|------------------------|----------------------------|------------------|-------------|-------|--------|-------------|-----------------|----------|--|
| Черновик р             | еестра 🛈                   |                  |             |       |        |             |                 |          |  |
| Назад Соз              | здать пособие              | ерить пособия    | Отправить р | еестр | далить | Коли<br>зап | чество 20 / ~   |          |  |
| Дата создания          | Дата изменения             | Тип пособия      | ФИО         | снилс | №ЛН    | Дата выдачи | Статус проверки | Действия |  |
|                        |                            |                  |             |       |        |             |                 |          |  |

Рисунок 39 – Отправка реестра

После отправки реестра его статус в журнале реестров изменится на «Отправлено» (Рисунок

| Плавная ) Журнал реестров ) Черновики реестров |                                |                   |                         |               |              |                   |                             |  |  |  |
|------------------------------------------------|--------------------------------|-------------------|-------------------------|---------------|--------------|-------------------|-----------------------------|--|--|--|
| Черновики реестров 🛈                           |                                |                   |                         |               |              |                   |                             |  |  |  |
|                                                | Обработанные реестры Черновики |                   |                         |               |              |                   |                             |  |  |  |
| + Создать                                      | реестр                         |                   |                         | Колич<br>запи | ество 20 / ч | Видимость столб   | іцов   Фильтр               |  |  |  |
| ID<br>реестра                                  | Дата<br>создания               | Дата<br>изменения | Дата загрузки в<br>Фонд | Номер         | Автор        | Статус<br>реестра | Статус обработки<br>реестра |  |  |  |
| -                                              |                                | _                 |                         | 1. AND 1.     | 100          | Отправлен         |                             |  |  |  |

Рисунок 40 - Статус реестра в разделе «Журнал реестров»

# 4.1.6 Раздел «Журнал пособий»

Раздел «Журнал пособий» представляет перечень пособий, зарегистрированных Фондом после обработки отправленных Страхователем реестров (Рисунок 41).

| 🕈 Главная 👌 Журнал | пособий |                               |     |                            |                               |                          |                         |                         |
|--------------------|---------|-------------------------------|-----|----------------------------|-------------------------------|--------------------------|-------------------------|-------------------------|
| Журнал по          | собий 🛈 | )                             |     |                            |                               |                          |                         |                         |
| Выгрузить в xls    | 2025    | <ul> <li>1 квартал</li> </ul> |     | Количество<br>записей 20 × |                               | 🖉 Видимость столбцов     |                         | च Фильтр                |
| Ф.И.О.             | снилс   | Вид пособия ~                 | №ЛН | Статус пособия             | №<br>проактивного<br>процесса | Платежи<br>по<br>пособию | Ошибки<br>по<br>пособию | Извещения<br>по пособию |
|                    |         |                               |     |                            | -                             | -                        | 0                       |                         |
|                    |         |                               |     |                            | -                             | -                        |                         |                         |
|                    |         |                               |     |                            | -                             | -                        | 0                       |                         |
|                    |         |                               |     |                            | -                             | ₽                        | 0                       |                         |

Рисунок 41 – Журнал пособий

Данные в разделе отображены поквартально. По умолчанию отображен текущий квартал. Для переходов между кварталами пользователь ЛК Страхователя может воспользоваться кнопками

2025

~

40).

1 квартал

. Для отображения кварталов прошедших лет, пользователю

необходимо выбрать в выпадающем списке нужный год и в отдельном выпадающем списке выбрать нужный квартал.

Для выгрузки пособий в файл формата xls нажмите кнопку

Выгрузить в xls (Рисунок 41).

Выгрузка проводится с учетом установленных фильтров по следующим полям:

- а) дата принятия документа в СФР;
- б) статус документа;
- в) СНИЛС;
- г) ФИО застрахованного лица;
- д) дата рождения застрахованного лица;
- е) номер ЛН;
- ж) БИК банка;
- з) расчетный счет;
- и) номер карты МИР;
- к) Наименование банка;
- л) вид пособия;
- м) период оплаты;
- н) статус выплаты пособия.

# 4.1.6.1 Просмотр карточки пособия

Для просмотра дополнительной информации о пособии требуется открыть карточку пособия (Рисунок 42), для этого необходимо нажать на запись нужного пособия.

| < назад<br>Заявление                                        | Заявление | Листок нетрудоспособности |                    |             |
|-------------------------------------------------------------|-----------|---------------------------|--------------------|-------------|
| Заявление                                                   | Заявление | Листок нетрудоспособности |                    |             |
| Заявление                                                   |           |                           | Данные для расчета | Свидетельст |
|                                                             |           |                           |                    |             |
| P_3103275205_2025_02_20_5211922_0:1                         |           |                           |                    |             |
| Дата представления документов страхователю:                 |           |                           |                    |             |
| 20.02.2025                                                  |           |                           |                    |             |
| Дата принятия документов Фондом:                            |           |                           |                    |             |
| 20.02.2025                                                  |           |                           |                    |             |
| Тип:                                                        |           |                           |                    |             |
| Заявитель                                                   |           |                           |                    |             |
| <ul> <li>Данные о получателе пособия</li> </ul>             |           |                           |                    |             |
| > Банковские данные                                         |           |                           |                    |             |
| <ul> <li>Сведения о месте регистрации получателя</li> </ul> |           |                           |                    |             |

# Рисунок 42 – Просмотр пособия

# 4.1.6.2 Просмотр извещения по пособию

Для просмотра извещения по пособию необходимо в сводном списке пособий нажать левой кнопкой мыши по иконке напротив выбранного пособия. Откроется страница со списком извещений по выбранному пособию (Рисунок 43).

| Извещения по пособию Х |                   |                            |               |                     |                    |                       |                |
|------------------------|-------------------|----------------------------|---------------|---------------------|--------------------|-----------------------|----------------|
| Номер<br>извещения     | Дата<br>извещения | Дата отправки<br>извещения | Тип извещения | Статус<br>извещения | Текст<br>извещения | Ответ на<br>извещение | Дата<br>ответа |
|                        |                   | -                          |               | Отправлено          |                    |                       | -              |

Рисунок 43 – Просмотр извещения по пособию

При просмотре извещения по пособию пользователю доступна следующая информация:

- а) Номер извещения;
- б) Дата извещения;
- в) Дата отправки извещения;
- г) Тип извещения;
- д) Статус извещения;
- е) Текст извещения;
- ж) Ответ на извещение;
- з) Дата ответа.

При нажатии на поле «Текст извещения» открывается окно с текстом извещения с возможностью выгрузки (Рисунок 44).

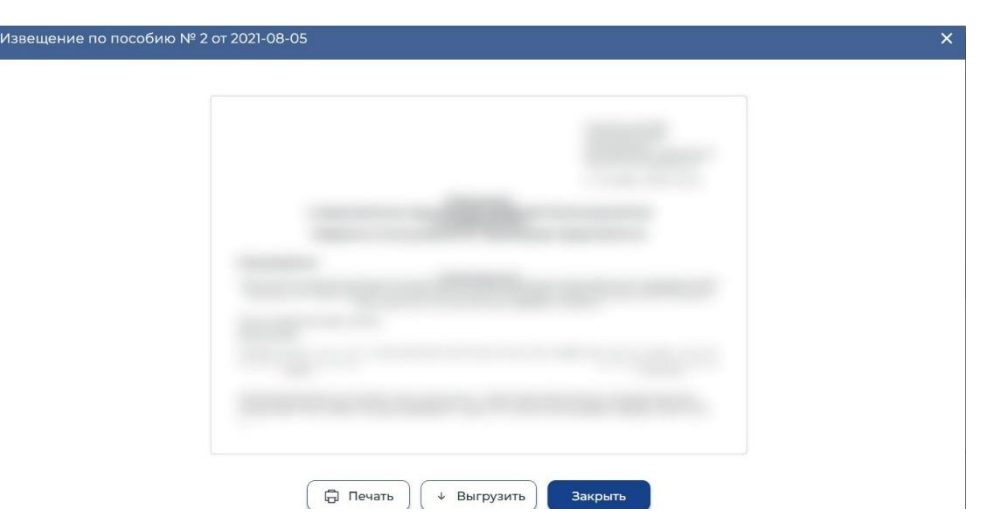

Рисунок 44 – Текст извещения

Для печати извещения необходимо нажать кнопку «Печать».

Для выгрузки извещения в файл xml необходимо нажать на кнопку «Выгрузить». Выгруженный файл xml имеет следующую структуру:

- а) Цифровая подпись подпись СФР;
- б) ID уникальный код пособия в системе Прямых выплат;
- в) SNILS СНИЛС застрахованного;
- г) FIO ФИО застрахованного;
- д) LN\_CODE номер листа нетрудоспособности;
- e) LN\_DATE дата выдачи листа нетрудоспособности;
- ж) STATE\_NAME статус извещения в системе Прямых выплат;
- з) NOTIFY групповой блок, объединяющий в себе список извещений;
- и) NOTIFY\_NUM порядковый номер извещения;
- к) DATE\_CREATE дата создания извещения;
- л) DATE\_NOTIFY дата отправки извещения;
- м) STATE\_NAME статус извещения.

При клике на иконку в поле «Ответ на извещение» осуществляется переход на форму формирования ответа на извещение (Рисунок 45).

| 🕽 Шаг — 💿 Шаг — 💿 Шаг                                                                                        |   |
|----------------------------------------------------------------------------------------------------|---|
| Личные данные                                                                                                |   |
| Тип запроса*<br><ul> <li>Ответ на Извещение по прямым выплатам</li> <li>Обращение</li> <li>Жалоба</li> </ul> |   |
| 🗌 Повторный запрос                                                                                           |   |
| СНИЛС получателя пособия*                                                                                    |   |
| Выбрать пособи                                                                                               | 1 |
| ФИО получателя пособия*                                                                                      |   |
| Номер извещения*                                                                                             |   |
|                                                                                                    |   |
|                                                                                                    |   |
| Дата извещения*                                                                                              |   |
| Дата извещения*                                                                                              |   |

Рисунок 45 – Форма ответа на извещение

# 4.1.6.3 Просмотр ошибок по пособию

Если пособие содержит ошибки или извещения, созданные специалистами СФР, это будет показано в соответствующих столбцах (Рисунок 46).

| Статус пособия            | №<br>проактивного<br>процесса | Платежи<br>по<br>пособию | Ошибки<br>по<br>пособию | Извещения , |
|---------------------------|-------------------------------|--------------------------|-------------------------|-------------|
| Извещение<br>сформировано |                               |                          | 0                       |             |

Рисунок 46 - Ошибки и извещения по пособию

Для просмотра сообщения об ошибках, необходимо кликнуть левой кнопкой мыши на соответствующем значке в строке пособия. Откроется окно со списком ошибок (Рисунок 47).

| Дата создания | Текст ошибки                                                                                                   |  |
|---------------|----------------------------------------------------------------------------------------------------|--|
|               | The second second second second second second second second second second second second second second second s |  |
|               |                                                                                                    |  |
|               |                                                                                                    |  |

Рисунок 47 – Вариант ошибки

Также пользователь может выгрузить список ошибок по пособию в файл XML. Для этого необходимо нажать на кнопку «Выгрузить список ошибок». Откроется стандартный диалог операционной системы для открытия файла, либо для его сохранения в указанную пользователем папку. Выгруженный файл xml имеет следующую структуру:

а) Цифровая подпись – подпись СФР;

- б) ID уникальный код пособия в системе Прямых выплат;
- в) SNILS СНИЛС застрахованного;
- г) FIO ФИО застрахованного;
- д) LN\_CODE номер листа нетрудоспособности;
- e) LN\_DATE дата выдачи листа нетрудоспособности;
- ж) STATE\_NAME статус пособия в системе Прямых выплат;
- з) ERROR групповой блок, объединяющий в себе список ошибок;
- и) DATE дата обнаружения ошибок;
- к) MESSAGE текст сообщения об ошибке.

# 4.1.6.4 Просмотр платежей по пособию

Если пособие выплачено, то в столбце «Платежи по пособию» необходимо нажать левой кнопкой мыши по пиктограмме **Р**в строке пособия. Откроется окно со списком платежей (Рисунок 48).

| Дата выплаты | Наименование пособия                       | Сумма платежа по пособию | Статус платежа  | Признак исполнительного<br>листа |
|--------------|--------------------------------------------|--------------------------|-----------------|----------------------------------|
|              | Пособие по временной<br>нетрудоспособности | 0.00                     | Платеж выплачен | Нет                              |

Рисунок 48 – Платежи по пособию

# 4.1.7 Раздел «Журнал реестров специальных социальных выплат»

Раздел «Журнал реестров специальных социальных выплат» содержит сведения по реестрам специальных социальных выплат, переданных страхователем в Фонд, с информацией по статусу обработки реестра, а также с ошибками, сформированными при работе с реестром и выплатами (Рисунок 49). Раздел скрыт если в нем нет сведений.

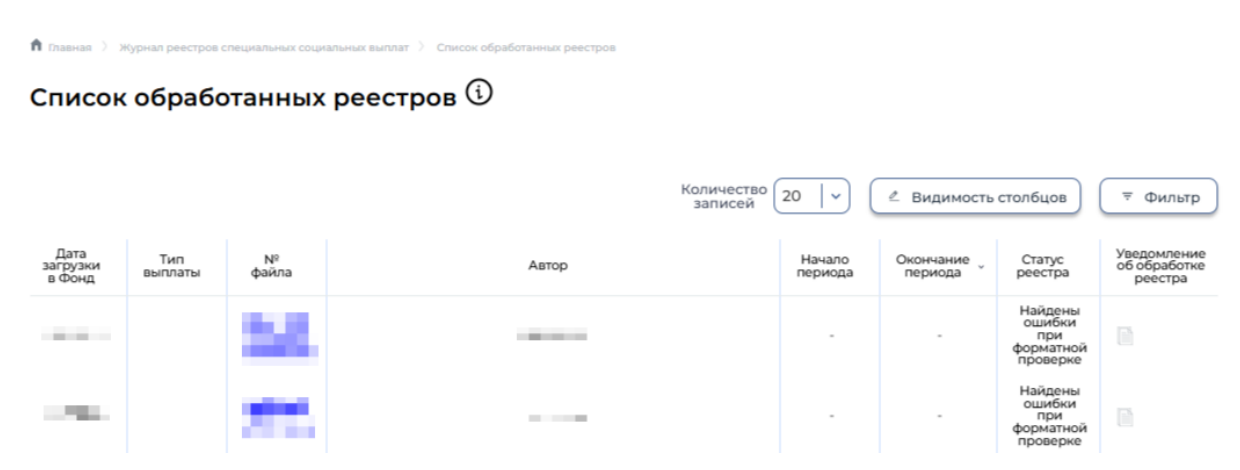

Рисунок 49 – Журнал реестров специальных социальных выплат

# 4.1.7.1 Просмотр реестра

Пользователь имеет возможность открыть реестр для просмотра деталей. Для этого необходимо кликнуть левой кнопкой мыши на номере реестра в столбце «№ файла». Откроется окно просмотра реестра (Рисунок 50).

| 🏦 Главная 💚 Журнал реестров специальных социальных выплат |       |                                                                                                    |         |           |          |            |              |            |  |
|-----------------------------------------------------------|-------|----------------------------------------------------------------------------------------------------|---------|-----------|----------|------------|--------------|------------|--|
| Журнал реестров специальных социальных выплат 🛈           |       |                                                                                                    |         |           |          |            |              |            |  |
|                                                           |       |                                                                                                    |         |           |          |            |              |            |  |
| Количество 20   ~)                                        |       |                                                                                                    |         |           |          |            |              |            |  |
| Ф.И.О.                                                    | снилс | Вид выплаты                                                                                           | Начало  | Окончание | Статус   | Платежи    | Ошибки<br>по | Извещения  |  |
|                                                           |       | -                                                                                                    | reprote | пернода   | bonnarbi | no bannare | выплате      | no bonnare |  |
|                                                           |       | Специальная социальная выплата<br>работникам медицинских и иных<br>организаций (ПП РФ № 1762 - Ковид) | -       | -         |          | -          |              | -          |  |

Рисунок 50 – Просмотр реестра специальных социальных выплат

Для возврата в журнал реестров специальных социальных выплат необходимо нажать кнопку

< Назад

# 4.1.8 Раздел «Журнал специальных социальных выплат»

Раздел «Журнал специальных социальных выплат» содержит перечень выплат, ошибок и извещений, зарегистрированных Фондом после обработки отправленных Страхователем реестров по специальным социальным выплатам (Рисунок 51). Раздел скрыт если в нем нет сведений.

| 🏚 Главная | Журнал специ | альных социальных в | ыплат             |                      |                   |                       |                      |                         |
|-----------|--------------|---------------------|-------------------|----------------------|-------------------|-----------------------|----------------------|-------------------------|
| Журн      | ал спег      | циальных            | социальн          | ых выплат (          | i)                |                       |                      |                         |
| Выгрузи   | ть в xls     | 025   ~)            | 1 квартал         | ~                    | Количе<br>запи    | ество 20 🗸 🗸          | Видимость столб      | цов 🔻 Фильтр            |
| Ф.И.О.    | снилс        | Вид<br>выплаты      | Начало<br>периода | Окончание<br>периода | Статус<br>выплаты | Платежи по<br>выплате | Ошибки по<br>выплате | Извещения по<br>выплате |
|           |              |                     |                   |                      |                   |                       |                      |                         |
|           |              |                     |                   |                      |                   |                       |                      |                         |
|           |              |                     |                   |                      |                   |                       |                      |                         |

Рисунок 51 – Журнал специальных социальных выплат

Данные в журнале отображены поквартально. По умолчанию отображен текущий квартал. Для переходов между кварталами пользователь ЛК Страхователя может воспользоваться кнопками

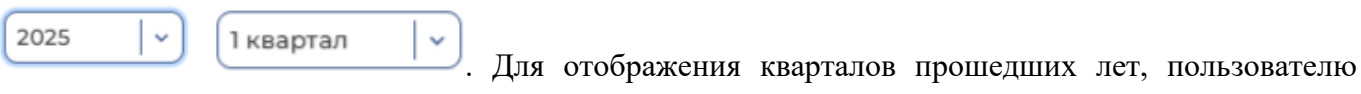

необходимо выбрать в выпадающем списке нужный год и в отдельном выпадающем списке выбрать нужный квартал.

Для выгрузки пособий в файл формата xls нажмите кнопку

Выгрузить в xls (Рисунок 51).

Выгрузка проводится с учетом установленных фильтров по следующим полям:

- а) Дата принятия документа в СФР;
- б) статус документа;
- в) СНИЛС;
- г) ФИО застрахованного лица;
- д) дата рождения застрахованного лица;
- е) БИК банка;
- ж) Расчетный счет;
- з) номер карты МИР;
- и) Наименование банка;
- к) Вид специальной социальной выплаты;
- л) Период оплаты;
- м) Статус выплаты.

# 4.1.8.1 Просмотр карточки выплаты

Для просмотра дополнительной информации о специальной социальной выплате требуется открыть карточку выплаты (Рисунок 52), для этого необходимо нажать на запись нужной выплаты.

| тит велилаты.<br>Специальная социальная выплата работникам медицинских и ин | ых организаций (ПП РФ № 1762 - Ковид) |
|-----------------------------------------------------------------------------|---------------------------------------|
| Дата принятия документов Фондом:                                            | Признак перерасчета:                  |
|                                                                             | Первичный докумен                     |
| Период специальной социальной выплаты:                                      | Причина перерасчета:                  |
|                                                                             | -                                     |
| > Сведения о получателе выплаты                                             |                                       |
| <ul> <li>Сведения о способе получения выплаты</li> </ul>                    |                                       |
| > Свеления о страхователе                                                   |                                       |

Рисунок 52 – Просмотр выплаты

# 4.1.8.2 Просмотр извещения по специальной социальной выплате

Для просмотра извещения по специальной социальной выплате необходимо в сводном списке выплат нажать левой кнопкой мыши по иконке напротив выбранной выплаты. Откроется страница со списком извещений по выбранной выплате (Рисунок 53).

49 98957020.425180.050.ИЗ

| Номер     | Дата      | Дата отправки | Тип извещения                                                     | Статус     | Текст    |
|-----------|-----------|---------------|-------------------------------------------------------------------|------------|----------|
| 13вещения | извещения | извещения     |                                                                   | извещения  | извещени |
|           |           |               | Извещение о предоставлении недостающих<br>документов или сведений | Отправлено |          |

Рисунок 53 – Просмотр извещения по специальной социальной выплате

При просмотре извещения по специальной социальной выплате пользователю доступна следующая информация:

- а) Номер извещения;
- б) Дата извещения;
- в) Дата отправки извещения;
- г) Тип извещения;
- д) Статус извещения;
- е) Текст извещения.

При нажатии на поле «Текст извещения» открывается окно с текстом извещения с возможностью выгрузки (Рисунок 54).

| Извещение по пособию № 26 | or 2022-06-20                  | × |
|---------------------------|--------------------------------|---|
|                           |                                |   |
|                           |                                |   |
|                           |                                |   |
|                           |                                |   |
|                           |                                |   |
|                           |                                | 1 |
|                           |                                |   |
|                           |                                |   |
|                           | 🖨 Печать 🖌 🔸 Выгрузить Закрыть |   |

Рисунок 54 – Текст извещения

Для печати извещения необходимо нажать кнопку «Печать».

Для выгрузки извещения в файл xml необходимо нажать на кнопку «Выгрузить». Выгруженный файл xml имеет следующую структуру:

- а) Цифровая подпись подпись СФР;
- б) ID уникальный код пособия в системе Прямых выплат;
- в) SNILS СНИЛС застрахованного;
- г) FIO ФИО застрахованного;
- д) STATE\_NAME статус извещения в системе Прямых выплат;
- e) NOTIFY групповой блок, объединяющий в себе список извещений;
- ж) NOTIFY\_NUM порядковый номер извещения;

- з) DATE\_CREATE дата создания извещения;
- и) DATE\_NOTIFY дата отправки извещения;
- к) STATE\_NAME статус извещения.

## 4.1.8.3 Просмотр ошибок по специальной социальной выплате

Если специальная социальная выплата содержит ошибки или извещения, созданные специалистами СФР, это будет показано в соответствующих столбцах (Рисунок 55).

| 🕇 Главнал 🔪 Жур | онал специальных соц | иальных выплат |                   |                      |                              |                          |                         |                         |
|-----------------|----------------------|----------------|-------------------|----------------------|------------------------------|--------------------------|-------------------------|-------------------------|
| Журнал          | специаль             | ьных социальн  | ых выпл           | ат 🛈                 |                              |                          |                         |                         |
| Выгрузить в х   | kis 2022             | 🛛 🗸 квартал    | ~)                |                      | Количество<br>записей 20 / ~ | 🖉 Видима                 | ость столбцов           |                         |
| Ф.И.О.          | снилс                | Вид выплаты    | Начало<br>периода | Окончание<br>периода | Статус выплаты               | Платежи<br>по<br>выплате | Ошибки<br>по<br>выплате | Извещения<br>по выплате |
|                 |                      |                |                   |                      |                              |                          | 0                       |                         |
|                 |                      |                |                   |                      |                              | 2                        | 0                       | 870                     |

Рисунок 55 – Ошибки и извещения по специальной социальной выплате

Для просмотра сообщения об ошибках, необходимо кликнуть левой кнопкой мыши на соответствующем значке в строке выплаты. Откроется окно со списком ошибок (Рисунок 56).

| ибки по выплате |                   |  |
|-----------------|-------------------|--|
| Дата создания   | Текст ошибки      |  |
|                 |                   |  |
|                 | Выгрузить Закрыть |  |

Рисунок 56 – Вариант ошибки

Также пользователь может выгрузить список ошибок по специальной социальной выплате в файл xml. Для этого необходимо нажать на кнопку «Выгрузить список ошибок». Откроется стандартный диалог операционной системы для открытия файла, либо для его сохранения в указанную пользователем папку. Выгруженный файл xml имеет следующую структуру:

- а) Цифровая подпись подпись СФР;
- б) ID уникальный код выплаты в системе Прямых выплат;
- в) SNILS СНИЛС застрахованного;
- г) FIO ФИО застрахованного;
- д) STATE\_NAME статус выплаты в системе Прямых выплат;
- e) ERROR групповой блок, объединяющий в себе список ошибок;
- ж) DATE дата обнаружения ошибок;
- 3) MESSAGE текст сообщения об ошибке.

# 4.1.8.4 Просмотр платежей по специальной социальной выплате

Если платеж по специальной социальной выплате выплачен, то в столбце «Платежи по выплате» необходимо нажать левой кнопкой мыши по пиктограмме ₽ в строке выплаты. Откроется окно со списком платежей (Рисунок 57).

| ежи по выплате |                                                                                      |                          |                             |                 |                                     |
|----------------|--------------------------------------------------------------------------------------|--------------------------|-----------------------------|-----------------|-------------------------------------|
| Дата выплаты   | Тип выплаты                                                                          | Количество смен/<br>дней | Сумма платежа по<br>выплате | Статус платежа  | Признак<br>исполнительного<br>листа |
|                | Специальная<br>социальная выплата<br>работникам<br>медицинских и иных<br>организаций | 14                       |                             | Платеж выплачен | Нет                                 |

Рисунок 57 – Платежи по специальной социальной выплате

# 4.1.9 Раздел «Журнал обмена данными»

Раздел «Журнал обмена» содержит перечень транспортных сообщений системы (Рисунок 58).

| 🏚 Главная 🗦 Журнал обмена данными |                                                                                                    |                 |             |            |            |
|-----------------------------------|----------------------------------------------------------------------------------------------------|-----------------|-------------|------------|------------|
| Журнал обмена данными 🛈           |                                                                                                    |                 |             |            |            |
|                                   |                                                                                                    |                 |             | элн ФПМ КП | Ревизор УВ |
| 2025 🛛 🗸 🔪 (1 квартал 👘 🗸         | Ko<br>3                                                                                                    | личество 20 🗸 🗸 | 🖉 Видимости | о столбцов | ₹ Фильтр   |
| D                                 | Тип сообщения                                                                                                  | Дата 🗸          | Статус      | Запрос     | Ответ      |
| strain, descent and some          | And a second second second second second second second second second second second second second second second | -               | Получено    | ⊻          | <u>ل</u>   |
|                                   |                                                                                                    |                 | Получено    | *          | Ł          |
|                                   |                                                                                                    |                 | Получено    | Ł          | <u>ل</u>   |
|                                   |                                                                                                    |                 | Ошибка      | ⊻          | Ł          |
|                                   |                                                                                                    |                 | Получено    | 坐          | Ł          |

Рисунок 58 – Журнал обмена данными

Информация в разделе предназначена для специалистов групп поддержки ПО Страхователя и может быть использована для поиска и устранения ошибок при отправке реестров на шлюз сервера СФР.

Здесь перечислены основные параметры сообщения, а именно:

– ID – уникальный номер, присвоенный сообщению;

– Тип сообщения – какое именно сообщение рассматривается в данном случае;

– Дата – дата получения сообщения;

- Статус - статус сообщения.

Данные отображены поквартально. По умолчанию отображен текущий квартал. Для переходов между кварталами пользователь ЛК Страхователя может воспользоваться кнопками

2025

~

необходимо выбрать в выпадающем списке нужный год и в отдельном выпадающем списке выбрать нужный квартал.

# 4.1.9.1 Просмотр деталей сообщения

Пользователь может открыть сообщение для просмотра деталей. Для этого необходимо загрузить на локальный диск компьютера файл Запроса или Ответа. Для загрузки файла необходимо нажать по стрелке в области нужного файла. Загрузится файл формата xml. (Рисунок 59).

| 2024   • 1квартал   •                | Кол<br>за     | аписей 20 / ~ | 🖻 Видимость | столбцов | ⇒ Фильтр |
|--------------------------------------|---------------|---------------|-------------|----------|----------|
| D                                    | Тип сообщения | Дата 🤟        | Статус      | Запрос   | Ответ    |
| GETLNINS_2302003801_2024_01_24_00009 | Получение ЭЛН | 24.01.2024    | Ошибка      | J.       | J.       |

Рисунок 59 - Скачивание сообщения

# 4.1.10 Раздел «Запросы в Фонд»

Раздел «Запросы в Фонд» содержит перечень ранее отправленных запросов страхователя

# 4.1.10.1 Создание запроса

🕇 Главная 💚 Запросы в Фонд

Для создания нового запроса пользователю нужно нажать кнопку «Новый запрос» (Рисунок 60).

Запросы в Фонд 🕄 + Новый запрос Дата создания запроса у № запроса № зарегистрированного запроса Дата регистрации Тип запроса Тематика запроса Статус

Рисунок 60 – Запросы в Фонд

Откроется форма создания нового запроса в Фонд (Рисунок 61).

| 🚺 Шаг — 💿 Шаг — 💿 Шаг                                                        |
|------------------------------------------------------------------------------|
| Личные данные                                                                |
| Тип запроса"<br>Ответ на Извещение по прямым выплатам<br>Обращение<br>Жалоба |
| 🗸 Повторный запрос                                                           |
| Номер предыдущего запроса <sup>*</sup> Выбрать запрос                        |
|                                                                              |
|                                                                              |
| Способ получения ответа"                                                     |
| по e-mail (в электронном виде) 🛞 👻                                           |
| Адрес электронной почты"                                                     |
| > Далее                                                                      |

Отмена

Рисунок 61 – Формирование нового запроса в Фонд

Описание полей первого шага (Рисунок 61):

- а) Тип запроса;
- б) Признак повторного запроса;
- в) Исполнитель;
- г) Наименование организации;
- д) Способ получения ответа;
- e) Адрес электронной почты если «Способ получения ответа» выбран либо «по e-mail»,

либо «по почте и e-mail»;

ж) Почтовый адрес - если «Способ получения ответа» выбран либо «по почте», либо «по почте и e-mail».

Для перехода на следующий шаг нажмите кнопку «Далее».

| 🕕 Шаг — 📀 <b>Шаг</b> — 💿 Шаг                                                             |     |                    |        |
|------------------------------------------------------------------------------------------|-----|--------------------|--------|
| Реквизиты заявления                                                                      |     |                    |        |
| Уполномоченный представитель Страхователя*                                               |     |                    |        |
| Иное                                                                                     | ⊗ ~ | )                  |        |
| ФИО представителя Страхователя*                                                          |     | E-mail для ответа* |        |
|                                                                                          |     |                    |        |
| Прикрепить доверенность <sup>3</sup><br>Необходимые для загрузки документы:              |     |                    |        |
| <ul> <li>Запериод до 01.01.2017</li> <li>За период после 01.01.2017 включите:</li> </ul> | ьно |                    |        |
| Обратиться в региональное отделение Фонда*                                               |     | N                  |        |
|                                                                                          |     |                    |        |
| Обратиться в филиал регионального отделения*                                             |     |                    |        |
|                                                                                          |     | )                  |        |
| Тематика запроса                                                                         | ~   |                    |        |
| Текст обращения*                                                                         |     |                    |        |
|                                                                                          |     |                    |        |
| K Hasad > Janee                                                                          |     |                    | Отмена |

Рисунок 62 – Реквизиты запроса в Фонд

Описание полей второго шага:

- а) Уполномоченный представитель Страхователя выпадающий список;
- б) Обратиться в региональное отделение Фонда;
- в) Обратиться в филиал регионального отделения Фонда;
- г) Вид обращения;
- д) Тематика запроса выпадающий список значений;
- е) Текст обращения.
- ж) В случае выбора «Уполномоченный представитель Страхователя» вариант «Иное»,

нужно заполнить следующие поля:

- а) ФИО представителя Страхователя;
- б) E-mail для ответа;
- в) Загрузить для загрузки скана доверенности.

При необходимости пользователь может прикрепить файл, нажав кнопку «Прикрепить файл» на третьем шаге создания запроса в Фонд (Рисунок 63).

| 🕦 Шаг — 😨 Шаг — 🚯 Шаг                                                                                                    |        |
|----------------------------------------------------------------------------------------------------|--------|
| Документы                                                                                                    |        |
| Прикрепить документы к запросу:<br>Объем вложений не должен превышать 3 МБ.<br>Возможные форматы вложений: txt, .doc, .docx, .odt, .xls, .xlsx, .pdf, .gif, .bmp, .jpg, .jpeg, .png, .tif, .tiff, .zip, .7z, .rar, .arj, .sig |        |
| 🖉 Загрузить                                                                                                    |        |
| К Назад Сохранить                                                                                                    | Отмена |
| Рисунок 63 – Прикрепление файлов к запросу в Фонд                                                                                                    |        |

| Для сохранения запроса в статусе че  | ерновика нажмите кнопку | > Сохранить . Для отпр | авки |
|--------------------------------------|-------------------------|------------------------|------|
| нового запроса в Фонд нажмите кнопку | Отправить Для удалени   | я запроса нажмите кн   | опку |
| 🗓 Удалить                            |                         |                        |      |

# 4.1.10.2 Отправка запроса

При отправке запроса с типом «Обращение» на экран выводится информационное окно для подтверждения согласия на рассмотрение обращения в соответствии с требованием Федерального закона от 2 мая 2006 г. №59-ФЗ "О порядке рассмотрения обращений граждан Российской

Отправить

Федерации" (Рисунок 64). Для дальнейшей отправки обращения нажмите кнопку

Отмена

Для отмены отправки нажмите кнопку

| Подт | верждение                                                                                                    | × |  |  |
|------|----------------------------------------------------------------------------------------------------|---|--|--|
|      | Нажимая кнопку «Отправить» Вы даете согласие на рассмотрение обращения в<br>соответствии с требованием Федерального закона от 2 мая 2006 г. № 59-ФЗ<br>"О порядке рассмотрения обращений граждан Российской Федерации" |   |  |  |
|      | Ответ на Ваше обращение будет дан в течение<br>30 дней<br>в соответствии с пунктом 1 статьи 12 Федерального закона от 2 мая 2006 г. № 59-ФЗ                                                                            |   |  |  |
|      | Отправить Отмена                                                                                                    |   |  |  |

Рисунок 64 - Информационное окно при отправке обращения в Фонд

Отправка запросов в Фонд осуществляется с использованием УКЭП. Для обеспечения проверки УКЭП на стороне пользователя ЛК Страхователя, клиентская часть данного webприложения взаимодействует с любым сертифицированным средством криптозащиты информации, которое должно быть заранее установлено на рабочем месте пользователя приложения.

При этом предварительно установленные ЭП Browser plug-in и сертификат подписей, запросят разрешения на выполнение данного действия. Необходимо выбрать соответствующий сертификат для ЭП, если сертификатов больше одного. Если сертификат один, выбор производить не нужно. В случае выбора сертификата подписи физического лица к подписи необходимо приложить МЧД, подписанную ЭП юридического лица или ЭП индивидуального предпринимателя, для подтверждения полномочий, для этого нажать кнопку «Выбрать МЧД». Откроется окно выбора доверенностей из перечня. Пользователю следует выбрать доверенность и нажать кнопку «Подписать».

Для просмотра запроса необходимо нажать левой кнопкой мыши на записи в перечне запросов. Откроется карточка запроса (Рисунок 65). Если запрос еще не отправлен – будет доступна кнопка отправки. Если на запрос будет получен ответ – он будет представлен в блоке «Ответ на обращение».

| 🏦 Главная 💚 Запросы в Фонд 👌 Запрос в Фонд                                                                                                    |                             |
|----------------------------------------------------------------------------------------------------|-----------------------------|
| Запрос в Фонд 🛈                                                                                                    |                             |
| К Назад                                                                                                    | Статус запроса:   Поступило |
| Обращение<br>№ 000<br>Дата отправки запроса:<br>> Личные данные                                                                                                    |                             |
| <ul> <li>Реквизиты заявления</li> <li>Ти запроса:</li> <li>Обращения:</li> <li>Ва период после 010.1217 включителью</li> <li>Обратиться в региональное отделение Фонда:</li> <li>Обратиться в филиал регионального отделения Фонда:</li> <li>Обратиться в филиал регионального отделения Фонда:</li> <li>Текст обращения:</li> <li>Поступкию</li> <li>Поступкию</li> <li>Прикрепленные файлы:</li> </ul> |                             |

Рисунок 65 – Карточка запроса

#### 4.1.10.3 Просмотр ответа на запрос

Ответ от Фонда на ранее отправленный запрос с типом «Обращение» или «Жалоба на предоставление государственной услуги» может быть получен по почте, по электронной почте или в личный кабинет, в зависимости от выбранного способа получения. В ЛК Страхователя ответ от Фонда можно посмотреть в карточке запроса в Фонд в блоке «Ответ от Фонда» при статусе запроса

«Рассмотрение завершено». В случае отказа в регистрации обращения – причину отказа можно просмотреть в соответствующих полях не зарегистрированного запроса.

# 4.1.10.4 Формирование заявления о финансовом обеспечении расходов, направленных на обеспечение профилактики профессиональных заболеваний работников

Для создания заявления о финансовом обеспечении расходов, направленных на обеспечение профилактики профессиональных заболеваний работников пользователю, нужно нажать кнопку «Новый запрос» (Рисунок 60). Откроется форма создания нового запроса в Фонд (Рисунок 61).

Описание полей первого шага:

- a) Тип запроса выбрать «Обращение»;
- б) Признак повторного запроса;
- в) ФИО обратившегося;
- г) Наименование организации;
- д) Способ получения ответа;

e) Адрес электронной почты – если «Способ получения ответа» выбран либо «по e-mail», либо «по почте и e-mail»;

ж) Почтовый адрес - если «Способ получения ответа» выбран либо «по почте», либо «по почте и e-mail».

Для перехода на следующий шаг нажмите кнопку «Далее».

Описание полей второго шага:

а) Уполномоченный представитель Страхователя – выпадающий список;

б) Обратиться в региональное отделение Фонда – заполняется автоматически (ЦА СФР);

в) Обратиться в филиал регионального отделения Фонда – заполняется автоматически (ЦА СФР);

г) Вид обращения;

д) Тематика запроса – выбрать тематику «Проект с Минтрансом (ПП РФ 401)»;

е) Текст обращения.

В случае выбора «Уполномоченный представитель Страхователя» вариант «Иное», нужно заполнить следующие поля:

- а) ФИО представителя Страхователя;
- б) E-mail для ответа;
- в) Загрузить для загрузки скана доверенности.

При необходимости пользователь может прикрепить файл, нажав кнопку «Прикрепить файл» на третьем шаге создания запроса в Фонд (Рисунок 63).

| Для сохранения запроса в статусе чер | оновика нажмите кнопку  | > Сохранить   | . Для отправки |
|--------------------------------------|-------------------------|---------------|----------------|
| нового запроса в Фонд нажмите кнопку | отправить . Для удалени | ия запроса на | ажмите кнопку  |
| 🗓 Удалить                            |                         |               |                |

# 4.1.10.5 Отправка заявления о финансовом обеспечении расходов, направленных на обеспечение профилактики профессиональных заболеваний работников

Отправка заявления о финансовом обеспечении расходов, направленных на обеспечение профилактики профессиональных заболеваний работников в Фонд, полностью повторяет процесс, описанный в 4.1.10.2.

# 4.1.10.6 Просмотр решения о финансовом обеспечении расходов

Решение о финансовом обеспечении расходов на ранее отправленное заявление о финансовом обеспечении расходов, направленных на обеспечение профилактики профессиональных заболеваний работников, может быть получено по почте, по электронной почте или в личный кабинет, в зависимости от выбранного способа получения. В ЛК Страхователя ответ от Фонда можно посмотреть в самом запросе в разделе «Ответ от Фонда» при статусе запроса «Рассмотрение завершено». В случае отказа в регистрации обращения – причину отказа можно просмотреть в соответствующих полях не зарегистрированного запроса.

# 4.1.10.7 Формирование заявки на участие в пилотном проекте по оказанию услуг по комплексной реабилитации и абилитации детей-инвалидов организациями и федеральными учреждениями, предоставляющими услуги по реабилитации и абилитации детям-инвалидам

Для создания заявки на участие в пилотном проекте по оказанию услуг по комплексной реабилитации и абилитации детей-инвалидов организациями и федеральными учреждениями, предоставляющими услуги по реабилитации и абилитации детям-инвалидам пользователю, необходимо нажать кнопку «Новый запрос» (Рисунок 60). Откроется форма создания нового запроса в Фонд (Рисунок 61).

Описание полей первого шага:

- a) Тип запроса выбрать «Обращение»;
- б) Признак повторного запроса;
- в) ФИО обратившегося;
- г) Наименование организации;
- д) Способ получения ответа;

e) Адрес электронной почты – если «Способ получения ответа» выбран либо «по e-mail», либо «по почте и e-mail»;

ж) Почтовый адрес - если «Способ получения ответа» выбран либо «по почте», либо «по почте и e-mail».

Для перехода на следующий шаг нажмите кнопку «Далее».

Описание полей второго шага:

а) Уполномоченный представитель Страхователя – выпадающий список;

б) Обратиться в региональное отделение Фонда – заполняется автоматически;

в) Обратиться в филиал регионального отделения Фонда – заполняется автоматически;

г) Вид обращения;

д) Тематика запроса – выбрать тематику «Проект по ранней реабилитации детей инвалидов (ПП РФ 2339)»;

е) Текст обращения.

В случае выбора «Уполномоченный представитель Страхователя» вариант «Иное», нужно заполнить следующие поля:

а) ФИО представителя Страхователя;

б) E-mail для ответа;

в) Загрузить – для загрузки скана доверенности.

При необходимости пользователь может прикрепить файл, нажав кнопку «Прикрепить файл» на третьем шаге создания запроса в Фонд (Рисунок 63).

Для сохранения заявки в статусе черновика нажмите кнопку Сохранить. Для отправки заявки в Фонд нажмите кнопку (Удалить). Для удаления заявки нажмите кнопку (Удалить).

4.1.10.8 Отправка заявки на участие в пилотном проекте по оказанию услуг по комплексной реабилитации и абилитации детей-инвалидов организациями и федеральными учреждениями, предоставляющими услуги по реабилитации и абилитации детям-инвалидам

Отправка заявки на участие в пилотном проекте по оказанию услуг по комплексной реабилитации и абилитации детей-инвалидов организациями и федеральными учреждениями, предоставляющими услуги по реабилитации и абилитации детям-инвалидам в Фонд, полностью повторяет процесс, описанный в 4.1.10.2.

4.1.10.9 Просмотр решения об участии в пилотном проекте по оказанию услуг по комплексной реабилитации и абилитации детей-инвалидов организациями и федеральными учреждениями, предоставляющими услуги по реабилитации и абилитации детям-инвалидам

Решение об участии в пилотном проекте по оказанию услуг по комплексной реабилитации и абилитации детей-инвалидов организациями и федеральными учреждениями, предоставляющими услуги по реабилитации и абилитации детям-инвалидам, на ранее отправленную заявку может быть

получено по почте, по электронной почте или в личный кабинет, в зависимости от выбранного способа получения. В ЛК Страхователя ответ от Фонда можно посмотреть в самом запросе в разделе «Ответ от Фонда» при статусе запроса «Рассмотрение завершено». В случае отказа в регистрации обращения – причину отказа можно просмотреть в соответствующих полях не зарегистрированного запроса.

4.1.11 Раздел «Государственная поддержка юридических лиц, включая некоммерческие организации, и индивидуальных предпринимателей в целях стимулирования занятости отдельных категорий граждан»

Раздел «Государственная поддержка юридических лиц, включая некоммерческие организации, и индивидуальных предпринимателей в целях стимулирования занятости отдельных категорий граждан» содержит заявления на государственную поддержку юридических лиц и индивидуальных предпринимателей при трудоустройстве граждан, переданных в Фонд согласно постановлению № 362 от 13 марта 2021 года с информацией по статусу обработки заявления, а также ошибками, сформированными при работе с заявлением.

Раздел состоит из двух вкладок:

а) Заявления на предоставление субсидий;

б) Субсидии.

На вкладке «Заявления на предоставление субсидий» отображены следующие поля (Рисунок 66):

а) Дата загрузки в СФР – дата принятия заявления на предоставление субсидии Фондом;

б) Дата создания – дата создания заявления на предоставление субсидии;

В) Дата изменения – дата внесения изменений в черновик заявления на предоставление субсидии;

Г) Заявление – возможные значения: заявление на предоставление субсидии, заявление об отказе в предоставлении субсидии;

д) № заявления – внутренний номер заявления, актуален в рамках работы в ЛК
 Страхователя;

 е) Автор – пользователь, формирующий заявление, для заявления, формирующегося в ЛК – это директор организации или фамилия, имя, отчество индивидуального предпринимателя;

ж) Статус заявления – заявление может иметь следующие статусы:

1. Черновик – статус заявления до отправки,

2. Отправлено – статус заявления после отправки,

3. Принято – заявление принято и готово к рассмотрению,

- 4. Отклонено заявление отклонено,
- 5. Проверено пройден ФЛК по данному заявлению,
- 6. Коррекция загружена в ФМ коррекция заявления загружена в ФМ,
- 7. Несоответствие требованиям заявление находится на рассмотрении;
- з) Уведомление об обработке заявления. В колонку выводятся следующие значки:

 в случае отклонения заявления на предоставление субсидии/заявления об отказе в предоставлении субсидии,

2) в случае принятия заявления с частичным отклонением сведений по трудоустроенным гражданам,

3) 💿 в случае успешного приема заявления на предоставление субсидии/заявления об отказе в предоставлении субсидии.

🕇 Главная 👌 Предоставление субсидий работодателю 👌 Список заявлени

# Список заявлений 🛈

|                                                                                                    |                  |                   |                                            |                | Заявл   | пения на предостав  | ление субсидий Субсидии               |
|----------------------------------------------------------------------------------------------------|------------------|-------------------|--------------------------------------------|----------------|---------|---------------------|---------------------------------------|
| Создать заявление 20   ×<br>Записей 20   ×<br>Создать заявление 20   ×<br>Создать заявление 20   ×<br>Создать 20   ×<br>Создать 20   ×<br>Создат |                  |                   |                                            |                |         |                     |                                       |
| Дата<br>загрузки в<br>Фонд                                                                                                    | Дата<br>создания | Дата<br>изменения | Заявление                                  | №<br>заявления | Автор   | Статус<br>заявления | Уведомление об<br>обработке заявления |
|                                                                                                    |                  | -                 | Заявление на<br>предоставление<br>субсидий |                | 10.00 B | Проверено           | 6                                     |
|                                                                                                    |                  |                   | Заявление на<br>предоставление<br>субсидий |                | ALC: NO | Проверено           | 6                                     |

Рисунок 66 – Заявления на предоставление субсидии

В случае отклонения заявления на предоставление субсидии/заявления об отказе в предоставлении субсидии или при частичном либо полном отклонении сведений по трудоустроенным гражданам при нажатии на соответствующий значок в колонке «Уведомление об обработке заявления» в списке заявлений выводится протокол приема заявления (Рисунок 67).

| Уведомл | ение об обработке заявления                                                                                                    | × |
|---------|----------------------------------------------------------------------------------------------------|---|
| Код     | Текст ощибки                                                                                                    |   |
| ERR_25  | Сводение М°1.По СНИЛС 🔲 🔲 обнаружено сведение в статусе "Оплонено" сводение не может быть подано повторно                                                                                                    |   |
| ERR_24  | Сведение № 1. СНИЛС трудоустроенного гражданика                                                                                                    |   |
| ERR_18  | Сведение Nº 1. В соответствии с требованиями п. 16 Правил принятых ПП 362 от 13.03.2021. Заявление на получение субсидии не может быть наповалено ранее чем через 1 месяц с даты, с которой трудоустроенный граждания приступил к выполнению своих трудовых обязанностей 💶 👘 |   |
| ERR_7   | Сведение № 1. В соответствии со сведениями от СЗИ, граждании со СНИЛС 📕 📕 трудоустроен у другото работодателя.                                                                                                    |   |
| ERR_32  | Сведение 1. Работник с номером СНИЛС 💷 🔋 🖡 не обнаружен в перечнях сведений о работодателях и турдоустроенных гражданах, предосталеенных СЭН.                                                                                                    |   |
|         | ok                                                                                                    |   |

Рисунок 67 – Протокол приема заявления

На вкладке «Субсидии» отображается информация по субсидиям. В перечне представлены сформированные, выплаченные работодателю субсидии и информация об их статусе (Рисунок 68).

В перечне отображены следующие поля:

а) Номер субсидии – внутренний номер субсидии;

б) Дата создания – дата создания субсидии;

в) № заявления – внутренний номер заявления, актуален в рамках работы в ЛК
 Страхователя;

г) Статус субсидии;

д) Суммарный размер субсидии – сумма всех подтвержденных траншей по сведениям
 заявления, из которого сформирована субсидия;

e) Количество граждан с рассчитанной субсидией – количество трудоустроенных безработных граждан, за трудоустройство которых предоставляется субсидия;

ж) Дата выплаты – дата выплаты субсидии Фондом;

убсидий работодателю ) Субсидии

 Сведения по субсидии – сведения содержат информацию по рассчитанной субсидии для каждого трудоустроенного гражданина в своем составе.

Субсидии 🛈

|       |                  |                    |                          |                              | Заявления на пр                                | едоставление суб | бсидий Субсидии      |
|-------|------------------|--------------------|--------------------------|------------------------------|------------------------------------------------|------------------|----------------------|
|       |                  |                    |                          | Количеств<br>записей         | 0 20   ~) 🖉 Видимос                            | сть столбцов     | Фильтр               |
| Номер | Дата<br>создания | Номер<br>заявления | Статус субсидии          | Суммарный<br>размер субсидии | Количество граждан с<br>рассчитанной субсидией | Дата<br>выплаты  | Сведения по субсидии |
|       | -                |                    | <b>Документ загружен</b> |                              |                                                | 2                | 9                    |
| 1.000 |                  | -                  | Документ загружен        |                              |                                                | •                | 0                    |
|       |                  |                    | Документ загружен        |                              | a.                                             | <u>s</u>         | 0                    |

Рисунок 68 – Вкладка "Субсидии"

Если субсидия содержит ошибки, то их можно увидеть в отдельном окне нажав на статус субсидии «Найдены ошибки при форматной проверке» в соответствующей колонке.

4.1.11.1 Просмотр записей в разделе «Государственная поддержка юридических лиц, включая некоммерческие организации, и индивидуальных предпринимателей в целях стимулирования занятости отдельных категорий граждан»

Для просмотра дополнительной информации по заявлению необходимо нажать на соответствующую запись в перечне, чтобы перейти в карточку заявления (Рисунок 69).

|                                                                                 |                                                           | карточка заявления транши                             |
|---------------------------------------------------------------------------------|-----------------------------------------------------------|-------------------------------------------------------|
| < назад                                                                         |                                                           | Статус заявления: • Проверенс                         |
| Данные о заявлении                                                              |                                                           |                                                       |
| > Условия предоставления субси                                                  | дии                                                       |                                                       |
| Основные сведения                                                               |                                                           |                                                       |
| 📀 Подтверждение соответствия условиям предост                                   | авления субсидии                                          |                                                       |
|                                                                                 |                                                           |                                                       |
| Тип выплаты                                                                     |                                                           |                                                       |
| Государственная поддержка в 2025 году юридически<br>отдельных категорий граждан | их лиц, включая некоммерческие организации, и индивидуалы | ных предпринимателей в целях стимулирования занятости |
| Признак информации                                                              |                                                           |                                                       |
| Первичная информация                                                            |                                                           |                                                       |
| Дата предоставления документов в Фонд                                           |                                                           |                                                       |
| Кем представлен пакет документов                                                |                                                           |                                                       |
| Заявитель                                                                       |                                                           |                                                       |
| Сведения о работодателе                                                         |                                                           |                                                       |
| Регистрационный номер страхователя СФР                                          | Регистрационный номер страхователя по ОСС                 | Код подчиненности                                     |
| -                                                                               |                                                           |                                                       |
| Наименование работодателя                                                       |                                                           |                                                       |
| ИНН                                                                             | клп                                                       | ОГРН, ОГРНИП                                          |
|                                                                                 |                                                           |                                                       |
|                                                                                 |                                                           |                                                       |

> Способ перечисления субсидии

Рисунок 69 – Карточка заявления на предоставление субсидии

В статусе «Черновик» пользователю доступны следующие кнопки в карточке заявления на предоставление субсидии:

a) Редактировать – в случае необходимости внесения изменений в заявление на предоставление субсидии до момента отправки;

б) Отправить заявление – отправить заявление на предоставление субсидии в Фонд;

в) Удалить – удалить черновик заявления на предоставление субсидии.

После отправки заявления на предоставление субсидии, указанные кнопки пользователю более не доступны.

На вкладке транши размещен список документов, содержащий информацию необходимую для обеспечения одной выплаты по одному сведению о трудоустроенном гражданине (Рисунок 70).

|         |         |     |          |               |              |               | Карточка заявления Транши          |
|---------|---------|-----|----------|---------------|--------------|---------------|------------------------------------|
| < Назад |         |     |          |               |              |               | Количество 20 / v = Фильтр         |
| Снилс   | Фамилия | Имя | Отчество | Дата рождения | Номер транша | Дата создания | Статус транша                      |
|         |         |     |          |               | 3            |               | Транш создан                       |
|         |         |     |          |               | 2            |               | Транш создан                       |
|         |         | -   |          |               | 1            |               | Подтверждённый транш загружен в ФМ |

Рисунок 70 – Вкладка "Транши" в карточке заявления

Для выхода из карточки заявления требуется нажать кнопку «Назад»

# < Назад

#### 4.1.11.2 Создание заявления на предоставление субсидии

Для подачи заявления на предоставление субсидии требуется нажать кнопку «Создать заявление» в разделе «Список заявлений». В выпадающем списке выбрать «Создать заявление», «Создать заявление для трудоустроенных на предприятия ОПК» если субсидия требуется для предприятия оборонно-промышленного комплекса (Рисунок 71).

| 🏦 Главная 🚿 Предоставление субсидий работодателю 🚿 Список : | заявлений                                  |                |                |                     |                                         |
|-------------------------------------------------------------|--------------------------------------------|----------------|----------------|---------------------|-----------------------------------------|
| Список заявлений 🛈                                          |                                            |                |                |                     |                                         |
|                                                             |                                            |                | Зая            | вления на предостав | аление субсидий Субсидии                |
| Создать заявление                                           |                                            | Колі<br>заі    | ичество 20 / - | Видимость сто.      | лбцов 🔻 Фильтр                          |
| Создать заявление<br>                                       | Заявление                                  | №<br>заявления | Автор          | Статус<br>заявления | Уведомление об<br>обработке заявления ^ |
| Создать заявление для трудоустроенных инвалидов             | Заявление на<br>предоставление<br>субсидий |                | 10.00          | Проверено           | 6                                       |
| Создать заявление об отказе в предоставлении субсидии       | Заявление на<br>предоставление<br>субсидий |                | 10.000         | Проверено           | 6                                       |
|                                                             | Заявление на<br>предоставление<br>субсидий | -              | Sec.           | Проверено           | 6                                       |

Рисунок 71 – Новое заявление на предоставление субсидии

Форма заявления на предоставление субсидии состоит из следующих групп полей:

a) Основные сведения – сведения, содержащие информацию по условиям предоставления субсидии, о типе информации по заявлению и лице, передающем заявление на предоставление субсидии (Рисунок 72);

б) Сведения о работодателе – представлены реквизиты работодателя;

в) Способ перечисления субсидии – группа полей для ввода банковских реквизитов или номера карты МИР для перечисления субсидии;

г) Сведения по трудоустроенным гражданам – группа полей для заполнения сведений по каждому трудоустроенному гражданину.

#### Основные сведения

| > Условия предоставления субсидии                                             |                                           |                   |
|-------------------------------------------------------------------------------|-------------------------------------------|-------------------|
| Подтверждение соответствия условиям предос                                    | тавления субсидии*                        |                   |
| Признак информации <ul> <li>Первичная информация О Коррекция инфор</li> </ul> | мации                                     |                   |
| Кем представлен пакет документов<br>Заявитель  Уполномоченный представитель   | 2                                         |                   |
| Сведения о работодателе                                                       |                                           |                   |
| Наименование работодателя                                                     |                                           |                   |
| Регистрационный номер страхователя СФР                                        | Регистрационный номер страхователя по ОСС | Код подчиненности |
| ИНН                                                                           |                                           | ОГРН, ОГРНИП      |

Рисунок 72 – Форма подачи заявления на предоставление субсидии

В блоке «Основные сведения» расположены следующие поля:

a) Условия предоставления субсидии – представлены основные условия для включения работодателя в реестр для предоставления субсидии;

б) Флаговый признак «Подтверждение соответствия условиям предоставления субсидии» - подача заявления невозможна без проставления данного признака;

в) Кнопки выбора признака информации – возможные варианты выбора:

1) Первичная информация - данный вариант предназначен для подачи заявления работодателем,

2) Коррекция информации - данный вариант предназначен для подачи коррекции ранее поданного заявления. При выборе значения «Коррекция информации» необходимо выбрать причину коррекции, а также указать первичное заявление. При этом происходит заполнение полей заявления данными первичного заявления. Пользователю доступны следующие причины коррекции:

– Изменение реквизитов - пользователю доступно только изменение платежных реквизитов в заявлении. Заявление с причиной корректировки "Корректировка реквизитов" может быть направлено только после того, как от Фонда получено уведомление о том, что оплата не прошла,

– Изменение расчетных данных - пользователю доступны только изменения успешно принятых сведений по трудоустроенным гражданам. Изменения доступны только в части исправления районного коэффициента и суммы страховых взносов. Заявление с причиной корректировки "Изменение расчётных данных" может быть направлено только после того, как выполнена выплата по первичному заявлению; Кнопки выбора лица, подающего заявление на предоставление субсидии:

- Заявитель,

– Уполномоченный представитель - при выборе значения «Уполномоченный представитель» пользователю необходимо ввести регистрационный номер страхователя в соответствующее поле ввода и нажать кнопку «Найти» для поиска страхователя, от имени которого подается заявление на предоставление субсидии.

В блоке «Сведения о работодателе» расположены основные реквизиты работодателя, от имени которого подается заявление на предоставление субсидии:

- Регистрационный номер страхователя СФР;

- Регистрационный номер страхователя по ОСС;
- Код подчиненности;

– Наименование работодателя/ФИО индивидуального предпринимателя;

– ИНН;

– КПП;

- ОГРН/ОГРНИП.

В блоке «Способ перечисления субсидии» пользователю предоставляется возможность выбрать соответствующий способ (Рисунок 73):

a) Выплата на карту МИР - доступна только индивидуальным предпринимателям. Пользователю требуется ввести номер карты МИР;

б) Выплата по банковским реквизитам - пользователю необходимо ввести следующие реквизиты для возможности получения субсидии:

- 1) БИК,
- 2) Наименование банка,
- 3) Корреспондентский счет,
- 4) Расчетный счет.

Способ перечисления субсидии

| нковский счет (карта МИР) 💿 Банковский счет (расчетный счет) |
|--------------------------------------------------------------|
|                                                              |
|                                                              |
| нование банка*                                               |
|                                                              |
| пондентский счет                                             |
|                                                              |
| ный счет*                                                    |
|                                                              |
| нование банка*<br>пондентский счет*<br>ный счет*             |

Рисунок 73 – Способ перечисления субсидии

В блоке «Сведения по трудоустроенным гражданам» пользователю доступна таблица для заполнения. Таблица заполняется с помощью кнопки «Добавить».

По кнопке «Добавить» пользователю доступна форма ввода сведений для заполнения (Рисунок 74):

- а) СНИЛС;
- б) Дата рождения;
- в) Фамилия;
- г) Имя;
- д) Отчество (при наличии);
- е) Районный коэффициент необходимо выбрать значение;
- ж) Сумма страховых взносов (руб.), начисленных на МРОТ с учетом РК;
- з) Дата заключения трудового договора;

и) Дата, с которой трудоустроенный гражданин приступил к исполнению трудовых обязанностей;

- к) Номер приказа работодателя о приеме на работу (при наличии);
- л) Дата приказа работодателя о приеме на работу (при наличии).

| снилс.                                                         | Дата рождения"                                                      |                                       |
|----------------------------------------------------------------|---------------------------------------------------------------------|---------------------------------------|
|                                                                |                                                                     |                                       |
| <b>Дамилия</b> *                                               | Имя*                                                                | Отчество (при наличии)                |
|                                                                |                                                                     |                                       |
| Районный коэффициент"                                          | Сумма страховых взносов (руб.),<br>начисленных на МРОТ с учетом РК° |                                       |
| · ·                                                            |                                                                     |                                       |
| Пата заключение ТЛ*                                            | Дата, с которой трудоустроенный гражд<br>обязанностей*              | данин приступил к исполнению трудовых |
|                                                                |                                                                     |                                       |
| Номер приказа работодателя о приеме на<br>работу (при наличии) | Дата приказа работодателя о приеме на<br>работу (при наличии)       | a                                     |
|                                                                |                                                                     |                                       |

Рисунок 74 – Сведения по трудоустроенным гражданам

При нажатии на кнопку «Сохранить» введённые данные отобразятся в виде строки в таблице. При этом пользователю доступна возможность редактирования и удаления введенных сведений в черновике заявления. Для этого необходимо выбрать соответствующую команду в колонке «Действия» табличной части (Рисунок 75).

| Сведения по тру               | доустроен | ным гра | жданам   |                  |                         |                                                                                   |                          |                                                                                                    |                                                                            |                |
|-------------------------------|-----------|---------|----------|------------------|-------------------------|-----------------------------------------------------------------------------------|--------------------------|----------------------------------------------------------------------------------------------------|----------------------------------------------------------------------------|----------------|
| Добавить                      |           |         |          |                  |                         |                                                                                   |                          |                                                                                                    |                                                                            |                |
| Де Редактировать С<br>Удалить | Фамилия   | Имя     | Отчество | Дата<br>рождения | Районный<br>коэффициент | Сумма<br>страховых<br>взносов<br>(руб.),<br>начисленных<br>на МРОТ с<br>учетом РК | Дата<br>заключения<br>ТД | Дата, с которой<br>трудоустроенный<br>гражданин<br>приступил к<br>исполнению<br>трудовых<br>обязанностей | Номер<br>приказа<br>работодателя<br>о приеме на<br>работу (при<br>наличии) | Дрі<br>рі<br>г |
| $\odot$                       |           |         |          | -                |                         | -                                                                                 |                          |                                                                                                    |                                                                            |                |
| 4                             |           |         |          |                  |                         |                                                                                   |                          |                                                                                                    |                                                                            | ÷.             |

Рисунок 75 – Сведения по трудоустроенным безработным гражданам

Форма заявления на предоставления субсидии по трудоустроенным на предприятии ОПК - отличается другим набором полей таблицы в блоке «Сведения по трудоустроенным гражданам»:

По кнопке «Добавить» пользователю доступна форма ввода сведений для заполнения (Рисунок 76):

- а) СНИЛС;
- б) Дата рождения;
- в) Фамилия;
- г) Имя;
- д) Отчество (при наличии);
- е) Районный коэффициент необходимо выбрать значение;
- ж) Сумма страховых взносов (руб.), начисленных на МРОТ с учетом РК;
- з) Дата заключения трудового договора;

и) Дата, с которой трудоустроенный гражданин приступил к исполнению трудовых обязанностей:

- Номер приказа работодателя о приеме на работу (при наличии); к)
- Дата приказа работодателя о приеме на работу (при наличии); л)
- м) Наименование государственного учреждения службы занятости населения;
- Дата постановки на учёт в органах занятости; н)
- 0) Дата снятия с учёта в органах занятости;
- п) Профессия работника;
- Подтверждение выполнения условий подпунктом "ж" пункта 5(2). p)

| снилс*                                                         | Дата рождения*                                                      |                                   |   |        |
|----------------------------------------------------------------|---------------------------------------------------------------------|-----------------------------------|---|--------|
|                                                                |                                                                     |                                   |   |        |
| Фамилия*                                                       | Имя*                                                                | Отчество (при наличии)            |   |        |
|                                                                |                                                                     |                                   | ) |        |
| Районный коэффициент*                                          | Сумма страховых взносов (руб.),<br>начисленных на MPOT с учетом PK* |                                   |   |        |
| Дата заключения ТД*                                            | Дата, с которой трудоустроенный граждани<br>обязанностей*           | н приступил к исполнению трудовых |   |        |
|                                                                |                                                                     |                                   |   |        |
| Номер приказа работодателя о приеме на<br>работу (при наличии) | Дата приказа работодателя о приеме на<br>работу (при наличии)       |                                   |   |        |
|                                                                |                                                                     |                                   |   |        |
| Наименование государственного учрежден                         | ия службы занятости населения*                                      |                                   |   |        |
|                                                                |                                                                     |                                   |   |        |
| Дата постановки на учёт в органах<br>занятости*                | Дата снятия с учёта в органах занятости*                            |                                   |   |        |
|                                                                |                                                                     |                                   |   |        |
| Профессия работника                                            |                                                                     |                                   |   |        |
| · ·                                                            |                                                                     |                                   |   |        |
| Переехал не менее 50 километров                                | 1                                                                   |                                   |   |        |
| <b>(</b> )                                                     |                                                                     |                                   |   |        |
| Подтверждение выполнения условий подпу                         | инктом "ж" пункта 5(2)*                                             |                                   |   |        |
| Подтверждаю.                                                   |                                                                     |                                   |   |        |
|                                                                |                                                                     |                                   |   |        |
| Сохранить                                                      |                                                                     |                                   |   | Отмена |

Рисунок 76 – Сведения по трудоустроенным гражданам на предприятии ОПК

После заполнения всех полей Заявления на предоставление субсидии необходимо нажать кнопку «Сохранить». Заявление сохранится в статусе «Черновик». На экране отобразится карточка заявления со всеми заполненными полями. Для отправки Заявления требуется нажать кнопку «Отправить». После нажатия на кнопку «Отправить» откроется окно выбора типа ЭП. Возможны варианты подписания заявления с использованием УКЭП или ПЭП (Рисунок 77). В случае выбора УКЭП в выпадающем списке нужно выбрать сертификат организации. В случае выбора сертификата подписи физического лица к подписи необходимо приложить МЧД, подписанную ЭП

юридического лица или ЭП индивидуального предпринимателя, для подтверждения полномочий, для этого нажать кнопку «Выбрать МЧД». Откроется окно выбора доверенностей из перечня. Пользователю следует выбрать доверенность и нажать кнопку «Подписать».

| Выберите тип подписи |              | × |
|----------------------|--------------|---|
|                      | укэп         |   |
|                      | пеп          |   |
|                      | Закрыть окно |   |

Рисунок 77 – Выбор типа подписи

Заявление на предоставление субсидии будет отправлено в Фонд.

# 4.1.11.3 Создание заявления об отказе в предоставлении субсидии

Для подачи заявления об отказе в предоставлении субсидии требуется в разделе «Список заявлений» нажать кнопку «Создать заявление» и выбрать в выпадающем списке «Создать заявление об отказе в предоставлении субсидии» (Рисунок 66). После нажатия кнопки откроется окно выбора типа ЭП. Возможны варианты подписания заявления с использованием УКЭП или ПЭП (Рисунок 77). В случае выбора УКЭП в выпадающем списке нужно выбрать сертификат организации. В случае выбора сертификата подписи физического лица к подписи необходимо приложить МЧД, подписанную ЭП юридического лица или ЭП индивидуального предпринимателя, для подтверждения полномочий, для этого нажать кнопку «Выбрать МЧД». Откроется окно выбора доверенностей из перечня. Пользователю следует выбрать доверенность и нажать кнопку «Подписать».

# 4.1.11.4 Просмотр сведений по субсидии

Для просмотра сведений по субсидии необходимо нажать на пиктограмму в колонке «Сведения по субсидии» (Рисунок 68). Сведения по субсидии представлены в табличном виде и открываются в отдельном окне (Рисунок 78).

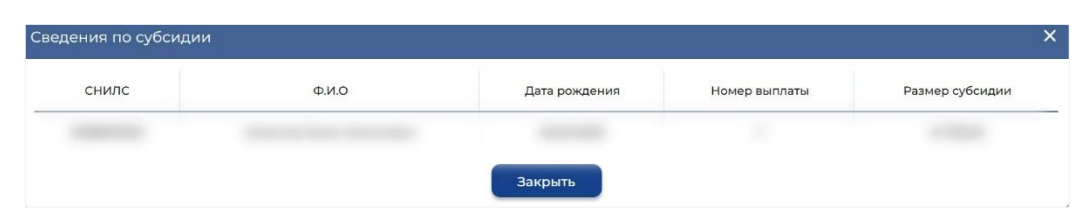

Рисунок 78 – Сведения по субсидии

В сведениях по субсидии отображены сведения по трудоустроенным гражданам, за трудоустройство которых выплачивается субсидия:

- а) СНИЛС;
- б) Ф.И.О.;
- в) Дата рождения;

г) Номер выплаты – зависит от количества месяцев трудоустройства;

д) Размер субсидии – рассчитывается для одного трудоустроенного гражданина.

Данные по субсидиям отображаются в системе только после того, как по ним была начата работа по выплате.

## 4.1.12 Раздел «Уведомления»

Раздел «Уведомления» содержит перечень уведомлений, направленных Фондом Страхователю, а именно информация по ответам на запросы в Фонд, сведения по изменению статусов ЭЛН и пособий, уведомления о ходе проактивного процесса и другие уведомления (Рисунок 79).

| 🏚 Главная 💚 Увед                     | омления                              |                                                                                                   |
|--------------------------------------|--------------------------------------|---------------------------------------------------------------------------------------------------|
| Уведомл                              | ения 🛈                               |                                                                                                   |
|                                      |                                      |                                                                                                   |
|                                      |                                      |                                                                                                   |
| уведомлят                            | по почте                             | Количество                                                                                        |
| Прочитать все уведомления            |                                      | записей 20 👻 😇 Фильтр                                                                             |
| Дата и<br>время                      | Тип уведомления                      | Текст уведомления                                                                                 |
| 100                                  | Уведомление о<br>проактивной выплате | Для подтверждения выплаты по проактивному процессу                                                |
| Уведомление о<br>проактивной выплате |                                      | Уведомляем Вас о наступлении права на получение выплаты в связи с наступлением страхового случая. |
|                                      | Уведомление о<br>проактивной выплате | Ответ на запрос на проверку, подтверждение, корректировку сведений по проактивному процессу       |

Рисунок 79 – Список уведомлений Страхователю

# 4.1.12.1 Обращения СФР к страхователю

На главной странице личного кабинета страхователя при наличии обращений СФР к страхователю будет отображаться модальное окно (Рисунок 80)

| Обращения  | Обращения СФР к страхователю    |  |  |  |  |
|------------|---------------------------------|--|--|--|--|
| 28.03.2024 | тема                            |  |  |  |  |
| 20.03.2024 | Тема по<br>изменению<br>данных  |  |  |  |  |
| 19.03.2024 | Новая тема<br>для<br>обсуждения |  |  |  |  |
| 19.03.2024 | для внесения<br>изменений       |  |  |  |  |
| 19.03.2024 | Высылаем<br>файл                |  |  |  |  |
| 18.03.2024 | проверка<br>связи               |  |  |  |  |

Рисунок 80 – Обращения СФР к страхователю

Пользователю предоставляется возможность ознакомится с сообщением нажав кнопку «Ознакомиться и подписать» либо сформировать обратное сообщение в СФР нажав на кнопку

«Ответить» (Рисунок 81), после чего откроется форма создания сообщения с возможностью приложить файлы (Рисунок 82).

| Дата получения: 💴 💶 💶 Файлы обращения к страхователю: 📩                                           |
|---------------------------------------------------------------------------------------------------|
| Ознакомиться и подписать Ответить                                                                 |
| Рисунок 81 – Карточка обращения СФР к страхователю                                                |
|                                                                                                   |
| Ответ:                                                                                            |
|                                                                                                   |
|                                                                                                   |
|                                                                                                   |
| Поле обязательно к заполнению                                                                     |
| Вложения:                                                                                         |
| Объем вложений не должен превышать 3.5 МБ.<br>Возможные форматы вложений: .pdf, .docx, .doc, .txt |
| Добавить                                                                                          |
| Назад Подписать                                                                                   |

Рисунок 82 – Форма сообщения страхователя к СФР

В данном случае текст сообщения обязателен и должен содержать не менее 10 символов. Приложенные файлы должны соответствовать форматам: pdf, doc, docx, text и не превышать общим объемом 3,5 мб.

Отправка сообщений в Фонд и ознакомление с сообщением от СФР осуществляется с использованием УКЭП. Для обеспечения проверки УКЭП на стороне пользователя ЛК Страхователя, клиентская часть данного web-приложения взаимодействует с любым сертифицированным средством криптозащиты информации, которое должно быть заранее установлено на рабочем месте пользователя приложения.

При этом предварительно установленные ЭП Browser plug-in и сертификат подписей, запросят разрешения на выполнение данного действия. Необходимо выбрать соответствующий сертификат для ЭП, если сертификатов больше одного. Если сертификат один, выбор производить не нужно. В случае выбора сертификата подписи физического лица к подписи необходимо приложить МЧД, подписанную ЭП юридического лица или ЭП индивидуального предпринимателя, для подтверждения полномочий, для этого нажать кнопку «Выбрать МЧД». Откроется окно выбора
доверенностей из перечня. Пользователю следует выбрать доверенность и нажать кнопку «Подписать».

В разделе «Уведомления» при фильтрации отображаемых уведомлений в табличном виде у пользователя есть возможность отобразить два варианта:

- Обращения СФР к страхователю (Рисунок 83);

- Обращения страхователя к СФР.

| Дата уведомления                  | Категория:                       |               |
|-----------------------------------|----------------------------------|---------------|
|                                   | Обращения СФР к страхователю 🛞 🔍 |               |
| Применить 🛛 🗑 Сбросить все фильтр |                                  | Скрыть фильтр |

Рисунок 83 – Обращение СФР к страхователю

В категории «Обращения СФР к страхователю» отображаются уведомления с которыми пользователь ознакомился и подписал ЭП с возможностью скачать приложенные файлы (при наличии).

В категории «Обращения страхователя к СФР» отображаются уведомления с текстовым сообщением Фонду и приложенными файлами (Рисунок 84). При нажатии на уведомление открывается модальное окно, где отображаются:

- Входящее сообщение (обращение СФР к страхователю) – с возможностью скачать приложенные файлы (при наличии);

- Исходящее сообщение (обращение страхователя к СФР) – с возможностью скачать приложенные файлы (при наличии).

| Информируем!                                      | ×                                 |
|---------------------------------------------------|-----------------------------------|
| Входящее сообщение<br>Информируем Вас по изменени | ию формы заявления                |
| Дата получения: <b>28.11.2024, 12:14</b>          | Файлы обращения к страхователю: 🕠 |
| Исхолашее сообщение                               |                                   |
| Ответ:Ответ:Ответ:Ответ:                          |                                   |
| Дата отправки: <b>29.11.2024, 10:13</b>           | Файлы ответа: 🕠                   |
|                                                   |                                   |

Рисунок 84 – Обращение страхователя к СФР

#### 4.1.13 Раздел «Проактивное назначение страхового обеспечения»

В разделе представлена информация по запросам сведений недостающих для проактивного назначения и выплаты пособий по временной нетрудоспособности и материнству, а также информация по сообщениям о жизненных событиях, переданных страхователями в Социальный фонд России, с информацией о статусе обработки.

Раздел состоит из двух вкладок:

а) Запросы недостающих сведений;

б) Информирование о жизненных событиях.

На вкладке «Запросы недостающих сведений» расположен перечень запросов недостающих сведений, необходимых для проактивного назначения и выплаты пособий по временной нетрудоспособности и материнству.

Табличная часть на вкладке «Запросы недостающих сведений» представлена следующими колонками (Рисунок 85).

a) ID СЭДО – идентификатор запроса в системе электронного документооборота;

б) № Процесса – внутренний номер проактивного процесса;

В) Дата создания – дата формирования сообщения в транспортной системе СЭДО,
 содержащего запрос на предоставление недостающих сведений;

г) Тип пособия – тип пособия, для назначения и выплаты которого страхователю направлен запрос на предоставление дополнительных сведений;

д) ФИО – ФИО застрахованного лица, которому назначается пособие;

е) Дата рождения – Дата рождения застрахованного лица;

ж) СНИЛС – номер СНИЛС застрахованного лица;

з) Статус запроса – запрос может иметь следующие статусы:

1) Не загружен – запрос находится в очереди транспортной системы СЭДО,

2) Получен – запрос загружен в раздел «Проактивное назначение страхового обеспечения»,

Отправлен – статус ставится сразу после подтверждения или отклонения выплаты.
 Статус изменится на "Обработка" в случае передачи сообщения в Фонд,

4) Обработка – статус действителен при обработке сообщения в разделе «Проактивное назначение страхового обеспечения»,

5) Ошибка обработки – данный статус устанавливается, когда в транспортную систему СЭДО отправлено сообщение, в котором присутствуют ошибки обработки ответа на запрос на предоставление недостающих сведений. Также статус присваивается запросу, при обработке которого в транспортной системе СЭДО возникли ошибки,

6) Отклонен – данный статус устанавливается, когда из транспортной системы СЭДО получено подтверждение отказа от выплаты пособия по временной нетрудоспособности и материнству,

7) Подтвержден – данный статус устанавливается, когда из транспортной системы СЭДО получено подтверждение успешной обработки ответа на запрос на предоставление недостающих сведений;

8) Закрыт – статус устанавливать при получении из сведений об изменении расчетных лет или признака ТД/ГПХ;

и) Реестр – номер сформированного реестра ПВСО, содержащего электронный документ для назначения и выплаты пособия застрахованному лицу;

Новый запрос – позволяет загружать в раздел новые запросы сведений недостающих к) для проактивного назначения и выплаты по временной нетрудоспособности и материнству из транспортной системы СЭДО;

Уведомление об обработке ответа на запрос – предназначена для вывода в л) дополнительном модальном окне списка ошибок обработки ответа на запрос на предоставление недостающих сведений.

Запросы недостающих сведений 🛈

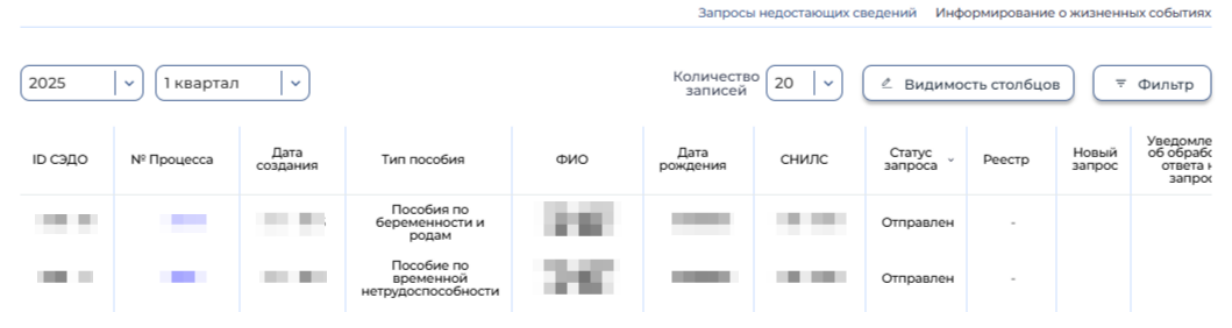

Рисунок 85 – Вкладка «Запросы недостающих сведений»

На вкладке «Информирование о жизненных событиях» расположен перечень информации по сообщениям о жизненных событиях.

Табличная часть на вкладке «Сообщения о жизненных событиях» представлена следующими колонками (Рисунок 86).

Идентификатор – идентификатор сообщения в системе ФК «ЛКС»;

a) ID СЭДО – идентификатор сообщения в системе электронного документооборота;

- № Процесса внутренний номер проактивного процесса; б)
- B) Дата создания – дата формирования сообщения в транспортной системе СЭДО,

г) Жизненная ситуация – наименование ЖС, по которому содержится информация в сообщении;

д) Статус – сообщение о жизненном событии может иметь следующие статусы:

 Черновик – данный статус устанавливается, когда сообщение только сформировано в ФК «ЛКС», но еще не отправлено в Фонд,

2) Отправлен – данный статус устанавливается при отправке сообщения о ЖС в Фонд через транспортную систему СЭДО,

3) Обработка – данный статус устанавливается при обработке сообщения, содержащего сведения о ЖС в ПО Фонда,

 Ошибка обработки – данный статус устанавливается, когда в результате обработки сообщения, содержащего сведения о ЖС, в транспортной системе СЭДО и (или) ПО Фонда возникли ошибки,

5) Доставлен – данный статус устанавливается, когда сообщение, содержащее сведения о ЖС, успешно обработано в Фонде.

е) ФИО – ФИО застрахованного лица, о жизненном событии которого заполняется информация в сообщении;

ж) СНИЛС – номер СНИЛС застрахованного лица;

3) Уведомление об обработке ответа на сообщение – статус предназначен для вывода результата обработки сообщения о жизненном событии. При наличии ошибок сведения выводятся в модальном окне.

Сообщения о жизненных событиях 🛈

Правная ) Проак

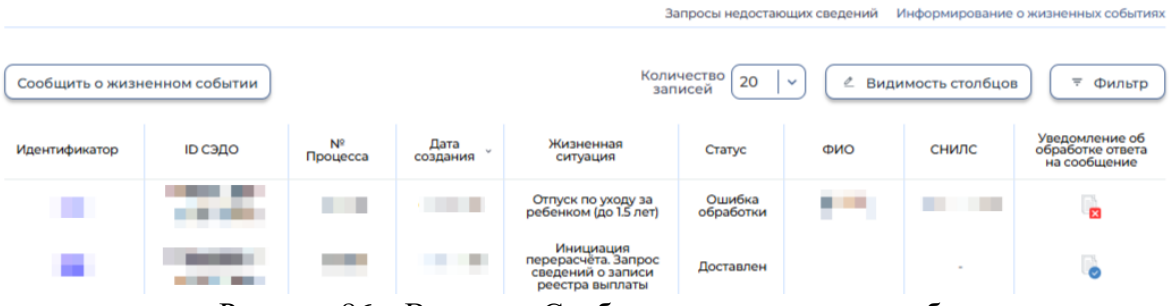

Рисунок 86 - Вкладка «Сообщения о жизненных событиях»

В выпадающем меню «Сообщить о жизненном событии» (Рисунок 86) пользователю доступны следующие жизненные события:

 а) Отпуск по уходу за ребенком (до 1,5 лет) – отправка сообщения с информацией по данному ЖС инициирует проактивный процесс, по которому страхователю приходит проактивный запрос с типом пособия «Пособие по уходу за ребенком»,

Перерасчет. Запрос сведений о записи реестра выплаты – отправка сообщения с информацией по данному ЖС инициирует проактивный процесс, по которому страхователю приходит проактивный запрос с типом пособия в зависимости от пособия в реестре, по которому производится перерасчет. Форма ввода данного сообщения состоит из поля «Идентификатор записи

реестра выплаты, по которому необходимы сведения для формирования перерасчетного документа» (Рисунок 87).

| 🏚 Главная 🗧 Проактивное назначение страхового обеспечения 🗧 Сообщения о жизненных событиях 🗧 Инициация перерасчета. Запрос сведений о записи реестра выплаты |
|----------------------------------------------------------------------------------------------------|
| Инициация перерасчета. Запрос сведений о записи реестра выплаты 🛈                                                                                            |
| Вид жизненного события<br>Перерасчет. Запрос сведений о записи реестра выплаты                                                                               |
| Идентификатор записи реестра выплаты, по которому<br>необходимы сведения для формирования<br>перерасчетного документа*                                       |
|                                                                                                    |
| Сохранить Отмена                                                                                                    |

Рисунок 87 – Форма заполнения сообщения о жизненном событии «Инициация перерасчета. Запрос сведений о записи реестра выплаты»

Маска ввода поля «Идентификатор записи реестра выплаты, по которому необходимы сведения для формирования перерасчетного документа» должна удовлетворять регулярному выражению «Е\_Рег. номер страхователя\_Дата\_0001:99».

Для того чтобы найти идентификатор записи реестра выплаты, по которому необходимы сведения для формирования перерасчетного документа, необходимо перейти в раздел «Журнал пособий», нажать левой кнопкой мыши на нужное пособие и копировать идентификатор записи реестра выплаты на вкладке «Заявление» (Рисунок 88).

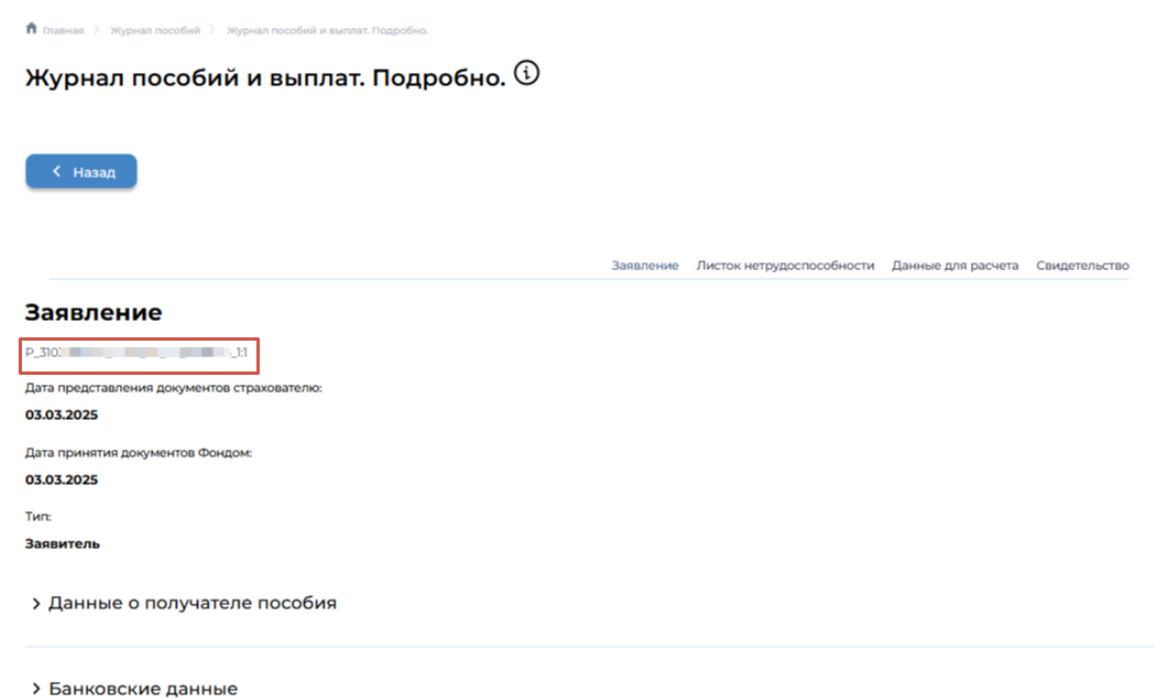

Рисунок 88 – Карточка пособия

б) Рождение ребенка – отправка сообщения с информацией по данному ЖС инициирует проактивный процесс, по которому страхователю приходит проактивный запрос с типом пособия «Единовременное пособие при рождении ребенка»,

Закрытие ЭЛН (ВН, БиР, НСиПЗ) – информирование СФР о закрытии ЭЛН через B) функционал ФК «ЛКС». Отправка сообщения о закрытии ЭЛН инициирует проактивный процесс, по которому страхователю приходит проактивный запрос с типом пособия «Пособие по временной нетрудоспособности». В случае выбора чекбокса «Несчастный случай на производстве или профессиональное заболевание признан страховым», приходит проактивный запрос с типом пособия «Пособие по временной нетрудоспособности в связи с несчастным случаем на производстве или профессиональным заболеванием»;

Прекращении отпуска по уходу за ребенком – отправка сообщения страхователем г) информирует СФР о прекращении отпуска по уходу за ребенком до полутора лет. Для отправки выберите доступный реестр в поле «Идентификатор записи реестра выплаты по уходу за ребенком» список попадают реестры, соответствующие критериям:

- Вид пособия «Ежемесячное пособие по уходу за ребенком»;
- Статус документа «Документ проверен»;
- С рождения ребенка до текущей даты прошло не более 18 месяцев и 30 дней.

#### 4.1.13.1 Загрузка запроса на предоставление недостающих сведений

Для загрузки запроса на предоставление недостающих сведений собранных проактивно из очереди транспортной системы Фонда необходимо нажать на значок 📥 (Рисунок 89).

Запросы недостающих сведений 🛈 Запросы недостающих сведений Информирование о жизненных события Количество 20 2025 1 квартал - v ~ 🖉 Видимость столбцов ⇒ Фильтр Статус Новый запрос ір сэло ФИО снилс Nº Процесса Реестр Не загружен <u>ب</u> 05.03.2025 1157181

Рисунок 89 – Новый запрос на предоставление недостающих сведений

При нажатии на значок 🖄 предварительно установленные для ЭП Browser plug-in и сертификат подписей запросят разрешения на выполнение данного действия. Для подтверждения действия нажать кнопку «Да».

После подтверждения действия, откроется диалоговое окно, в котором необходимо выбрать соответствующий сертификат для ЭП, если сертификатов больше одного. Если сертификат один выбор производить не нужно. В случае выбора сертификата подписи физического лица к подписи необходимо приложить МЧД, подписанную ЭП юридического лица или ЭП индивидуального предпринимателя, для подтверждения полномочий, для этого нажать кнопку «Выбрать МЧД». Откроется окно выбора доверенностей из перечня. Пользователю следует выбрать доверенность и нажать кнопку «Подписать».

# 4.1.13.2 Просмотр запроса недостающих сведений для проактивного процесса назначения и выплаты страхового обеспечения

Пользователь имеет возможность открыть запрос на предоставление недостающих сведений для просмотра деталей. Для этого необходимо нажать левой кнопкой мыши на номер в столбце «№ процесса». Откроется страница просмотра карточки запроса (Рисунок 90).

| 角 Главная 👌 Проактивное назначение страхового обеспечения 👌 Запросы недостающих сведений 🧳 Запр | ос недостающих сведений                   |
|-------------------------------------------------------------------------------------------------|-------------------------------------------|
| Запрос недостающих сведений 🛈                                                                   |                                           |
| К Назад Подтвердить выплату Не подлежит оплате                                                  | Статус запроса: 🍯 Получен 🖉 Редактировать |
| 3anpoc № 5213876                                                                                |                                           |
| Тип пособия:                                                                                    |                                           |
| Пособие по временной нетрудоспособности                                                         |                                           |
| > Листок нетрудоспособности                                                                     |                                           |
| > Сведения о страхователе                                                                       |                                           |
| > Сведения о застрахованном лице                                                                |                                           |
|                                                                                                 |                                           |

> Сведения о способе получения выплаты

Рисунок 90 – Карточка запроса на предоставление недостающих сведений

В карточке запроса на предоставление недостающих сведений пользователю доступны следующие действия:

a) Подтвердить выплату – пользователь подтверждает выплату. Подтверждение возможно в случае заполнения в запросе недостающих сведений;

 б) Не подлежит оплате – пользователь подтверждает отказ в выплате с указанием причины отказа;

 в) Редактировать – переход на страницу формы ввода недостающих сведений по выбранному запросу;

г) Также на странице представлен текущий статус запроса.

## 4.1.13.3 Подтверждение выплаты пособия по временной нетрудоспособности и материнству

Для подтверждения выплаты необходимо перейти в карточку запроса на предоставление

недостающих сведений и нажать на кнопку «Подтвердить выплату»

В момент нажатия на кнопку «Подтвердить выплату» проводится проверка заполнения недостающих сведений, а также предварительно установленные для ЭП Browser plug-in и сертификат подписей запросят разрешения на выполнение данного действия. Для подтверждения действия нажать кнопку «Да».

После подтверждения действия, откроется диалоговое окно, в котором необходимо выбрать соответствующий сертификат для ЭП, если сертификатов больше одного. Если сертификат один выбор производить не нужно. В случае выбора сертификата подписи физического лица к подписи необходимо приложить МЧД, подписанную ЭП юридического лица или ЭП индивидуального предпринимателя, для подтверждения полномочий, для этого нажать кнопку «Выбрать МЧД». Откроется окно выбора доверенностей из перечня. Пользователю следует выбрать доверенность и нажать кнопку «Подписать».

## 4.1.13.4 Подтверждение отказа в выплате пособия по временной нетрудоспособности и материнству

Для подтверждения отказа в выплате необходимо перейти в карточку запроса на предоставление недостающих сведений и нажать на кнопку «Не подлежит оплате»

Не подлежит оплате. При отказе сервис попросит указать причину отказа в виде диалогового окна (Рисунок 91).

| Укажите причину        | × |
|------------------------|---|
|                        |   |
| Применить Закрыть окно |   |

#### Рисунок 91 – Причина отказа

В момент нажатия на кнопку «Применить» предварительно установленные для ЭП Browser plug-in и сертификат подписей запросят разрешения на выполнение данного действия. Для подтверждения действия нажать кнопку «Да».

После подтверждения действия, откроется диалоговое окно, в котором необходимо выбрать соответствующий сертификат для ЭП, если сертификатов больше одного. Если сертификат один выбор производить не нужно. В случае выбора сертификата подписи физического лица к подписи необходимо приложить МЧД, подписанную ЭП юридического лица или ЭП индивидуального предпринимателя, для подтверждения полномочий, для этого нажать кнопку «Выбрать МЧД».

Откроется окно выбора доверенностей из перечня. Пользователю следует выбрать доверенность и нажать кнопку «Подписать».

# 4.1.13.5 Внесение изменений сведений в запрос на предоставление недостающих сведений

Для внесения изменений в проактивно собранные сведения, необходимо перейти в карточку

запроса и нажать на кнопку «Редактировать» в верхнем правом углу экрана, после чего пользователь может раскрыть следующие группы полей для внесения изменений:

 а) Листок нетрудоспособности: представлена для запросов недостающих сведений для выплаты пособия по временной нетрудоспособности и для пособия по беременности и родам;

б) Сведения о страхователе;

в) Сведения о застрахованном лице;

г) Сведения о способах получения выплаты;

д) Сведения для расчета пособия;

e) Свидетельство/Дополнительные документы: представлена для запросов недостающих сведений для выплаты единовременного пособия при рождении ребенка и пособия по уходу за ребенком в возрасте до полутора лет;

 ж) Сведения о несчастном случае на производстве или профессиональном заболевании: представлена для запросов недостающих сведений для выплаты пособия по временной нетрудоспособности в связи с несчастным случаем на производстве или профессиональным заболеванием;

з) Данные извещения.

Поля, в которые необходимо внести изменения или скорректировать проактивно собранные данные открыты для редактирования. После внесения изменений для их сохранения следует нажать на кнопку «Сохранить», для отмены изменений нажать на кнопку «Отменить» (Рисунок 92).

| <ul> <li>Сведения о способе получения выплаты</li> </ul> |
|----------------------------------------------------------|
| 🚫 Банковский счет (карта МИР)                            |
| 💿 Банковский счет (расчетный счет)                       |
| 🔿 Почтовый перевод                                       |
| БИК*                                                     |
|                                                          |
|                                                          |
| Наименование банка                                       |
|                                                          |
| Расчетный счет*                                          |
|                                                          |
|                                                          |
| > Сведения для расчета пособия                           |
| > Параметры назначения и выплаты пособия                 |
| ✓ Сведения об извещении                                  |
| Номер извещения Дата выдачи извещения                    |
| Сохранить Отмена                                         |

Рисунок 92 – Форма ввода для внесения изменений

#### 4.1.13.6 Корректировка ответа на проактивный запрос

В случае, если страхователь направил ответ на проактивный запрос и реестр пособий корректно был зарегистрирован в ФК ПВСО, страхователю может поступить извещение о представлении недостающих документов или сведений по данному пособию в разделе «Журнал пособий» (п. 4.1.6). Причины, по которым может быть выставлено извещение, регламентируются НПА по выплатам пособий.

Для того, чтобы направить корректировку, необходимо открыть карточку соответствующего проактивного запроса, затем нажать на кнопку «Редактировать» **Редактировать** в верхнем правом углу экрана.

В открывшейся форме указать причину изменения направления ответа на запрос недостающих сведений (Рисунок 93) и заполнить обязательные поля ввода в блоке «Сведения об извещении» данными, полученного извещения. Нажать кнопку «Сохранить».

| 🏦 Главная 👌 Проактивное назначение страхового обеспечения 👌 Запросы недостающих сведений                                                          | Эапрос недостающих сведений |
|----------------------------------------------------------------------------------------------------|-----------------------------|
| Запрос недостающих сведений 🛈                                                                                                    |                             |
|                                                                                                    |                             |
| Причина изменения направления ответа на запрос недостающих сведений*                                                                              |                             |
| Представлены дополнительные сведения о выплатах в расч… ⊗   ∽                                                                                     |                             |
| <ul> <li>Представлены дополнительные сведения о выплатах в расчетном<br/>периоде</li> </ul>                                                       |                             |
| <ul> <li>Поступление от застрахованного лица заявления о замене одного<br/>года или двух лет расчетного периода предшествующими годами</li> </ul> |                             |
| - Ошибка в сведениях, допущенная работодателем                                                                                                    |                             |
| - Иное                                                                                                    |                             |
| > Сведения о застрахованном лице                                                                                                    |                             |
|                                                                                                    |                             |

> Сведения о способе получения выплаты

Рисунок 93 – Причина изменения направления ответа на запрос недостающих сведений Корректировка ответа готова к отправке.

#### 4.1.13.7 Создание сообщения о жизненном событии

Для создания сообщения о жизненном событии необходимо переключиться на вкладку «Информирование о жизненных событиях» и нажать кнопку «Сообщить о жизненном событии», затем выбрать подходящий тип жизненного события (Рисунок 94).

плавная / проактивное назначение страхового осеспечения / сообщения о жизненных со

Сообщения о жизненных событиях 🛈

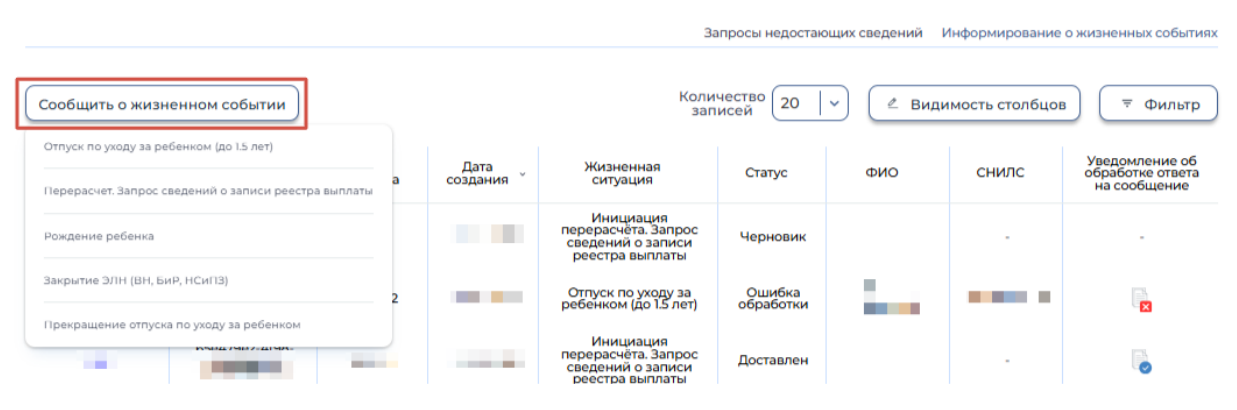

Рисунок 94 - Выпадающее меню «Сообщить о жизненном событии»

После выбора жизненного события осуществляется переход на форму заполнения сообщения соответствующего жизненного события.

#### 4.1.13.8 Просмотр карточки сообщения о жизненном событии

Пользователь имеет возможность открыть карточку сообщения о жизненном событии для просмотра деталей. Для этого необходимо нажать левой кнопкой мыши на идентификатор сообщения в столбце «Идентификатор». Откроется страница просмотра карточки сообщения.

В карточке сообщения о жизненном событии в статусе «Черновик» пользователю доступен выпадающий список «Действия» (Рисунок 95):

a) Отправить – пользователь отправляет сообщение. Отправка возможна в случае заполнения обязательных полей формы заполнения сообщения;

Редактировать – переход на страницу формы заполнения сообщения о выбранном б) жизненном событии;

в) Удалить – удаление карточки сообщения о жизненном событии;

Также на странице представлен текущий статус запроса.

| f h Главная $>$ Проактивное назначение страхового обеспечения $>$ ( | Сообщения о жизненных событиях 🚿 Инициация перерасчёта. Запрос сведений о записи реестра выплаты |     |         |
|---------------------------------------------------------------------|--------------------------------------------------------------------------------------------------|-----|---------|
| Инициация перерасчёта. Запр                                         | оос сведений о записи реестра выплаты 🛈                                                          |     |         |
| < Назад                                                             | Статус сообщения: • Черновик                                                                     | 🖉 д | ействия |

| Событие Nº —                                                                                                    | ( | Отправить     |
|----------------------------------------------------------------------------------------------------|---|---------------|
| Вид жизненного события                                                                                                    |   | Редактировать |
| перерасчет. запрос сведении о записи реестра выплаты<br>Идентификатор (BATCH_NO) записи реестра выплаты, по которому необходимы сведения для формирования перерасчетного документа | l | Удалить       |

Рисунок 95 – Выпадающий список «Действия»

#### 4.1.13.9 Отправка сообщения о жизненном событии

Для отправки сообщения о жизненном событии необходимо перейти в карточку сообщения в статусе «Черновик» и вызвать выпадающий список «Действия» (Рисунок 95), затем выбрать «Отправить».

В момент нажатия на кнопку «Отправить» проводится проверка заполнения недостающих сведений, а также предварительно установленные для ЭП Browser plug-in и сертификат подписей запросят разрешения на выполнение данного действия. Для подтверждения действия нажать кнопку «Да».

После подтверждения действия, откроется диалоговое окно, в котором необходимо выбрать соответствующий сертификат для ЭП, если сертификатов больше одного. Если сертификат один выбор производить не нужно. В случае выбора сертификата подписи физического лица к подписи необходимо приложить МЧД, подписанную ЭП юридического лица или ЭП индивидуального предпринимателя, для подтверждения полномочий, для этого нажать кнопку «Выбрать МЧД». Откроется окно выбора доверенностей из перечня. Пользователю следует выбрать доверенность и нажать кнопку «Подписать».

#### 4.1.13.10 Изменение сообщения о жизненном событии

Для внесения изменений в сообщение о жизненном событии, необходимо перейти в карточку сообщения в статусе «Черновик» и вызвать выпадающий список «Действия», затем выбрать «Редактировать».

Поля, в которые необходимо внести изменения или скорректировать открыты для редактирования. После внесения изменений для их сохранения следует нажать на кнопку «Сохранить», для отмены изменений нажать на кнопку «Отменить» (Рисунок 96).

| <ul> <li>Проактивное назначен</li> <li>Информировани</li> </ul> | ие об отпуске по ухо | мизненных событикх У Информирование об отпуске<br>ду за ребенком в возра | по уходу за ребенком в возрасте до полутора лет<br>сте до полутора лет 🛈 |
|-----------------------------------------------------------------|----------------------|--------------------------------------------------------------------------|--------------------------------------------------------------------------|
| Вид жизненного события<br>Отпуск по уходу за ребенком (до 1     | 5 лет)               |                                                                          |                                                                          |
| <ul> <li>Сведения о застрах</li> </ul>                          | ованном лице         |                                                                          |                                                                          |
| Фамилия*                                                        | Имя*                 | Отчество                                                                 |                                                                          |
|                                                                 | ⊗                    | ⊗ ■                                                                      | 8                                                                        |
| снилс•                                                          | Дата рождения*       |                                                                          |                                                                          |
| Мать                                                            | ⊗   ×                |                                                                          |                                                                          |
| > Сведения о ребенк                                             | e                    |                                                                          |                                                                          |
| <ul> <li>Основания для назв</li> </ul>                          | начения пособия      |                                                                          |                                                                          |
| Информация о виде договора*<br>Трудовой 🛞                       |                      | ⊗   ~                                                                    |                                                                          |
| Сохранить Отмена                                                |                      |                                                                          |                                                                          |

Рисунок 96 – Форма заполнения сообщения о жизненном событии «Отпуск по уходу за ребенком в возрасте до полутора лет»

#### 4.1.13.11 Удаление сообщения о жизненном событии

Для удаления сообщения о жизненном событии, необходимо перейти в карточку сообщения в статусе «Черновик» и вызвать выпадающий список «Действия» (Рисунок 95), затем выбрать «Удалить».

#### 4.1.14 Раздел «Журнал электронных доверенностей»

В разделе отображены сведения по документам, подтверждающим полномочия, при участии в правоотношениях уполномоченного лица в электронной форме.

Табличная часть страницы раздела представлена следующими колонками (Рисунок 97):

a) Идентификатор доверенности внутренний идентификатор электронной \_ доверенности;

б) Статус – электронная доверенность может иметь следующие статусы:

1) Отозвана – присваивается в случае отзыва электронной доверенности,

2) Зарегистрирована – присваивается после выдачи и регистрации электронной доверенности;

 в) Доверитель – лицо, выступающее одной из сторон делегирования полномочий в электронной доверенности в качестве представляемого (автора доверенности);

Г) Уполномоченный – лицо, выступающее одной из сторон делегирования полномочий
 в электронной доверенности в качестве доверенного лица (представителя, поверенного);

- д) Дата создания дата регистрации электронной доверенности;
- е) Дата начала действия дата начала действия полномочий;
- ж) Дата окончания действия дата окончания действия полномочий.

🏚 Главная 💚 Журнал электронных доверенностей

### Журнал электронных доверенностей 🛈

| 2024   ~ 4 квартал   ~ Количество Записей |                  |            | Количество 20 20 | ▲ Видимости        | ь столбцов                 |                               |
|-------------------------------------------|------------------|------------|------------------|--------------------|----------------------------|-------------------------------|
| Идентификатор доверенности                | Статус           | Доверитель | Уполномоченный   | Дата<br>создания ў | Дата<br>начала<br>действия | Дата<br>окончания<br>действия |
|                                           | Зарегистрирована |            |                  | 13.11.2024         | 01.11.2024                 | 01.11.2028                    |
| A REAL TO DESIGN                          | Отозвана         |            | Section Street   | 13.11.2024         | 01.11.2024                 | 13.11.2024                    |
| Real Property and the second              | Зарегистрирована | 1000       |                  | 13.11.2024         | 01.11.2024                 | 01.11.2028                    |

Рисунок 97 – Журнал электронных доверенностей

Данные отображены поквартально. По умолчанию отображен текущий квартал. Для переходов между кварталами пользователь ЛК Страхователя может воспользоваться кнопками

2025 **СОСТ ВАРТАЛ СОСТ СОСТ**

#### 4.1.14.1 Просмотр формы электронной доверенности

Для просмотра формы электронной доверенности необходимо нажать на идентификатор доверенности в одноименном столбце, после чего откроется экранная форма электронной доверенности, в которой доступна информация по следующим разделам (Рисунок 98):

a) Доверенность. В разделе представлены основные сведения об электронной доверенности:

- 1) Номер электронной доверенности,
- 2) Период действия электронной доверенности,
- 3) Дата создания электронной доверенности,
- 4) Статус электронной доверенности,
- 5) Дата регистрации электронной доверенности;

б) Владелец. В разделе представлены сведения о реквизитах владельца электронной доверенности и адресе;

в) Полномочия. В разделе представлен список полномочий;

г) Доверитель. В разделе представлены сведения о доверителе, такие как:

1) ФИО,

2) Дата рождения,

3) СНИЛС,

4) ИHH;

д) Уполномоченный. В разделе представлены сведения об уполномоченном лице;

е) Примечание;

ж) Подпись. В разделе представлены сведения о владельце электронной подписи и алгоритме;

з) Срок действия. В разделе содержится дата окончания действия электронной доверенности.

🕈 Главная 💚 Журнал электронных доверенностей 💚 Доверенность

### Доверенность

| К Назад                    |                   |
|----------------------------|-------------------|
| Доверенность               |                   |
|                            |                   |
| Период действия:           | Статус:           |
| c 01.11.2024 по 13.11.2024 | Отозвана          |
| Дата создания:             | Зарегистрировано: |
| 13.11.2024                 | 13.11.2024        |
|                            |                   |
| Владелец                   |                   |
| юл                         |                   |
| Наименование:              |                   |
|                            |                   |
| OFPH:                      | ИНН:              |
|                            |                   |
| KNN:                       |                   |
|                            |                   |
| Agpec:                     |                   |
|                            |                   |
|                            |                   |

Рисунок 98 – Экранная форма электронной доверенности

#### 4.1.15 Раздел «Сведения о застрахованных лицах»

В разделе отображены сведения по застрахованным лицам – работникам страхователя, переданные в Фонд или сформированные по данным ПФР.

Раздел состоит из трех вкладок:

а) Переданные сведения о ЗЛ;

б) Черновики;

в) Несоответствие сведений о ЗЛ.

На вкладке «Переданные сведения о ЗЛ» расположен перечень наборов сведений о застрахованных лицах, переданных страхователем в Фонд или сформированных по данным ПФР.

Табличная часть на вкладке «Переданные сведения о ЗЛ» представлена следующими колонками (Рисунок 99):

г) Номер набора сведений – идентификатор набора сведений о застрахованном лице в системе Фонда;

д) Дата загрузки в СФР - дата принятия сведений о застрахованном лице в Фонде;

е) ФИО застрахованного лица – ФИО сотрудника страхователя, чьи сведения были переданы в Фонд;

ж) СНИЛС – СНИЛС сотрудника страхователя, чьи сведения были переданы в Фонд;

3) Статус передачи сведений – в подраздел «Переданные сведения о ЗЛ» попадают сведения, успешно обработанные в Фонде. Такие сведения имеют статус «Доставлен».

| n                                                             | 🛱 Главная 📏 Журнал сведений о застрахованных лицах 🚶 Сведения о застрахованных лицах |                        |                          |                   |                                   |  |  |
|---------------------------------------------------------------|--------------------------------------------------------------------------------------|------------------------|--------------------------|-------------------|-----------------------------------|--|--|
| C                                                             | Сведения о застрахованных лицах 🛈                                                    |                        |                          |                   |                                   |  |  |
|                                                               |                                                                                      |                        | Переданные с             | ведения о ЗЛ Черн | овики Несоответсвие сведений о ЗЛ |  |  |
| Количество<br>записей 20   v ( Видимость столбцов) ( т Фильтр |                                                                                      |                        |                          |                   |                                   |  |  |
|                                                               | Номер набора сведений                                                                | Дата загрузки в Фонд 🗸 | ФИО застрахованного лица | снилс             | Статус передачи сведений          |  |  |
|                                                               |                                                                                      |                        |                          |                   | Доставлен                         |  |  |
|                                                               |                                                                                      |                        |                          |                   | Доставлен                         |  |  |
|                                                               |                                                                                      | 1.000                  |                          |                   | Доставлен                         |  |  |

Рисунок 99 — Переданные сведения о застрахованных лицах

На вкладке «Черновики» расположен перечень черновиков сведений о застрахованных лицах, сформированных страхователем для передачи в Фонд.

Табличная часть на вкладке «Черновики» представлена следующими колонками (Рисунок 100):

и) Идентификатор – идентификатор набора сведений о застрахованном лице в системе
 Фонда;

к) Дата создания - дата создания черновика сведений о застрахованном лице в личном кабинете страхователя;

л) Дата изменения - дата внесения изменений в черновик сведений о застрахованном лице в личном кабинете страхователя;

м) Дата отправки - дата отправки черновика сведений о застрахованном лице в Фонд;

ФИО застрахованного лица – ФИО сотрудника страхователя, чьи сведения н) передаются в Фонд;

- 0) СНИЛС – СНИЛС сотрудника страхователя, чьи сведения передаются в Фонд;
- Статус набор сведений может иметь следующие статусы: п)
  - 1. Черновик набор сведений только сформирован в ФК «ЛКС», но еще не отправлен в Фонд:
  - 2. Отправлен сведения о ЗЛ направлены в Фонд через транспортную систему СЭДО;
  - 3. Обработка обработка сообщения, содержащего сведения о ЗЛ в ПО Фонда;
  - 4. Ошибка обработки в результате обработки сообщения, содержащего сведения о ЗЛ, в ПО Фонда возникли ошибки.

Черновики сведений о застрахованных лицах 🛈

|                                                          |               |                |               | Переданные сведения о ЗЛ   | Нерновики Несос | ответсвие сведений о ЗЛ |
|----------------------------------------------------------|---------------|----------------|---------------|----------------------------|-----------------|-------------------------|
| + Внести новые сведения 20 V Видимость столбцов 🔻 Фильтр |               |                |               |                            |                 |                         |
| Идентификатор                                            | Дата создания | Дата изменения | Дата отправки | ФИО застрахованного лица 🕤 | снилс           | Статус                  |
|                                                          |               |                |               | -                          |                 | Ошибка обработки        |
|                                                          |               |                |               | 10 mm                      |                 | Черновик                |
|                                                          |               |                |               |                            |                 | Черновик                |
|                                                          | 10.000        |                |               |                            | 100             | Ошибка обработки        |

Рисунок 100 – Черновики сведений о застрахованных лицах

На вкладке «Несоответствие сведений о ЗЛ» расположен перечень сообщений об ошибках в сведениях о застрахованных лицах, переданных страхователем в Фонд.

Табличная часть на вкладке «Несоответствие сведений о ЗЛ» представлена следующими колонками (Рисунок 101):

Дата загрузки в СФР - дата принятия ошибки в сведениях о застрахованном лице в a) Фонде;

б) Идентификатор СЭДО - идентификатор ошибки в системе электронного документооборота;

- СНИЛС СНИЛС сотрудника страхователя, в чьих сведениях обнаружена ошибка; в)
- Код ошибки уникальный код ошибки в ФК «ЛКС»; г)

- д) Сообщение об ошибке текст сообщения об ошибке;
- е) Загрузить кнопка для загрузки сообщения об ошибке в ФК «ЛКС».

полнина з подмини связбялини с частримовилими тилбог. З защадовнати с насто пале на с на с настрими с настримовили с насто на с настрими и настри.

Информация о несоответствии сведений о застрахованных лицах 🛈

|                              |                       |       |              | Переданные сведения о ЗЛ Черновики Несоответся                                                                                                    | ие сведений о ЗЛ |
|------------------------------|-----------------------|-------|--------------|----------------------------------------------------------------------------------------------------|------------------|
|                              |                       |       |              | Количество 20   ~<br>записей 20   ~ ( Видимость столбцов )                                                                                                    | ₹ Фильтр         |
| Дата<br>загрузки в 🗸<br>Фонд | Идентификатор<br>СЭДО | снилс | Код ошибки   | Сообщение об ошибке                                                                                                    | Загрузить        |
|                              | 1000                  |       | WARN_KZ_0004 | По информации от системы персонифицированного учета (СПУ СФР)<br>застрахованный МОНЕТКИНА АНГЕЛИНА ВАДИМОВНА СНИЛС<br>98206020296 не числится сотрудником страхователя 3103275205         |                  |
|                              | 10.000                |       | WARN_KZ_0006 | По информации от системы персонифицированного учета (СПУ СФР)<br>период ТД застрахованного МОНЕТКИНА АНТЕЛИНА ВАДИМОВНА<br>СНИЛС 98206020296 не соответствует периоду ТД, указанному в КЗ |                  |

Рисунок 101 – Несоответствие сведений о застрахованных лицах

#### 4.1.15.1 Просмотр переданных сведений о застрахованном лице

Пользователь имеет возможность открыть карточку сведений о застрахованном лице для просмотра деталей. Для этого в подразделе «Переданные сведения о ЗЛ» необходимо нажать левой кнопкой мыши на номер набора сведений в одноименном столбце. Откроется страница с карточкой сведений о застрахованном лице (Рисунок 102).

| 🏚 Паавная 👌 Журнал сведений о застрахованных лицах 👌 Се | ведения о застрахованных лицах            |                                       |
|---------------------------------------------------------|-------------------------------------------|---------------------------------------|
| Сведения о застрахованных                               | клицах 🛈                                  |                                       |
| < назад                                                 |                                           | Статус сведений: • Доставлен Действия |
| Идентификатор:                                          |                                           |                                       |
| <ul> <li>Сведения о страхователе</li> </ul>             |                                           |                                       |
| Регистрационный номер страхователя СФР                  | Регистрационный номер страхователя по ОСС |                                       |
| ИНН                                                     | кпп                                       | Наименование страхователя             |
| Код подчиненности                                       | огрн/огрнип                               |                                       |
|                                                         |                                           |                                       |

> Сведения о застрахованном лице

Рисунок 102 – Просмотр карточки сведений о застрахованном лице

Для формирования нового черновика сведений о застрахованном лице на основе данных из открытой карточки необходимо нажать на кнопку «Действия» и выбрать команду «Редактировать». Откроется форма внесения изменений в сведения о застрахованном лице, где пользователю необходимо скорректировать необходимые данные и сохранить изменения.

Для возврата на страницу с перечнем наборов сведений о застрахованных лицах необходимо

#### 4.1.15.2 Подача сведений о застрахованном лице в Фонд

В подразделе «Черновики» необходимо нажать кнопку «Ввести новые сведения», откроется форма заполнения сведений о застрахованном лице, в которую необходимо внести сведения о застрахованном лице в соответствующих полях ввода (Рисунок 103).

| 🏦 Главная 💚 Журнал сведений о застрахованных ли                                                     | цах 💚 Черновики сведений о застрахованных лиц/ | ах       |   |  |  |  |
|----------------------------------------------------------------------------------------------------|------------------------------------------------|----------|---|--|--|--|
| Черновики сведений о                                                                                | lерновики сведений о застрахованных лицах 🛈    |          |   |  |  |  |
| > Сведения о страхователе                                                                           |                                                |          |   |  |  |  |
| <ul> <li>Сведения о застрахованном</li> </ul>                                                       | лице                                           |          |   |  |  |  |
| снилс*                                                                                              | Дата рождения*                                 |          |   |  |  |  |
| Фамилия*                                                                                            | Имя*                                           | Отчество | ) |  |  |  |
| Пол*                                                                                                |                                                |          |   |  |  |  |
| <ul> <li>Сведения об увольнении</li> </ul>                                                          |                                                |          |   |  |  |  |
| <ul> <li>Работает / продолжает работать</li> <li>Уволен</li> <li>Не является сотрудником</li> </ul> |                                                |          |   |  |  |  |
| Сохранить Отмена                                                                                    |                                                |          |   |  |  |  |

Рисунок 103 – Форма ввода сведений о застрахованном лице

После ввода сведений о застрахованном лице их следует сохранить. Откроется карточка сохраненных сведений о застрахованном лице, также набор сведений отразится в перечне черновиков.

Для внесения изменений в сохраненные сведения о застрахованном лице необходимо нажать на кнопку «Действия» и выбрать команду «Редактировать». Откроется форма внесения изменений в сведения о застрахованном лице. После внесения изменения сведения необходимо сохранить.

Для удаления черновика сведений о застрахованном лице необходимо нажать на кнопку «Действия» и выбрать команду «Удалить».

Для отправки сведений о застрахованном лице в Фонд необходимо нажать на кнопку «Действия» и выбрать команду «Отправить». В момент нажатия на кнопку «Отправить» предварительно установленные для ЭП Browser plug-in и сертификат подписей запросят разрешения на выполнение данного действия. Для подтверждения действия нажать кнопку «Да».

После подтверждения действия, откроется диалоговое окно, в котором необходимо выбрать соответствующий сертификат для ЭП, если сертификатов больше одного. Если сертификат один

выбор производить не нужно. В случае выбора сертификата подписи физического лица к подписи необходимо приложить МЧД, подписанную ЭП юридического лица или ЭП индивидуального предпринимателя, для подтверждения полномочий, для этого нажать кнопку «Выбрать МЧД». Откроется окно выбора доверенностей из перечня. Пользователю следует выбрать доверенность и нажать кнопку «Подписать».

| 🕈 Плавная 👌 "Журнал сведений о застрахованных лицах 🍐 Черновник сведений о застрахованных лицах |                                         |
|-------------------------------------------------------------------------------------------------|-----------------------------------------|
| Черновики сведений о застрахованных лицах 🛈                                                     |                                         |
|                                                                                                 |                                         |
| < Назад                                                                                         | Статус сведений:      Черновик Действия |
| 1дентификатор: 1076                                                                             | Редантировати                           |
| > Сведения о страхователе                                                                       | Удалить                                 |
| > Сведения о застрахованном лице                                                                |                                         |
| Сведения об увольнении                                                                          |                                         |
| > Сведения о документах, удостоверяющих личность                                                |                                         |
| Иные сведения                                                                                   |                                         |
| • Сведения об адресе регистрации                                                                |                                         |
| Свеления о способе получения выплаты                                                            |                                         |

Рисунок 104 – Действия над черновиком сведений о застрахованном лице

После отправки сведений о застрахованном лице их статус в подразделе «Черновики» изменится на «Обработка».

#### 4.1.15.3 Загрузка сообщения об ошибке в сведениях, переданных страхователем в Фонд

Для загрузки сообщения об ошибке из очереди транспортной системы Фонда, необходимо перейти в подраздел «Несоответствие сведений о ЗЛ» и нажать на значок 🖤.

При нажатии на значок 🖤 предварительно установленные для ЭП Browser plug-in и сертификат подписей запросят разрешения на выполнение данного действия. Для подтверждения действия нажать кнопку «Да».

После подтверждения действия, откроется диалоговое окно, в котором необходимо выбрать соответствующий сертификат для ЭП, если сертификатов больше одного. Если сертификат один выбор производить не нужно. В случае выбора сертификата подписи физического лица к подписи необходимо приложить МЧД, подписанную ЭП юридического лица или ЭП индивидуального предпринимателя, для подтверждения полномочий, для этого нажать кнопку «Выбрать МЧД». Откроется окно выбора доверенностей из перечня. Пользователю следует выбрать доверенность и нажать кнопку «Подписать».

4.1.16 Раздел «Справки о состоянии расчетов по страховым взносам, пеням и штрафам, и возмещению страхователем излишне понесенных расходов на выплату страхового обеспечения или обеспечения по страхованию»

В разделе отображены сведения по запросам страхователя на формирование справок о состоянии расчетов по страховым взносам, пеням и штрафам, и возмещению страхователем излишне понесенных расходов на выплату страхового обеспечения или обеспечения по страхованию, переданные в Фонд, а также сами сформированные справки.

Табличная часть страницы раздела представлена следующими колонками (Рисунок 105):

a) Дата создания запроса – заполняется датой создания запроса в ФК «ЛКС», либо датой отправки справки, если она сформирована инициативно сотрудником Фонда;

б) Дата, на которую производится расчет задолженности – заполняется датой, веденной пользователем при формировании запроса;

в) Идентификатор – заполняется внутренним идентификатором БД ФК «ЛКС» как для запроса справки, так и для справки, сформированной инициативно сотрудником Фонда;

г) Идентификатор СЭДО – заполняется идентификатором запроса справки в транспортной системе СЭДО;

д) Статус – запрос на получение справки может иметь следующие статусы:

- 1. Отправлено запроса на получение справки отправлен в ФК «ЛС» через транспортную систему СЭДО;
- 2. Обработка обработка сообщения, содержащего запрос на получение справки в транспортной системе СЭДО, либо в ФК «ЛС»;
- Ошибка обработки в результате обработки сообщения, содержащего результат регистрации запроса на получение справки в транспортной системе СЭДО, либо в ФК «ЛС» возникли ошибки. Ошибка обработки в транспортной системе СЭДО и (или) ФК «ЛКС» сообщения, содержащего сформированную справку;
- 4. Справка сформирована сообщение, содержащее сформированную справку, сформировано и готово к загрузке в ФК «ЛКС».

e) Ссылка для скачивания – нажатием на ссылку производится загрузка и сохранение на локальный диск справки в формате pdf, а также файла подписи должностного лица территориального органа Фонда, чьей подписью подписана справка.

角 Главная 💚 Справки о состоянии расчето

| Спр | равки | 0 | состоянии | расчетов | $(\mathbf{i})$ |
|-----|-------|---|-----------|----------|----------------|
|-----|-------|---|-----------|----------|----------------|

| Получить справку         | 2024   ~ 4 квартал   ~                                |               | Количество 20   ->                                                                                                    | 🖉 Видимость столбц      | ов 🔻 Фильтр              |
|--------------------------|-------------------------------------------------------|---------------|----------------------------------------------------------------------------------------------------|-------------------------|--------------------------|
| Дата создания<br>запроса | Дата, на которую производится расчет<br>задолженности | Идентификатор | Идентификатор СЭДО                                                                                                    | Статус 🗸                | Ссылка для<br>скачивания |
| 2024-12-18               | 2024-12-18                                            |               | State of the second second sec | Справка<br>сформирована | ⊻                        |
| 2024-11-15               | 2024-11-15                                            |               | 1.000                                                                                                    | Справка<br>сформирована | <u>ٹ</u>                 |
| 2024-11-15               | 2024-11-15                                            |               | 10000                                                                                                    | Справка<br>сформирована | *                        |
| 2024-11-15               | 2024-11-15                                            | -             | 1000                                                                                                    | Справка<br>сформирована | ٹ                        |
| 2024-12-27               | 2024-12-27                                            | 100           | and the second second                                                                                                    | Обработка               |                          |

Рисунок 105 – Справки о состоянии расчетов по страховым взносам, пеням и штрафам, и возмещению страхователем излишне понесенных расходов на выплату страхового обеспечения или обеспечения по страхованию

Для формирования запроса на справку о состоянии расчетов по страховым взносам, пеням и штрафам, и возмещению страхователем излишне понесенных расходов на выплату страхового обеспечения или обеспечения по страхованию необходимо нажать кнопку «Получить справку», откроется форма заполнения запроса, в которую необходимо внести дату, на которую производится расчет задолженности, в соответствующем поле ввода (Рисунок 106).

| Запрос на получение справки о состояни<br>излишне понесенных расходов на выплат | и расчетов по страховым взносам, пеням и<br>гу страхового обеспечения или обеспечени | штрафам, и возмещению страхователем<br>ія по страхованию |
|---------------------------------------------------------------------------------|--------------------------------------------------------------------------------------|----------------------------------------------------------|
| Регистрационный номер страхователя СФР                                          | Регистрационный номер страхователя по ОСС                                            | Наименование страхователя                                |
| Код ТОФ                                                                         | ИНН                                                                                  | кпп                                                      |
| Дата, на которую производится расчет задолженности                              |                                                                                      |                                                          |
|                                                                                 | Отправить Закрыть                                                                    |                                                          |

Рисунок 106 – Форма ввода запроса на предоставление справки

После ввода даты, на которую производится расчет задолженности для отправки запроса в Фонд необходимо нажать на кнопку «Отправить» (Рисунок 106). В момент нажатия на кнопку «Отправить» предварительно установленные для ЭП Browser plug-in и сертификат подписей запросят разрешения на выполнение данного действия. Для подтверждения действия нажать кнопку «Да».

После подтверждения действия, откроется диалоговое окно, в котором необходимо выбрать соответствующий сертификат для ЭП, если сертификатов больше одного). Если сертификат один выбор производить не нужно. В случае выбора сертификата подписи физического лица к подписи необходимо приложить МЧД, подписанную ЭП юридического лица или ЭП индивидуального предпринимателя, для подтверждения полномочий, для этого нажать кнопку «Выбрать МЧД».

Откроется окно выбора доверенностей из перечня. Пользователю следует выбрать доверенность и нажать кнопку «Подписать».

Для отмены отправки запроса на получение справки необходимо нажать кнопку «Закрыть» (Рисунок 106).

Для загрузки сформированной справки о состоянии расчетов по страховым взносам, пеням и штрафам, и возмещению страхователем излишне понесенных расходов на выплату страхового обеспечения или обеспечения по страхованию, а также файла подписи должностного лица территориального органа Фонда, чьей подписью подписана справка, необходимо нажать на значок

в колонке «Ссылка для скачивания» (Рисунок 105).

#### 4.1.17 Раздел «Запрос сведений о заработной плате застрахованного лица»

В разделе отображены сведения по заработной плате застрахованных лиц – работников страхователя, сформированных по сведеньям Фонда и данным ПФР.

Раздел состоит из двух вкладок:

а) Полученные сведения о 3/П;

б) Черновики сведений.

На вкладке «Полученные сведения о З/П» расположен перечень наборов сведений о заработной плате застрахованных лиц, переданных после запроса страхователя в Фонд.

Табличная часть на вкладке «Полученные сведения о З/П» представлена следующими колонками (Рисунок 107):

а) Дата ответа СФР - дата направления сведений о застрахованном лице из Фонда;

б) ФИО застрахованного лица – ФИО сотрудника страхователя, чьи сведения были запрошены в Фонде;

в) СНИЛС – СНИЛС сотрудника страхователя, чьи сведения были запрошены в Фонде;

г) ID СЭДО - идентификатор запроса в системе электронного документооборота;

д) Статус передачи сведений – в подраздел «Полученные сведения о З/П» попадают сведения, успешно обработанные в Фонде. Такие сведения имеют статус «Доставлен».

Для выгрузки сведений в файл формата xls нажмите кнопку Выгрузить в xls. Выгрузка проводится с учетом установленных фильтров.

Плавная Э. Запрос све

| Запрос сведений о заработной плате застрахованного лица                        |                          |       |                              |                                   |  |
|--------------------------------------------------------------------------------|--------------------------|-------|------------------------------|-----------------------------------|--|
|                                                                                |                          |       | Полученные                   | сведения о З/П Черновики сведений |  |
| Выгрузить в xls 2024 V 2 квартал V Количество 20 V С Видимость столбцов Фильтр |                          |       |                              |                                   |  |
| Дата ответа СФР 🗸                                                              | ФИО застрахованного лица | снилс | Ю СЭДО                       | Статус передачи сведений          |  |
| 1.00                                                                           |                          | 1.000 | all of the second for second | Доставлен                         |  |
|                                                                                |                          |       |                              | Доставлен                         |  |
|                                                                                |                          |       |                              | Доставлен                         |  |
|                                                                                |                          |       |                              | Доставлен                         |  |
|                                                                                |                          | -     |                              | Доставлен                         |  |
|                                                                                |                          |       |                              | Доставлен                         |  |

Рисунок 107 – Полученные сведения о заработной плате

На вкладке «Черновики сведений» расположен перечень черновиков запросов о заработной плате застрахованных лиц, сформированных страхователем для передачи в Фонд.

Табличная часть на вкладке «Черновики сведений» представлена следующими колонками (Рисунок 108):

a) Идентификатор – идентификатор запроса сведений о заработной плате в личном кабинете страхователя;

б) Дата создания - дата создания черновика запроса сведений о заработной плате в личном кабинете страхователя;

в) Дата изменения - дата внесения изменений в черновик запроса сведений о заработной плате в личном кабинете страхователя;

г) Дата отправки - дата отправки черновика запроса сведений о заработной плате в Фонд;

д) ФИО застрахованного лица – ФИО сотрудника страхователя, чьи сведения запрашиваются;

е) СНИЛС – СНИЛС сотрудника страхователя, чьи сведения запрашиваются;

ж) Статус – набор сведений может иметь следующие статусы:

- Черновик запрос сведений только сформирован в ФК «ЛКС», но еще не отправлен в Фонд;
- 2. Отправлен запрос направлен в Фонд через транспортную систему СЭДО;
- 3. Обработка обработка сообщения в ПО Фонда;
- Ошибка обработки в результате обработки сообщения, содержащего запрос, в ПО Фонда возникли ошибки.

🏚 Главная 〉 Запрос сведений о заработной плате застрахованного лица 〉 Черновики сведений

#### Запрос сведений о заработной плате застрахованного лица

|                  |                 |                                |                                                   | Получ                      | енные сведения о 3/ | П Черновики сведений |
|------------------|-----------------|--------------------------------|---------------------------------------------------|----------------------------|---------------------|----------------------|
| + Запросить свед | ения 2024       | <ul> <li>У Сквартал</li> </ul> | Количество 20 20 20 20 20 20 20 20 20 20 20 20 20 | Видимость столбц           | ов 🔻 Фильтр         |                      |
| Идентификатор    | Дата создания 🗸 | Дата изменения                 | Дата отправки                                     | ФИО застрахованного лица   | снилс               | Статус               |
| 10               | 10000           |                                |                                                   | Concernence and the second | 2.0.0               | Отправлен            |
|                  |                 |                                | -                                                 |                            |                     | Черновик             |
|                  |                 |                                |                                                   |                            |                     | Отправлен            |

Рисунок 108 – Черновики запросов сведений о заработной плате

#### 4.1.17.1 Просмотр полученных сведений о заработной плате

Пользователь может открыть карточку сведений о заработной плате застрахованного лица для просмотра деталей. Для этого в подразделе «Переданные сведения о З/П» необходимо нажать левой кнопкой мыши на интересующую строку набора сведений. Откроется страница с карточкой сведений о заработной плате (Рисунок 109).

| Павная Э Запрос сведений о заработной плате                   | застрахованного лица 👌 Полученные сведения о            | 3/П 🗦 Запрос сведений о заработной плате застрахованного лица                                                   |  |  |  |  |
|---------------------------------------------------------------|---------------------------------------------------------|----------------------------------------------------------------------------------------------------|--|--|--|--|
| Запрос сведений о зар                                         | Запрос сведений о заработной плате застрахованного лица |                                                                                                    |  |  |  |  |
| < назад                                                       |                                                         |                                                                                                    |  |  |  |  |
| Идентификатор:                                                |                                                         |                                                                                                    |  |  |  |  |
| > Информация о страхователе                                   |                                                         |                                                                                                    |  |  |  |  |
| <ul> <li>Информация о застрахован</li> </ul>                  | ном лице                                                |                                                                                                    |  |  |  |  |
| снилс                                                         | Дата рождения                                           |                                                                                                    |  |  |  |  |
| Фамилия                                                       | Имя                                                     | Отчество                                                                                                    |  |  |  |  |
| 1000                                                          |                                                         | the second second second second second second second second second second second second second second second se |  |  |  |  |
|                                                               |                                                         |                                                                                                    |  |  |  |  |
| <ul> <li>Информация о виде договора</li> </ul>                |                                                         |                                                                                                    |  |  |  |  |
| Тип договора                                                  |                                                         |                                                                                                    |  |  |  |  |
| Застрахованное лицо занято по трудо<br>а                      | зому договору                                           |                                                                                                    |  |  |  |  |
| 😓 Застрахованное лицо занято по гражданско-правовому договору |                                                         |                                                                                                    |  |  |  |  |

Рисунок 109 – Просмотр полученных сведений о заработной плате

Данные сведения носят информационных характер и не подлежат редактированию или иным действиям кроме просмотра.

Для возврата на страницу с перечнем наборов сведений о застрахованных лицах необходимо

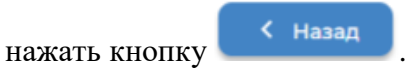

#### 4.1.17.2 Подача сведений о застрахованном лице в Фонд

В подразделе «Черновики сведений» необходимо нажать кнопку «+ Запросить сведения», откроется форма заполнения в которую необходимо внести сведения о застрахованном лице в соответствующих полях ввода (Рисунок 110).

| Плавная Э Запрос сведений о заработной плате з<br>3     | астрахованного лица 〉 Черновики сведений |          |  |  |  |  |
|---------------------------------------------------------|------------------------------------------|----------|--|--|--|--|
| Запрос сведений о заработной плате застрахованного лица |                                          |          |  |  |  |  |
| > Информация о страхователе                             | 2                                        |          |  |  |  |  |
| <ul> <li>Информация о застрахованн</li> </ul>           | юм лице                                  |          |  |  |  |  |
| снилс*                                                  | Дата рождения*                           |          |  |  |  |  |
| Фамилия*                                                | Имя*                                     | Отчество |  |  |  |  |
| Non*                                                    |                                          |          |  |  |  |  |
| <ul> <li>Информация о виде договор</li> </ul>           | Da                                       |          |  |  |  |  |
| Тип договора*                                           |                                          | ~        |  |  |  |  |
| <ul> <li>Сведения о запрашиваемом</li> </ul>            | периоде                                  |          |  |  |  |  |
| Два предшествующих года*                                | <b>*</b>                                 |          |  |  |  |  |
| Замена лет                                              |                                          |          |  |  |  |  |

Рисунок 110 – Форма ввода запроса сведений о заработной плате

После ввода сведений их следует сохранить. Откроется карточка сохраненного запроса сведений о заработной плате, также запрос отразится в перечне черновиков.

Для внесения изменений в сохраненные запросы необходимо нажать на кнопку «Действия» и выбрать команду «Редактировать» (Рисунок 111). Откроется форма внесения изменений в запрос сведений о заработной плате застрахованного лица. После внесения изменения запрос необходимо сохранить.

Для удаления черновика необходимо нажать на кнопку «Действия» и выбрать команду «Удалить».

Для отправки запроса в Фонд необходимо нажать на кнопку «Действия» и выбрать команду «Отправить». В момент нажатия на кнопку «Отправить» предварительно установленные для ЭП Browser plug-in и сертификат подписей запросят разрешения на выполнение данного действия. Для подтверждения действия нажать кнопку «Да».

После подтверждения действия, откроется диалоговое окно, в котором необходимо выбрать соответствующий сертификат для ЭП, если сертификатов больше одного. Если сертификат один выбор производить не нужно. В случае выбора сертификата подписи физического лица к подписи необходимо приложить МЧД, подписанную ЭП юридического лица или ЭП индивидуального предпринимателя, для подтверждения полномочий, для этого нажать кнопку «Выбрать МЧД». Откроется окно выбора доверенностей из перечня. Пользователю следует выбрать доверенность и нажать кнопку «Подписать».

| 🐧 Главная 〉 Запрос сведений о заработной плате застрахованного лица 〉 Черновики сведений 〉 Запрос сведений о заработной плате застрахованного лица |                                  |  |  |  |
|----------------------------------------------------------------------------------------------------|----------------------------------|--|--|--|
| Запрос сведений о заработной плате застрахованного лица                                                                                            |                                  |  |  |  |
| Стат                                                                                                    | гус запроса: 🖲 Черновик Действия |  |  |  |
| Идентификатор: 187                                                                                                    | Редактировать                    |  |  |  |
| > Информация о страхователе                                                                                                    | Отправить<br>Удалить             |  |  |  |
| У Информация о застрахованном лице                                                                                                    |                                  |  |  |  |
| <ul> <li>Информация о виде договора</li> </ul>                                                                                                    |                                  |  |  |  |
| Тип договора*                                                                                                    |                                  |  |  |  |
| 🥏 Застрахованное лицо занято по трудовому договору                                                                                                 |                                  |  |  |  |
| 😑 Застрахованное лицо занято по гражданско-правовому договору                                                                                      |                                  |  |  |  |

Рисунок 111 – Действия над черновиком запроса сведений о заработной плате

После отправки сведений о застрахованном лице их статус в подразделе «Черновики» изменится на «Обработка».

### 4.1.18 Раздел «Возмещение расходов на оплату дополнительных выходных дней для ухода за детьми-инвалидами»

Раздел «Возмещения расходов на оплату дополнительных выходных дней для ухода за детьми-инвалидами» содержит заявления на возмещение расходов с информацией по статусу обработки заявления и ошибками при его формировании, а также решения о возмещении расходов согласно поданных заявлений.

Раздел состоит из двух вкладок:

а) Решения о возмещении расходов;

б) Заявления на возмещение расходов.

На вкладке «Решения о возмещении расходов» расположен перечень решений о возмещении расходов на оплату дополнительных выходных дней для ухода за детьми-инвалидами, на обработанные Фондом заявления.

Табличная часть на вкладке «Решения о возмещении расходов» представлена следующими колонками (Рисунок 112):

а) Дата ответа СФР – дата принятия решения СФР на поданные заявления;

б) Идентификатор записи реестра – номер сформированного реестра, содержащего электронный документ для возмещения, либо отказа в возмещении расходов застрахованному лицу;

в) Тип – тип решения, принимает значение «Отказ» при отказе в возмещении расходов застрахованному лицу;

г) Ссылка на скачивание – позволяет скачивать документ «Решение о возмещении расходов» формате pdf.

🏚 Главная 💚 Возмещение расходов на оплату дополнительных выходных дней для ухода за детьми-инвалидами 🌖 Решения о возмещении расходов –

#### Решения о возмещении расходов

| 2024 🛛 🗸          | Количесте записей            | 20   • | 🖞 Видимость столбцов 🗦 🛡 Фильтр |
|-------------------|------------------------------|--------|---------------------------------|
| Дата ответа СФР 🗸 | Идентификатор записи реестра | Тип    | Ссылка на скачивание            |
|                   |                              | Отказ  | <b>U</b>                        |
|                   |                              | Отказ  | <b>U</b>                        |
|                   |                              | Отказ  | <b>U</b>                        |
| 100 m             | and the second               | Отказ  | <b>U</b>                        |

Решения о возмещении расходов Заявления

#### Рисунок 112 - Решения о возмещении расходов

На вкладке «Заявления на возмещение расходов» расположен перечень заявлений, необходимых для возмещения расходов на оплату дополнительных выходных дней для ухода за детьми-инвалидами.

Табличная часть на вкладке «Заявления на возмещение расходов» представлена следующими колонками (Рисунок 113):

а) Идентификатор – идентификатор сообщения в системе ФК «ЛКС»;

б) ID СЭДО – идентификатор сообщения в системе электронного документооборота;

 в) Идентификатор записи реестра – номер сформированного реестра, содержащего электронный документ для возмещения, либо отказа в возмещении расходов застрахованному лицу;

г) Дата создания – дата формирования заявления в системе ФК «ЛКС»;

д) Статус – заявление может иметь следующие статусы:

1) Черновик – запрос только сформирован в ФК «ЛКС», но еще не отправлен в Фонд;

2) Отправлен – запрос отправлен в Фонд через транспортную систему СЭДО;

3) Обработка – запрос обрабатывается в ПО Фонда;

 Ошибка обработки – в результате обработки сообщения, содержащего запрос, в СЭДО и ПО Фонда возникли ошибки;

5) Доставлен – запрос успешно обработан в Фонде.

e) Уведомление об обработке ответа на сообщение – предназначена для вывода в дополнительном модальном окне списка ошибок обработки заявления на возмещение расходов. В колонку выводятся следующие значки:

1) в случае отклонения заявления на возмещение расходов;

2) 🗟 в случае успешного приема заявления на возмещение расходов.

#### Заявления на возмещение расходов

| + Подать заявл | ение 2025   - 1ква                    | артал 🛛 🗸                       | Количество<br>записей | 20   v 🖄 🖄 B | идимость столбцов                               |
|----------------|---------------------------------------|---------------------------------|-----------------------|--------------|-------------------------------------------------|
| Идентификатор  | ІД СЭДО                               | Идентификатор записи<br>реестра | Дата<br>создания      | Статус 🗸     | Уведомление об обработке ответа на<br>сообщение |
|                | 1 1 1 1 1 1 1 1 1 1 1 1 1 1 1 1 1 1 1 | 100 Barris - 100                |                       | Отправлен    |                                                 |
|                | 100 C                                 |                                 | _                     | Отправлен    |                                                 |
|                | The second second                     |                                 |                       | Отправлен    |                                                 |

ия о возмещении расходов Заявле

Рисунок 113 - Заявление на возмещение расходов

В случае отклонения заявления на возмещение расходов при нажатии на соответствующий значок в колонке «Уведомление об обработке ответа на сообщение» в списке заявлений выводится протокол приема заявления (Рисунок 114).

| Полученные ошибки | X                                                                                                    |
|-------------------|----------------------------------------------------------------------------------------------------|
| Код ошибки        | Текст ошибки                                                                                                |
| ERR_581           | (Ф/Л)Указанный <БИК≻ не найден в справочнике банков.                                                        |
| ERR_1076          | (Ф/Л)Указанный расчетный счет и/или лицевой счет не был определен в справочнике "Страхователи" системы ПВСО |
|                   | OK                                                                                                    |

Рисунок 114 – Протокол приема заявления

4.1.18.1 Формирование заявления на возмещение расходов на оплату дополнительных выходных дней для ухода за детьми-инвалидами

Для подачи заявления на возмещение расходов требуется нажать кнопку «+ Подать заявление» (Рисунок 115)

| 🏚 Главная 💚 Возмеще | ние расходов на оплату дополнительных в | выходных дней для ухода за детьми-инвалид | ами 💙 Заявления на    | возмещение расходов |                                                 |
|---------------------|-----------------------------------------|-------------------------------------------|-----------------------|---------------------|-------------------------------------------------|
| Заявления           | на возмещение р                         | асходов                                   |                       |                     |                                                 |
|                     |                                         |                                           |                       | Pe                  | шения о возмещении расходов Заявления           |
| + Подать заявл      | ение 2025   • 1ква                      | артал 🛛 🗸                                 | Количество<br>записей | 20   ×) 🖉 E         | идимость столбцов 🗦 Фильтр                      |
| Идентификатор       | ID СЭДО                                 | Идентификатор записи<br>реестра           | Дата<br>создания      | Статус 🗸            | Уведомление об обработке ответа на<br>сообщение |
| 10                  | 1.00                                    | 10.00 million (1996)                      | 1.00                  | Отправлен           |                                                 |
| -                   | 100 C                                   |                                           | 1000                  | Отправлен           |                                                 |

Рисунок 115 – Новое заявление на возмещение расходов

Форма заявления на возмещение расходов состоит из следующих групп полей (Рисунок 116):

a) Идентификатор записи реестра – номер сформированного реестра, содержащего электронный документ, заполняется после получения результата обработки Фондом.

б) Сведения о страхователе – представлены реквизиты страхователя;

в) Сведения о способе выплаты – группа полей для ввода банковских реквизитов;

г) Сумма возмещения расходов – группа полей для заполнения сведений о сумме возмещения расходов;

д) Сведения о получателях – группа полей для заполнения сведений по каждому получателю.

| 🛱 Главная 🕗 Возмещение расходов на оплату дополнительных выходных дней для ухода за детьми-инвалидами 🔌 Заявления на возмещение расходов |
|----------------------------------------------------------------------------------------------------|
| Заявления на возмещение расходов                                                                                                    |
| Идентификатор записи реестра<br>—                                                                                                    |
| > Сведения о страхователе                                                                                                    |
| > Сведения о способе выплаты                                                                                                    |
| У Сумма возмещения расходов                                                                                                    |
| > Сведения о получателях                                                                                                    |
| Сохранить Отмена                                                                                                    |

Рисунок 116 – Форма подачи заявления на возмещение расходов

В блоке «Сведения о страхователе» расположены основные реквизиты страхователя, от имени которого подается заявление на возмещение расходов:

- Регистрационный номер страхователя СФР;
- Регистрационный номер страхователя по ОСС;
- ИНН;
- КПП;
- Код подчиненности;
- Кнопка выбора места работы возможные варианты выбора:

- 1) Основное;
- 2) По совместительству.

В блоке «Сведения о способе выплаты» пользователю необходимо ввести следующие реквизиты для оформления заявления на возмещение расходов (Рисунок 117):

- БИК;
- Номер счета;
- Лицевой счет организации;
- Код бюджетной классификации.

В блоке «Сумма возмещения расходов» пользователю необходимо ввести следующие сведения о сумме возмещения расходов:

- Общая сумма;
- В том числе, по уплате страховых взносов во внебюджетные фонда СФР;
- В том числе, по оплате дополнительных выходных дней.

| БИК*                        |  |
|-----------------------------|--|
|                             |  |
| Номер счета                 |  |
|                             |  |
| Лицевой счет организации    |  |
|                             |  |
| Код бюджетной классификации |  |
|                             |  |

Сведения о способе выплаты

Рисунок 117 - Сведения о способе выплаты

В блоке «Сведения о получателях» расположены следующие группы полей (Рисунок 118):

а) Численность получателей;

б) Заверенные копии приказов о предоставлении дополнительных выходных дней прилагаются на ... листах;

в) Дополнительная информация.

#### Сведения о получателях

| Численность получателей:                    |        |
|---------------------------------------------|--------|
| -                                           |        |
| Добавить                                    |        |
| Заверенные копии приказов о предоставлении  |        |
| дополнительных выходных дней прилагаются на |        |
|                                             |        |
| Дополнительная информация                   |        |
|                                             |        |
|                                             |        |
|                                             |        |
|                                             |        |
|                                             |        |
|                                             |        |
|                                             |        |
| Сохранить                                   | Отмена |

Рисунок 118 – Сведения о получателях

Поле численность получателей отображает кол-во получателей, которые добавляются по нажатию кнопки «Добавить» (Рисунок 118). При нажатии кнопки «Добавить» появляется блок «Получатель n», где расположены следующие группы полей:

- Сведения о родителе группа полей для ввода данных родителя;
- Сведения о ребенке группа полей для ввода данных ребенка;
- Сведения об инвалидности группа полей для ввода данных об инвалидности;
- Сведения о приказе (приказах) о предоставлении дополнительных выходных дней
   группа полей для ввода данных приказов;
- Периоды дополнительных выходных дней, фактически предоставленных группа полей для ввода данных по периодам доп. выходных дней;
- Периоды накопленных фактически предоставленных дополнительных выходных дней – группа полей для ввода данных по периодам накопленных фактически предоставленных выходных дней.

В блоке «Сведения о родителе» пользователю необходимо ввести следующие данные получателя:

- Фамилия;
- Имя;
- Отчество;
- СНИЛС;
- Статус лица.

В блоке «Сведения о ребенке» пользователю необходимо ввести следующие данные ребенка:

- Фамилия;
- Имя;

- Отчество;
- СНИЛС;
- Дата рождения.

В блоке «Сведения об инвалидности» пользователю необходимо ввести следующие данные установления инвалидности:

- Серия справки;
- Номер справки;
- Дата справки;
- Дата установления инвалидности;
- Кнопки выбора периода установления инвалидности, возможные варианты выбора:
  - 1) Инвалидность установлена на бессрочный срок;
  - 2) Инвалидность установлена до даты при выборе установления до даты появляется дополнительное поле «Срок до которого установлена инвалидность».

В блоке «Сведения о приказе (приказах) о предоставлении дополнительных выходных дней» пользователю необходимо ввести данные приказов предоставлении дополнительных выходных дней (Рисунок 119):

- Номер приказа;
- Дата приказа.
  - Сведения о приказе (приказах) о предоставлении дополнительных выходных дней

| Номер прика: | за            | Дата при     | иказа        |  |  |
|--------------|---------------|--------------|--------------|--|--|
| 12           |               | Ø 03.03      | 03.03.2025 🔇 |  |  |
| Добавите     |               |              |              |  |  |
| Действия     | Номер приказа | Дата приказа |              |  |  |
| $\odot$      |               | 06.03.2025   |              |  |  |

Рисунок 119 - Сведения о приказе (приказах) о предоставлении дополнительных выходных дне

После заполнения группы полей активируется кнопка «Добавить». При нажатии кнопки «Добавить» приказ добавляется в табличное представление со следующими колонками:

- Действия где реализован следующий функционал работы с приказами:
  - о Редактировать;
  - о Удалить.
- Номер приказа;
- Дата приказа.

В блоке ««Периоды дополнительных выходных дней, фактически предоставленных» пользователю, необходимо ввести данные периодов дополнительных выходных дней (Рисунок 120):

- 1) Год;
- 2) Месяц;
- 3) Средний дневной заработок.
- 4) Количество предоставленных дополнительных выходных дней.
- Количество предоставленных дополнительных выходных дней;
- Суммарное количество рабочих часов, которые приходились на предоставленные дополнительные выходные дни.
  - 🗸 Периоды дополнительных выходных дней, фактически предоставленных

Месяц, год и количество дополнительных выходных дней, фактически предоставленных

| Год<br>2025<br>Добавити                                                                                      | ©           | v 2        | iu<br>⊗  ~ )        | Средний дневной<br>заработок<br>4 321.00 | 8       | Количество пре<br>дополнительны:<br>4 | доставленных<br>х выходных дней<br>🛞 🛛 🗸 |    |
|----------------------------------------------------------------------------------------------------|-------------|------------|---------------------|------------------------------------------|---------|---------------------------------------|------------------------------------------|----|
| Действия                                                                                                    | Год<br>2025 | Месяц<br>1 | Количество предос   | тавленных дополни                        | тельных | выходных дней                         | Средний дневной заработ<br>1234.00       | юк |
| Количество п<br>дней                                                                                         | редостає    | зленных до | полнительных выходн | ых                                       | 8       |                                       |                                          |    |
| Суммарное количество рабочих часов, которые<br>приходились на предоставленные дополнительные<br>выходные дни |             |            |                     |                                          |         |                                       |                                          |    |

Рисунок 120 – Периоды дополнительных выходных дней, фактически предоставленных

После заполнения группы полей активируется кнопка «Добавить». При нажатии кнопки «Добавить» приказ добавляется в табличное представление со следующими колонками:

- Действия где реализован следующий функционал работы с периодами:
  - о Редактировать;
  - о Удалить.
- Год;
- Месяц;
- Количество предоставленных дополнительных выходных дней;
- Средний дневной заработок.

В блоке «Периоды накопленных фактически предоставленных дополнительных выходных дней» пользователю, необходимо ввести данные периодов накопленных фактически предоставленных дополнительных выходных дней (Рисунок 121):

Месяц, год, за который дополнительные выходные дни не были использованы, и количество накопленных дополнительных выходных дней, не использованных обоими родителями (опекунами, попечителями)

- 1. Год;
- 2. Месяц;
- 3. Количество накопленных дополнительных выходных дней.
- Количество накопленных дополнительных выходных дней;
- Суммарное количество рабочих часов, которые приходились на предоставленные дополнительные выходные дни.

После заполнения группы полей активируется кнопка «Добавить». При нажатии кнопки «Добавить» период добавляется в табличное представление со следующими колонками:

- Действия где реализован следующий функционал работы с периодами:
  - о Редактировать;
  - о Удалить.
- Год;
- Месяц;
- Количество накопленных дополнительных выходных дней.

Месяц, год и количество накопленных дополнительных выходных дней, фактически предоставленных

1. Год;

2. Месяц;

3. Количество накопленных дополнительных выходных дней, фактически предоставленных;

- 4. Средний дневной заработок.
- Количество предоставленных накопленных дополнительных выходных дней;

- Суммарное количество рабочих часов, которые приходились на предоставленные дополнительные выходные дни.

После заполнения группы полей активируется кнопка «Добавить». При нажатии кнопки «Добавить» период добавляется в табличное представление со следующими колонками:

- Действия где реализован следующий функционал работы с периодами:
  - о Редактировать;
  - о Удалить.
- Год;
- Месяц;
- Количество предоставленных дополнительных выходных дней;

### - Средний дневной заработок.

Периоды накопленных фактически предоставленных дополнительных выходных дней

Месяц, год, за который дополнительные выходные дни не были использованы, и количество накопленных дополнительных выходных дней, не использованных обоими родителями (опекунами, попечителями)

| Год                                                          | Месяц                                                                                                 | Количество накопленных дополнительных выходных<br>дней                                                       |
|--------------------------------------------------------------|----------------------------------------------------------------------------------------------------|----------------------------------------------------------------------------------------------------|
| 2025                                                         | ⊗   ~ ) [1                                                                                            | ⊗   ∽ ) 3 ⊗   ∽ )                                                                                            |
| Добавить                                                     |                                                                                                    |                                                                                                    |
| Действия                                                     | Год Месяц Количество                                                                                  | накопленных дополнительных выходных дней                                                                     |
|                                                              | Записи н                                                                                              | iе найдены                                                                                                   |
| Количество на<br>Суммарное ко<br>приходились<br>выходные дни | акопленных дополнительных вы<br>оличество рабочих часов, которь<br>на предоставленные дополните:<br>1 | ходных дней<br>іе<br>льные                                                                                   |
| Месяц, год и г                                               | количество накопленных допол                                                                          | нительных выходных дней, фактически предоставленных                                                          |
| Год                                                          | Месяц                                                                                                 | среднии дневной количество накопленных дополнительных выходных<br>заработок дней, фактически предоставленных |
| 2025                                                         | ⊗   ∽ ) 2                                                                                             | ⊗   ∽ ) (1234.00 ⊗) (5 ⊗   ∽ )                                                                               |
| Добавить                                                     |                                                                                                    |                                                                                                    |
| Действия                                                     | Год Месяц                                                                                             | Количество предоставленных дополнительных выходных дней Средний дневной заработок                            |
|                                                              |                                                                                                    | Записи не найдены                                                                                            |
| Количество пр<br>дополнительн                                | редоставленных накопленных<br>ных выходных дней                                                       |                                                                                                    |
| Суммарное ко<br>приходились<br>выходные дни                  | оличество рабочих часов, которы<br>на предоставленные дополните:<br>1                                 | іе пыные                                                                                                    |

Рисунок 121 – Периоды накопленных фактически предоставленных дополнительных выходных дней

После заполнения всех полей Заявления на возмещение расходов необходимо нажать кнопку «Сохранить». Заявление сохранится в статусе «Черновик». На экране отобразится карточка заявления со всеми заполненными полями (Рисунок 122).
| Заявление на возмещение расходов на оплату дополнительных выходных дней для<br>ухода за детьми-инвалидами<br>Статус запроса: * Черновик Действия Идентификатор:  Сведения о страхователе Сведения о способе выплаты Сведения о способе выплаты Сумма возмещения расходов Общая сумма 2  В том числе, по уплате страховых взносов во внебюджетные фонда ССРР 1  В том числе, по оплате дополнительных выходных дней | Плавная 👌 Возмещение расходов на оплату дополнительных выходных дней для ухода за детьми-инвалидами 🤇 Заявления на возмещение расходов 🕽<br>вление на возмещение расходов на оплату дополнительных выходных дней для ухода за детьми-инвалидами |                                     |  |  |  |  |  |  |  |
|----------------------------------------------------------------------------------------------------|----------------------------------------------------------------------------------------------------|-------------------------------------|--|--|--|--|--|--|--|
| ухода за детьми-инвалидами<br>Кантификатор:<br>> Сведения о страхователе<br>> Сведения о способе выплаты<br>> Сведения о способе выплаты   • Сумма возмещения расходов   Общая сумма<br>2   В том числе, по уплате страховых ваносов во внебюджетные фонда СФР<br>1                                                                                                    | Заявление на возмещение расходов на оплату допо                                                                                                    | олнительных выходных дней для       |  |  |  |  |  |  |  |
| <ul> <li>Казад</li> <li>Идентификатор:</li> <li>&gt; Сведения о страхователе</li> <li>&gt; Сведения о способе выплаты</li> <li>&gt; Сумма возмещения расходов</li> <li>Общая сумма<br/>2</li> <li>В том числе, по уплате страховых ваносов во внебюдиетные фонда СФР<br/>1</li> <li>В том числе, по оплате дополнительных выходных дней</li> </ul>                                                                 | ухода за детьми-инвалидами                                                                                                    |                                     |  |  |  |  |  |  |  |
| Идентификатор: —<br>> Сведения о страхователе<br>> Сведения о способе выплаты<br>- Сумма возмещения расходов<br>Общая сумма<br>2<br>В том числе, по уплате страховых ваносов во внебюджетные фонда СФР<br>1<br>В том числе, по оплате дополнительных выходных дней                                                                                                    | < назад                                                                                                    | Статус запроса: • Черновик Действия |  |  |  |  |  |  |  |
| <ul> <li>&gt; Сведения о страхователе</li> <li>&gt; Сведения о способе выплаты</li> <li>&gt; Сумма возмещения расходов</li> <li>Общая сумма<br/>2</li> <li>В том числе, по уплате страховых ваносов во внебюджетные фонда СФР<br/>1</li> <li>В том числе, по оплате дополнительных выходных дней</li> </ul>                                                                                                    | Идентификатор: —                                                                                                    |                                     |  |  |  |  |  |  |  |
| <ul> <li>&gt; Сведения о способе выплаты</li> <li>&gt; Сумма возмещения расходов</li> <li>Общая сумма</li> <li>2</li> <li>В том числе, по уплате страховых взносов во внебюджетные фонда СФР</li> <li>1</li> <li>В том числе, по оплате дополнительных выходных дней</li> </ul>                                                                                                    | > Сведения о страхователе                                                                                                    |                                     |  |  |  |  |  |  |  |
| <ul> <li>Сумма возмещения расходов</li> <li>Общая сумма</li> <li>В том числе, по уплате страховых ваносов во внебюджетные фонда СФР</li> <li>В том числе, по оплате дополнительных выходных дней</li> </ul>                                                                                                    | У Сведения о способе выплаты                                                                                                    |                                     |  |  |  |  |  |  |  |
| Общая сумма<br>2<br>В том числе, по уплате страховых ваносов во внебюджетные фонда СФР<br>1<br>В том числе, по оплате дополнительных выходных дней                                                                                                    | <ul> <li>Сумма возмещения расходов</li> </ul>                                                                                                    |                                     |  |  |  |  |  |  |  |
| 2<br>В том числе, по уплате страховых взносов во внебюджетные фонда СФР<br>1<br>В том числе, по оплате дополнительных выходных дней                                                                                                    | Общая сумма                                                                                                    |                                     |  |  |  |  |  |  |  |
| в том числе, по упрате страховых ваносов во внеоюджетные фонда Сон-<br>1<br>В том числе, по оплате дополнительных выходных дней                                                                                                    |                                                                                                    |                                     |  |  |  |  |  |  |  |
| В том числе, по оплате дополнительных выходных дней                                                                                                    | ы том числе, по утигате страховах взносов во внеоюджетные фонда сор-<br>1                                                                                                    |                                     |  |  |  |  |  |  |  |
|                                                                                                    | В том числе, по оплате дополнительных выходных дней<br>1                                                                                                    |                                     |  |  |  |  |  |  |  |

Рисунок 122 – Просмотр заявления на компенсацию расходов

Пользователю доступна возможность редактирования и удаления введенных сведений в статусе «Черновик» и «Ошибка обработки». Для этого необходимо выбрать соответствующую команду в выпадающем списке при нажатии кнопки «Действия» (Рисунок 123).

| <ul> <li>плавная / возмещение расходов на оплату дополнительных выходных дини для ухода за детьми-инвалидами /</li> <li>Заявление на возмещение расходов на оплату дополнительных выходных дней для ухода за детьми-инвалидами</li> </ul> | заивления на возмещение расходов - / |
|----------------------------------------------------------------------------------------------------|--------------------------------------|
| Заявление на возмещение расходов на оплату до<br>ухода за детьми-инвалидами                                                                                                    | полнительных выходных дней для       |
| < Назад                                                                                                    | Статус запроса: • Черновик Действия  |
| Идентификатор: —                                                                                                    | Редактировать                        |
| > Сведения о страхователе                                                                                                    | Отправить<br><br>Удалить             |
| > Сведения о способе выплаты                                                                                                    |                                      |
| <ul> <li>Сумма возмещения расходов</li> </ul>                                                                                                    |                                      |
| Общая сумма<br>2                                                                                                    |                                      |
| В том числе, по уплате страховых взносов во внебюджетные фонда СФР<br>1                                                                                                    |                                      |
| В том числе, по оплате дополнительных выходных дней<br>1                                                                                                    |                                      |

#### Рисунок 123 – Действия на карточке просмотра заявления

Отправка Заявления осуществляется в статусе «Черновик» и «Ошибка обработки». Для отправки Заявления требуется нажать кнопку «Действия» над карточкой заявления и кнопку «Отправить». После нажатия на кнопку «Отправить» откроется окно подписания заявления с использованием УКЭП. В выпадающем списке нужно выбрать сертификат организации. В случае выбора сертификата подписи физического лица к подписи необходимо приложить МЧД, подписанную ЭП юридического лица или ЭП индивидуального предпринимателя, для подтверждения полномочий, для этого нажать кнопку «Выбрать МЧД». Откроется окно выбора доверенностей из перечня. Пользователю следует выбрать доверенность и нажать кнопку «Подписать».

Заявление на возмещение расходов будет отправлено в Фонд.

# 4.1.18.2 Просмотр сообщения с решением об отказе в возмещении расходов на оплату дополнительных выходных дней для ухода за детьми-инвалидами

Пользователь имеет возможность открыть карточку с решением об отказе в возмещении расходов на оплату дополнительных выходных дней для ухода за детьми-инвалидами. Для этого необходимо нажать левой кнопкой мыши на номер в столбце «Идентификатор записи реестра». Откроется страница просмотра карточки решения (Рисунок 124).

Плавная 👌 Возмещение расходов на оплату дополнительных выходных дней для ухода за детьми-инвалидами 🤌 Решения о возмещении раскодов 👌

ŀ

Решение о возмещении расходов на оплату дополнительных выходных дней для ухода за детьми-инвалидами

| Ідентификатор записи реестра                    | Регистрационнь<br>— | й номер страхователя СФР | Регистрационный номер страхователя по ОСС |
|-------------------------------------------------|---------------------|--------------------------|-------------------------------------------|
| Документ решения об отказе                      |                     |                          |                                           |
| <ul> <li>Получатели, в части сведени</li> </ul> | й которого были об  | наружены ошибки          |                                           |
| <ul> <li>Получатель 1</li> </ul>                |                     |                          |                                           |
| <ul> <li>Сведения о родителе</li> </ul>         |                     |                          |                                           |
| Фамилия                                         | Имя                 | Отчество                 | снилс                                     |
| Статус лица<br>Опекун                           |                     |                          |                                           |
| <ul> <li>Сведения о ребенке</li> </ul>          |                     |                          |                                           |
| снилс                                           | Дата рождения       |                          |                                           |

Рисунок 124 – Карточка решения о возмещении

В карточке решение об отказе в возмещении пользователю при нажатии кнопки «Документ решения об отказе» доступно скачивание pdf файла решения об отказе (Рисунок 125).

| 🏚 Главная 💚 Возмещение расходов на оплату дополнительных выходных дней для ухода за детьми-инвалидами 💚 Решения о возмещении расходов 🔌<br>Решение о возмещении расходов на оплату дополнительных выходных дней для ухода за детьми-инвалидами |                                     |              |                                        |  |  |  |  |
|----------------------------------------------------------------------------------------------------|-------------------------------------|--------------|----------------------------------------|--|--|--|--|
| Решение о возмещении р                                                                                                    | асходов на оплату до                | полнительных | выходных дней для ухода                |  |  |  |  |
| за детьми-инвалидами                                                                                                    |                                     |              |                                        |  |  |  |  |
|                                                                                                    |                                     |              |                                        |  |  |  |  |
| Идентификатор записи реестра                                                                                                    | Регистрационный номер страхова<br>— | теля СФР Рег | истрационный номер страхователя по ОСС |  |  |  |  |
| Документ решения об отказе                                                                                                    |                                     |              |                                        |  |  |  |  |
| <ul> <li>Получатели, в части сведений ко</li> </ul>                                                                                                    | оторого были обнаружены о           | шибки        |                                        |  |  |  |  |
| <ul> <li>Получатель 1</li> </ul>                                                                                                    |                                     |              |                                        |  |  |  |  |
| <ul> <li>Сведения о родителе</li> </ul>                                                                                                    |                                     |              |                                        |  |  |  |  |
| Фамилия                                                                                                    | Имя                                 | Отчество     | снилс                                  |  |  |  |  |
| Статус лица<br>Опекун                                                                                                    |                                     |              |                                        |  |  |  |  |
| 🗸 Сведения о ребенке                                                                                                    |                                     |              |                                        |  |  |  |  |
| снилс                                                                                                    | Дата рождения                       |              |                                        |  |  |  |  |

Рисунок 125 – Документ решения об отказе

# 4.2 Описание всех выполняемых функций, операций и технологического процесса обработки, данных Личного кабинета страхователя для добровольно застрахованных граждан

#### 4.2.1 Главная страница и общие правила

Для лиц, добровольно вступивших в правоотношения по обязательному социальному страхованию, главная страница содержит инструменты для входа в следующие разделы:

- Журнал Пособий;

- Запросы в Фонд;

– Заявления от добровольно застрахованных лиц на выплату по ВНиМ;

- Листки нетрудоспособности;

- Уведомления.

Для удобства пользователя разделы могут иметь дополнительные вкладки.

Пользователю всегда доступны вкладки «Сведения о Страхователе», «Запросы в Фонд» и «Уведомления», остальные вкладки доступны только при наличии информации в них.

Через кнопку **П** доступно всплывающее меню позволяющее перейти в раздел «Сведения о добровольно застрахованном лице».

Информация в разделах и вкладках представлена в форме упорядоченных перечней записей.

Количество отображаемых записей в перечне можно изменить, выбрав значения на кнопку «Кол-во записей» <sup>Количество</sup> 20 / .

Перечень может быть отсортирован по значению поля в списке. Для сортировки необходимо кликнуть по соответствующему наименованию столбца в таблице.

Для поиска записей в перечнях, пользователь может воспользоваться фильтрами, для чего

нужно нажать кнопку «Фильтр» (Фильтр). Для сброса фильтра нажмите кнопку

#### 4.2.2 Сведения о добровольно застрахованном лице

Для просмотра актуальной регистрационной информации о добровольно застрахованном необходимо нажать левой кнопкой мыши на три точки в верхнем правом углу главной страницы, и выбрать в выпадающем меню пункты «Сведения о добровольно застрахованном лице» (Рисунок 126).

| Поиск услуг                                                                         |                                                             |                                                             |                                                                    |                                                                   | Запросы в Фонд<br>Заявления от добровольно<br>застрахованных лиц на выплату<br>ВНиМ |
|-------------------------------------------------------------------------------------|-------------------------------------------------------------|-------------------------------------------------------------|--------------------------------------------------------------------|-------------------------------------------------------------------|-------------------------------------------------------------------------------------|
| В связи с переходом на Еди<br>страхователя в СФР, которь<br>регистрационный номер в | ную цифровую пла<br>й необходимо указ<br>СФР страхователь м | атформу в социаль<br>нывать в отчетност<br>может на официал | ной сфере вводитс<br>и, предоставляемо<br>ьном <u>сайте СФР</u> ил | я новый регистра<br>й в СФР. Узнать си<br>и в <u>профиле поль</u> | Сведения о добровольн<br>застрахованном лице                                        |
| Подать за<br>Здесь можно со:<br>отправить запро                                     | прос<br>ыдать заявление или<br>с                            | ų.                                                          | Внаете ли Е<br>Вы можете получит<br>вапросам в Фонд                | <b>ЗЫ, ЧТО</b><br>ь информацию по                                 |                                                                                     |
| Листки нетрудоспособности                                                           |                                                             | Журнал посо                                                 | бий                                                                |                                                                   | Запросы в Фонд                                                                      |
| 2                                                                                   |                                                             |                                                             |                                                                    |                                                                   |                                                                                     |

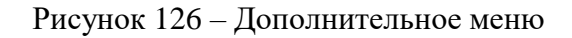

#### 4.2.3 Раздел «Листки нетрудоспособности»

Раздел «Листки нетрудоспособности» содержит сведения по ЭЛН в табличном виде (Рисунок

127).

ЭЛН отсортированы по кварталам. По умолчанию отображены ЭЛН за текущий квартал. Для выбора ЭЛН прошлых лет необходимо нажать на кнопку года и из раскрывшегося списка выбрать искомый квартал.

Действия в данном разделе недоступны.

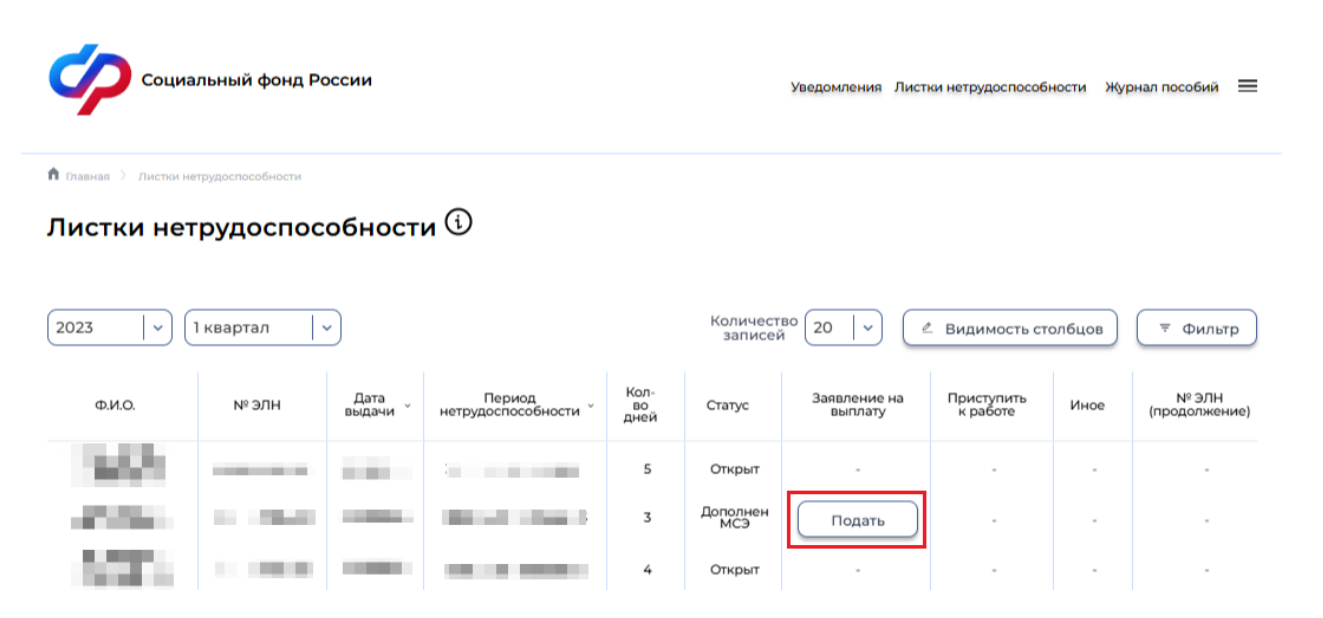

Рисунок 127 – Сводная информация по ЭЛН для добровольно застрахованных

С помощью кнопки «Подать» происходит переход на страницу заполнения заявления на пособие по временной нетрудоспособности с предзаполненным номером электронного листка нетрудоспособности из соответствующей строки в таблице раздела.

#### 4.2.4 Раздел «Журнал пособий»

Раздел «Журнал пособий» представляет перечень пособий, зарегистрированных Фондом после обработки отправленных Страхователем реестров (Рисунок 128).

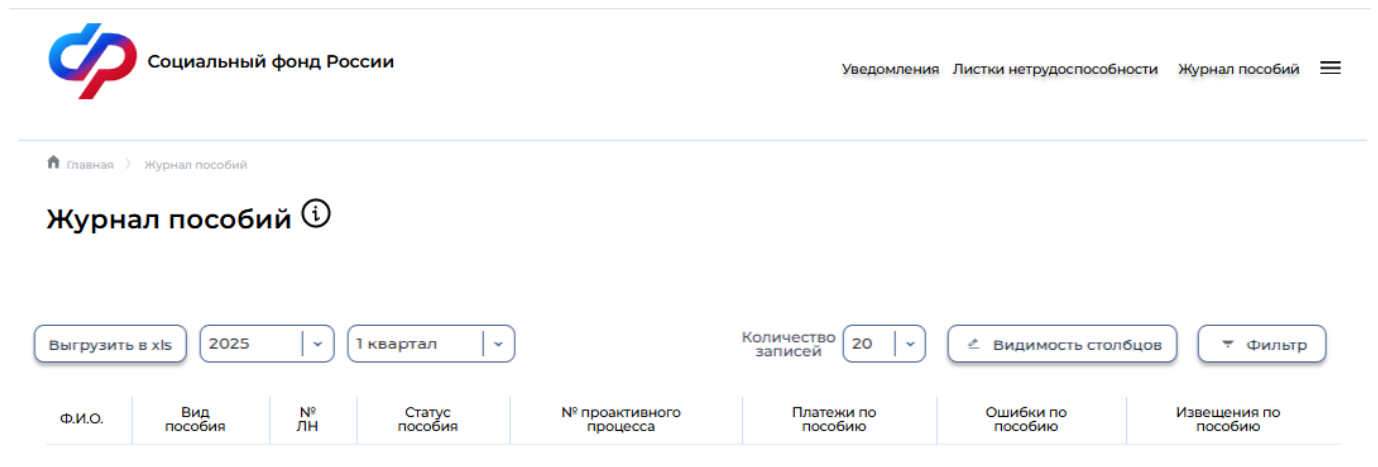

Рисунок 128 – Журнал пособий для добровольно застрахованных

Данные в разделе отображены поквартально. По умолчанию отображен текущий квартал. Для переходов между кварталами пользователь ЛК Страхователя может воспользоваться кнопками

| 2025 | ~ |  | 1 квартал |
|------|---|--|-----------|
|------|---|--|-----------|

необходимо выбрать в выпадающем списке нужный год и в отдельном выпадающем списке выбрать нужный квартал.

Для выгрузки пособий в файл формата xls нажмите кнопку Выгрузить в xls. Выгрузка проводится с учетом установленных фильтров.

#### 4.2.4.1 Просмотр карточки пособия

Для просмотра дополнительной информации о пособии требуется открыть карточку пособия (Рисунок 129), для этого необходимо нажать на запись нужного пособия.

| 🏦 Главная 🔿 Журнал пособий 👌 Журнал пособий и выплат. Подробно. |           |                           |                    |               |
|-----------------------------------------------------------------|-----------|---------------------------|--------------------|---------------|
| Журнал пособий и выплат. Подробно. 🛈                            |           |                           |                    |               |
| К Назад                                                         |           |                           |                    |               |
|                                                                 | Заявление | Листок нетрудоспособности | Данные для расчета | Свидетельство |
| Заявление                                                       |           |                           |                    |               |
| Номер реестра:                                                  |           |                           |                    |               |
| Вид пособия:                                                    |           |                           |                    |               |
| Единовременное пособие при рождении ребенка                     |           |                           |                    |               |
| Дата представления документов добровольно застрахованному:      |           |                           |                    |               |
|                                                                 |           |                           |                    |               |
| Дата принятия документов Фондом:                                |           |                           |                    |               |
|                                                                 |           |                           |                    |               |
| > Данные о получателе пособия                                   |           |                           |                    |               |
| > Банковские данные                                             |           |                           |                    |               |

#### Рисунок 129 – Просмотр пособия

#### 4.2.4.2 Просмотр извещения по пособию

Для просмотра извещения по пособию необходимо в сводном списке пособий нажать левой

кнопкой мыши по иконке напротив выбранного пособия. Откроется страница со списком извещений по выбранному пособию (Рисунок 130).

| Номер     | Дата       | Дата отправки | Тип извещения                                                        | Статус     | Текст     | Ответ на  | Дата   |
|-----------|------------|---------------|----------------------------------------------------------------------|------------|-----------|-----------|--------|
| ізвещения | извещения  | извещения     |                                                                      | извещения  | извещения | извещение | ответа |
| 1         | 17.01.2023 | 17.01.2023    | Извещение о предоставлении<br>недостающих документов или<br>сведений | Отправлено |           |           | -      |

#### Рисунок 130 – Просмотр извещения по пособию

При просмотре извещения по пособию пользователю доступна следующая информация:

- а) Номер извещения;
- б) Дата извещения;
- в) Дата отправки извещения;
- г) Тип извещения;
- д) Статус извещения;
- е) Текст извещения;
- ж) Ответ на извещение;
- з) Дата ответа.

При нажатии на поле «Текст извещения» открывается окно с текстом извещения с возможностью выгрузки (Рисунок 131).

| Извещение по пособию № 1 от 2023-01-17                                                                                                    | × |
|----------------------------------------------------------------------------------------------------|---|
|                                                                                                    |   |
|                                                                                                    |   |
|                                                                                                    |   |
|                                                                                                    |   |
|                                                                                                    |   |
|                                                                                                    |   |
| and the second second sec |   |
| the second second second second second second second second second second second second second second second se                                                                                                    |   |
|                                                                                                    |   |
| the second second second second second second second second second second second second second second second se                                                                                                    |   |
|                                                                                                    |   |
| 🛱 Печать 🗸 Выгрузить Закрыть                                                                                                    |   |
|                                                                                                    |   |

Рисунок 131 – Текст извещения

Для печати извещения необходимо нажать кнопку «Печать».

Для выгрузки извещения в файл xml необходимо нажать на кнопку «Выгрузить». Выгруженный файл xml имеет следующую структуру:

- а) Цифровая подпись подпись СФР;
- б) ID уникальный код пособия в системе Прямых выплат;
- в) SNILS СНИЛС застрахованного;
- г) FIO ФИО застрахованного;
- д) LN\_CODE номер листа нетрудоспособности;
- e) LN\_DATE дата выдачи листа нетрудоспособности;
- ж) STATE\_NAME статус извещения в системе Прямых выплат;
- з) NOTIFY групповой блок, объединяющий в себе список извещений;
- и) NOTIFY\_NUM порядковый номер извещения;

- к) DATE\_CREATE дата создания извещения;
- л) DATE\_NOTIFY дата отправки извещения;
- м) STATE\_NAME статус извещения.

При нажать левой кнопкой мыши по иконке В колонке «Ответ на извещение» откроется окно заявления на пособие, предзаполненное согласно представленным ранее сведениям с дополнительными полями для указания извещения.

#### 4.2.4.3 Просмотр ошибок по пособию

Если пособие содержит ошибки или извещения, созданные специалистами СФР, это будет показано в соответствующих столбцах (Рисунок 132).

| Статус пособия            | № проактивного<br>процесса | Платежи<br>по<br>пособию | Ошибки по<br>пособию | Извещения<br>по пособию |
|---------------------------|----------------------------|--------------------------|----------------------|-------------------------|
| Извещение<br>сформировано |                            | -                        | 0                    |                         |

Рисунок 132 – Ошибки и извещения по пособию

Для просмотра сообщения об ошибках, необходимо кликнуть левой кнопкой мыши на соответствующем значке в строке пособия. Откроется окно со списком ошибок (Рисунок 133).

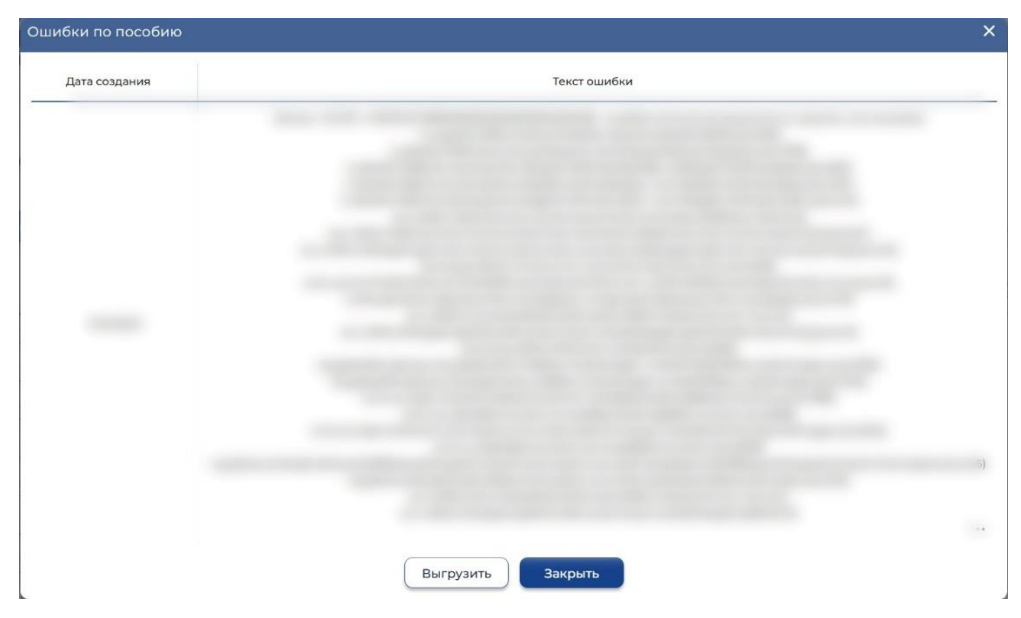

Рисунок 133 – Вариант ошибки

#### 4.2.4.4 Просмотр платежей по пособию

Если пособие выплачено, то в столбце «Платежи по пособию» необходимо нажать левой кнопкой мыши по пиктограмме **Р**в строке пособия (Рисунок 132). Откроется окно со списком платежей (Рисунок 134).

| Дата выплаты | Наименование пособия                              | Сумма платежа по пособию | Статус платежа  | Признак<br>исполнительного листа | Перерасче |
|--------------|---------------------------------------------------|--------------------------|-----------------|----------------------------------|-----------|
| 11.09.2023   | Единовременное<br>пособие при рождении<br>ребенка |                          | Платеж выплачен | Нет                              | Подать    |

Рисунок 134 – Платежи по пособию

При нажатии на кнопку откроется окно заявления на пособие, предзаполненное согласно представленным ранее сведениям с дополнительными полями для перерасчета.

#### 4.2.5 Раздел «Запросы в Фонд»

#### 4.2.5.1 Создание запроса

Для создания нового запроса пользователю нужно нажать кнопку «Новый запрос» (Рисунок 135).

| Социа                    | альный фонд  | России                           |                     |                       | Уведомления Листки нетрудоспособности                         | Журнал пособий 🗮        |
|--------------------------|--------------|----------------------------------|---------------------|-----------------------|---------------------------------------------------------------|-------------------------|
| 🏚 Главная 💚 Запросы      | в Фонд       |                                  |                     |                       |                                                               |                         |
| Запросы в                | Фонд 🛈       | ,                                |                     |                       |                                                               |                         |
| + Новый запрос           |              |                                  |                     | Количество<br>записей | р 20   •                                                      | з 🔻 Фильтр              |
| Дата создания<br>запроса | №<br>запроса | № зарегистрированного<br>запроса | Дата<br>регистрации | Тип<br>запроса        | Тематика запроса                                              | Статус                  |
|                          |              |                                  | -                   | Жалоба                | Назначение и осуществление<br>единовременных страховых выплат | Черновик                |
|                          |              | -                                | -                   | Обращение             | Порядок исчисления и уплаты страховых<br>взносов              | Выполняется<br>отправка |
|                          |              | -                                | -                   | Обращение             |                                                               | Черновик                |
|                          |              | -                                | -                   | Обращение             |                                                               | Черновик                |
|                          |              |                                  |                     |                       |                                                               |                         |

Рисунок 135 – Запросы в Фонд

Откроется форма создания нового запроса в Фонд (Рисунок 136).

🏚 Главная 👌 Запросы в Фонд 👌 Создание нового запроса в Фон

#### Новый запрос в Фонд 🛈

| 🚺 War — 💿 War — 💿 War                    |
|------------------------------------------|
| Личные данные                            |
| Тип запроса"                             |
| О Жалоба                                 |
| Повторный запрос                         |
| ФИО обратившегося*                       |
|                                          |
| Наименование организации*                |
|                                          |
| Способ получения ответа*                 |
| 🛛 по e-mail (в электронном виде) 🛛 🛞 🗸 🗸 |
| Адрес электронной почты*                 |
|                                          |
|                                          |

#### > Далее

Отмена

Рисунок 136 – Формирование нового запроса в Фонд для добровольно застрахованного

Описание полей первого шага (Рисунок 136):

- а) Тип запроса;
- б) Признак повторного запроса;
- в) ФИО обратившегося;
- г) Наименование организации;
- д) Способ получения ответа;

e) Адрес электронной почты – если «Способ получения ответа» выбран либо «по e-mail», либо «по почте и e-mail»;

ж) Почтовый адрес - если «Способ получения ответа» выбран либо «по почте», либо «по почте и e-mail».

Для перехода на следующий шаг нажмите кнопку «Далее».

#### Новый запрос в Фонд 🛈

| 🕕 Шаг — 🛛 🕘 Шаг — 💿 Шаг                                                     |                    |      |
|-----------------------------------------------------------------------------|--------------------|------|
| Реквизиты заявления                                                         |                    |      |
| Уполномоченный представитель Страхователя*                                  |                    |      |
| Иное 🛞 🔍                                                                    |                    |      |
| ФИО представителя Страхователя*                                             | E-mail для ответа* |      |
|                                                                             |                    | )    |
| Прикрепить доверенность <sup>я</sup><br>Необходимые для загрузки документы: |                    |      |
| 🖉 Загрузить                                                                 |                    |      |
| Вид обращения*                                                              |                    |      |
| За период до 01.01.2017 За период после 01.01.2017 включительно             |                    |      |
| Обратиться в региональное отделение Фонда*                                  |                    |      |
|                                                                             |                    |      |
| Обратиться в филиал регионального отделения*                                |                    |      |
|                                                                             |                    |      |
| Тематика запроса                                                            |                    |      |
| Назначение и осуществление единовременных страховых в 🛞 🗸 🗸                 |                    |      |
| Текст обращения*                                                            |                    |      |
|                                                                             |                    |      |
|                                                                             |                    |      |
|                                                                             |                    |      |
|                                                                             |                    |      |
|                                                                             |                    |      |
| К Назад Э Далее                                                             |                    | Отме |

Рисунок 137 – Реквизиты запроса в Фонд

Описание полей второго шага (Рисунок 137):

- а) Уполномоченный представитель Страхователя выпадающий список;
- б) Обратиться в региональное отделение Фонда;
- в) Обратиться в филиал регионального отделения Фонда;
- г) Вид обращения;
- д) Тематика запроса выпадающий список значений;
- е) Текст обращения.

ж) В случае выбора «Уполномоченный представитель Страхователя» вариант «Иное»,

нужно заполнить следующие поля:

- а) ФИО представителя Страхователя;
- б) E-mail для ответа;
- в) Загрузить для загрузки скана доверенности.

При необходимости пользователь может прикрепить файл, нажав кнопку «Прикрепить файл» на третьем шаге создания запроса в Фонд (Рисунок 138).

| 🏚 Главная 🖇 Запросы в Фонд 👌 Создание нового запроса в Фонд                                                                       |        |
|----------------------------------------------------------------------------------------------------|--------|
| Новый запрос в Фонд 🕄                                                                                                    |        |
|                                                                                                    |        |
|                                                                                                    |        |
| 🕕 Шаг — 🕘 Шаг — 🚯 Шаг                                                                                                    |        |
| Документы                                                                                                    |        |
| Прикрепить документы к запросу:<br>Объем вложений не полжен провышать 3 МБ                                                        |        |
| Возмажные форматы влажений: .txt, .doc, .docx, .odt, .xls, .ydf, .gif, .bmp, .jpg, .jpeg, .png, .tif, .zif, .zip, .7z, .arj, .sig |        |
| 🖉 Загрузить                                                                                                    |        |
|                                                                                                    |        |
| К Назад Сохранить                                                                                                    | Отмена |
|                                                                                                    |        |

Рисунок 138 – Прикрепление файлов к запросу в Фонд

| Для сохранения зап       | роса в статусе чеј | рновика нажмите | кнопку 🕒 | Сохранить  | . Для отправки |
|--------------------------|--------------------|-----------------|----------|------------|----------------|
| нового запроса в Фонд на | ажмите кнопку      | Отправить Для   | удаления | запроса на | ажмите кнопку  |
| 🗊 Удалить                |                    |                 |          |            |                |

#### 4.2.5.2 Отправка запроса

При отправке запроса с типом «Обращение» на экран выводится информационное окно для подтверждения согласия на рассмотрение обращения в соответствии с требованием Федерального закона от 2 мая 2006 г. №59-ФЗ "О порядке рассмотрения обращений граждан Российской

Отправить

Федерации" (Рисунок 139). Для дальнейшей отправки обращения нажмите кнопку

Отмена

Для отмены отправки нажмите кнопку

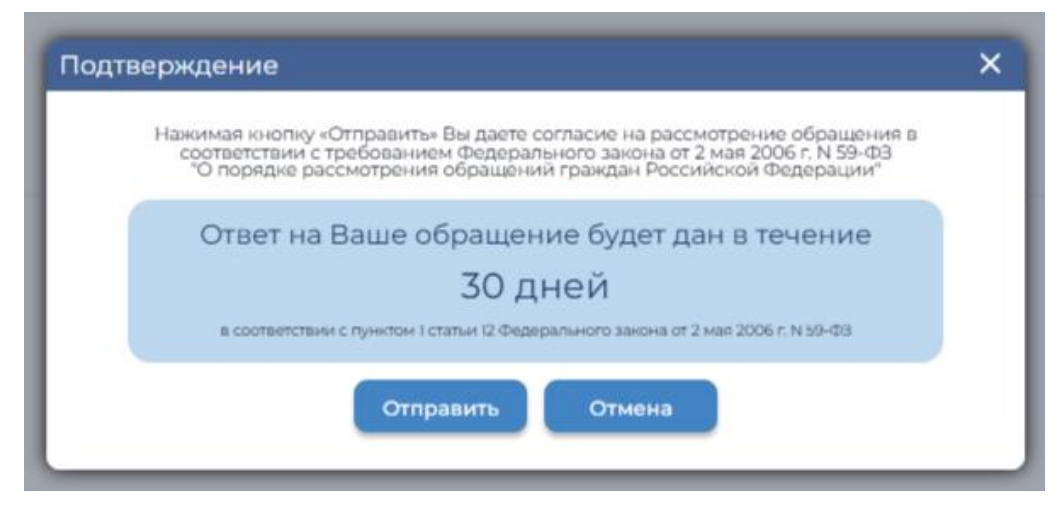

Рисунок 139 – Информационное окно при отправке обращения в Фонд

Отправка запросов в Фонд осуществляется с использованием окна выбора типа ЭП. Возможны варианты подписания заявления с использованием УНЭП или ПЭП (Рисунок 140). В случае выбора УНЭП появляется модальное окно с уведомлением о необходимости перейти в

мобильное переложение «Госключ» для подписания (Рисунок 141 - Уведомление о необходимости перейти в МП "Госключ").

| Выберите тип подписи | × |
|----------------------|---|
| ЛЕНУ                 |   |
| Пэп                  |   |
| Закрыть окно         |   |

Рисунок 140 – Выбор типа подписи

| Уведомление 🗙                                                                |  |
|------------------------------------------------------------------------------|--|
| Госключ<br>Госключ<br>Документы нужно подписать в приложении "Госключ"<br>Ок |  |

Рисунок 141 - Уведомление о необходимости перейти в МП "Госключ"

Для просмотра запроса необходимо нажать левой кнопкой мыши на записи в перечне запросов. Откроется карточка запроса (Рисунок 142). Если запрос еще не отправлен – будет доступна кнопка отправки. Если на запрос будет получен ответ – он будет представлен в блоке «Ответ на обращение».

Запрос в Фонд 🛈

| < Назад                                                   | Статус запроса: 👂 Поступило |
|-----------------------------------------------------------|-----------------------------|
| Обращение                                                 |                             |
| N°                                                        |                             |
| Дата отправки запроса:                                    |                             |
|                                                           |                             |
| > Личные данные                                           |                             |
| <ul> <li>Реквизиты заявления</li> </ul>                   |                             |
| Тип запроса:                                              |                             |
| 😌 Обращение                                               |                             |
| Вид обращения:                                            |                             |
| За период после 01.01.2017 включительно                   |                             |
| Обратиться в региональное отделение Фонда:                |                             |
|                                                           |                             |
| Обратиться в филиал регионального отделения Фонда:        |                             |
|                                                           |                             |
| Тематика запроса:                                         |                             |
| 35 - Обеспечение пособием по временной нетрудоспособности |                             |
| Текст обращения:                                          |                             |
| Проверка отправки 4, с вложением.                         |                             |
| Статус обращения:                                         |                             |
| Поступило                                                 |                             |
| Прикрепленные файлы:                                      |                             |
| Ļ                                                         |                             |
| png 665 K6siit                                            |                             |

#### Рисунок 142 – Карточка запроса

#### 4.2.5.3 Просмотр ответа на запрос

Ответ от Фонда на ранее отправленный запрос с типом «Обращение» или «Жалоба на предоставление государственной услуги» может быть получен по почте, по электронной почте или в личный кабинет, в зависимости от выбранного способа получения. В ЛК Страхователя ответ от Фонда можно посмотреть в карточке запроса в Фонд в блоке «Ответ от Фонда» при статусе запроса «Рассмотрение завершено». В случае отказа в регистрации обращения – причину отказа можно просмотреть в соответствующих полях не зарегистрированного запроса.

#### 4.2.6 Раздел «Заявления от добровольно застрахованных лиц на выплату по ВНиМ»

В разделе представлена информация по подаче заявлений на выплаты пособий по временной нетрудоспособности и материнству, а также информация по сообщениям о жизненных событиях, переданных добровольцем в Социальный фонд России, с информацией о статусе обработки.

Табличная часть на странице представлена следующими колонками (Рисунок 143):

- a) Идентификатор заявления идентификатор заявления в системе ФК «ЛКС»;
- б) ID СЭДО идентификатор сообщения в системе электронного документооборота;
- в) № Процесса внутренний номер проактивного процесса;

Дата создания – дата формирования сообщения в транспортной системе СЭДО, г)

Жизненная ситуация – наименование ЖС, по которому содержится информация в д) сообщении:

Статус – сообщение о жизненном событии может иметь следующие статусы: e)

1) Черновик – данный статус устанавливается, когда сообщение только сформировано в ФК «ЛКС», но еще не отправлено в Фонд,

2) Отправлен – данный статус устанавливается при отправке сообщения о ЖС в Фонд через транспортную систему СЭДО,

 Обработка – данный статус устанавливается при обработке сообщения, содержащего сведения о ЖС в ПО Фонда,

4) Ошибка обработки – данный статус устанавливается, когда в результате обработки сообщения, содержащего сведения о ЖС, в транспортной системе СЭДО и (или) ПО Фонда возникли ошибки,

5) Доставлен – данный статус устанавливается, когда сообщение, содержащее сведения о ЖС, успешно обработано в Фонде.

Реестр - номер сформированного реестра ПВСО, содержащего электронный документ ж) для назначения и выплаты пособия застрахованному улицу;

Уведомление об обработке ответа на сообщение – предназначен для вывода 3) результата обработки сообщения о жизненном событии. При наличии ошибок информация может открываться в модальном окне.

| Социаль                          | ный фонд России             |                    |                    | Уведомле                                    | ния Листки нетр | удоспособност | и Журнал пособий 🗏                       | ≡ |
|----------------------------------|-----------------------------|--------------------|--------------------|---------------------------------------------|-----------------|---------------|------------------------------------------|---|
| <b>п</b> Главная 🤇 Заявления от, | добровольно застрахованного | лица на выплату по | ВНиМ               |                                             |                 |               |                                          |   |
| Заявления о                      | т добровольн                | ю застра           | хованно            | го лица на выпла                            | ту по ВН        | иМ 🛈          |                                          |   |
|                                  |                             |                    |                    |                                             |                 |               |                                          |   |
| Подать заявление на              | пособие 2025                | ~ 1квар            | отал 🛛 🗸           | Количество 20                               | ∽               | имость столб  | цов                                      | ) |
| Идентификатор<br>заявления       | І СЭДО                      | №<br>Процесса      | Дата<br>создания ў | Жизненная ситуация                          | Статус          | Реестр        | Уведомление об<br>обработке<br>сообщения |   |
| <b>1</b>                         |                             |                    |                    | Единовременное пособие при рождении ребенка | Черновик        | -             |                                          |   |
| - 10 A                           |                             |                    | 1000               | Ежемесячное пособие по<br>уходу за ребенком | Черновик        |               |                                          |   |

Рисунок 143 – Вкладка «Сообщения о жизненных событиях»

В выпадающем меню «Подать заявление на пособие» (Рисунок 144) пользователю доступны следующие заявления:

Пособие по временной нетрудоспособности – инициирует проактивный процесс с a) типом пособия «Пособие по временной нетрудоспособности»;

б) Пособие по беременности и родам – инициирует проактивный процесс с типом пособия «Пособие по беременности и родам»;

в) Единовременное пособие при рождении ребенка – инициирует проактивный процесс
 с типом пособия «Единовременное пособие при рождении ребенка»;

г) Ежемесячное пособие при рождении ребенка - инициирует проактивный процесс с типом пособия «Ежемесячное пособие при рождении ребенка».

#### 4.2.6.1 Подача заявления на выплату

Для подачи заявления на выплату необходимо нажать кнопку «Подать заявление на пособие», затем выбрать подходящий тип заявления (Рисунок 144).

🏚 Главная 🌖 Заявления от добровольно застрахованного лица на выплату по ВНиМ

Заявления от добровольно застрахованного лица на выплату по ВНиМ 🛈

| Подать заявление на пособие 2025            | ~ 1 квар | отал 🛛 🗸 🗸 | Количество<br>записей 20                       | ∽        | имость стол | бцов    Фильтр |
|---------------------------------------------|----------|------------|------------------------------------------------|----------|-------------|----------------|
| Пособие по временной нетрудоспособности     | Nº       | Дата       | Webuowang outplouwer                           | (777) (C | Deserto     | Уведомление об |
| Пособие по беременности и родам             | Процесса | создания   | жизненная ситуация                             | cialyc   | Peecip      | сообщения      |
| Единовременное пособие при рождении ребенка | -        |            | Единовременное пособие при рождении ребенка    |          | -           |                |
| Ежемесячное пособие по уходу за ребенком    | -        | 100        | Ежемесячное пособие по<br>уходу за ребенком    | 1000     | -           | -              |
| -                                           |          |            | Единовременное пособие<br>при рождении ребенка |          |             | -              |

Рисунок 144 – Выпадающее меню «Сообщить о жизненном событии»

После выбора нужного типа осуществляется переход на форму заполнения сообщения.

#### 4.2.6.2 Просмотр карточки сообщения

Пользователь имеет возможность открыть карточку заявления для просмотра деталей. Для этого необходимо нажать левой кнопкой мыши на идентификатор заявления в столбце «Идентификатор заявления». Откроется страница просмотра карточки сообщения.

В карточке сообщения о жизненном событии в статусе «Черновик» пользователю доступен выпадающий список «Действия» (Рисунок 145):

a) Отправить – пользователь отправляет сообщение. Отправка возможна в случае заполнения обязательных полей формы заполнения сообщения;

б) Редактировать – переход на страницу формы заполнения сообщения о выбранном жизненном событии;

- в) Удалить удаление карточки сообщения о жизненном событии;
- г) Также на странице представлен текущий статус запроса.

| Пособие по временной нетрудоспособности 🛈                                                       |                                     |                                                                        |
|-------------------------------------------------------------------------------------------------|-------------------------------------|------------------------------------------------------------------------|
| <ul> <li>Назад</li> <li>Идентификатор заявления</li> <li>Номер проактивного процесса</li> </ul> | <b>Статус сообщения:</b> 🖲 Черновик | Действия           Отправить           Редактировать           Удалить |
| > Листок нетрудоспособности                                                                     |                                     |                                                                        |

#### Рисунок 145 - Выпадающий список «Действия»

#### 4.2.6.3 Отправка сообщения

Для отправки сообщения необходимо перейти в карточку сообщения в статусе «Черновик» и вызвать выпадающий список «Действия», затем выбрать «Отправить».

В момент нажатия на кнопку «Отправить» проводится проверка заполнения недостающих сведений, а также откроется окно выбора типа ЭП. Возможны варианты подписания заявления с использованием УНЭП или ПЭП (Рисунок 146).

| Выберите тип подписи | ×   |
|----------------------|-----|
| лени                 |     |
| Пэп                  |     |
| Закрыть              | кно |

Рисунок 146 – Выбор типа подписи

При выборе подписи ПЭП появится всплывающее окно подтверждающее подписание и отправку сообщения. При выборе УНЭП появляется модальное окно с уведомлением о необходимости перейти в мобильное переложение «Госключ» для подписания (Рисунок 147 - Уведомление о необходимости перейти в МП "Госключ").

| Уведомление                                                 | × |
|-------------------------------------------------------------|---|
| Госключ<br>Документы нужно подписать в приложении "Госключ" |   |
| Ok                                                          |   |

Рисунок 147 - Уведомление о необходимости перейти в МП "Госключ"

#### 4.2.6.4 Изменение сообщения о жизненном событии

Для внесения изменений в заявление, необходимо перейти в карточку сообщения в статусе «Черновик» и вызвать выпадающий список «Действия» (Рисунок 145), затем выбрать «Редактировать».

Поля, в которые необходимо внести изменения или скорректировать открыты для редактирования. После внесения изменений для их сохранения следует нажать на кнопку «Сохранить», для отмены изменений нажать на кнопку «Отменить» (Рисунок 148).

| 🏚 Главная 💚 Заявления от добровольно застрахованног               | 🏦 Главная 💚 Заявления от добровольно застрахованного лица на выплату по ВНим 义 Пособие по временной нетрудоспособности |  |  |  |
|-------------------------------------------------------------------|----------------------------------------------------------------------------------------------------|--|--|--|
| Пособие по временной нетрудоспособности 🛈                         |                                                                                                    |  |  |  |
| Вид жизненного события<br>Пособие по временной нетрудоспособности |                                                                                                    |  |  |  |
| <ul> <li>Листок нетрудоспособности</li> </ul>                     |                                                                                                    |  |  |  |
| Номер электронного листка нетрудоспособности                      |                                                                                                    |  |  |  |
| ✓ Сведения о добровольно застр                                    | рахованном лице                                                                                                    |  |  |  |
| Регистрационный номер добровольно застра                          | хованного ОСС                                                                                                    |  |  |  |
| Регистрационный номер добровольно застра                          | хованного СФР                                                                                                    |  |  |  |
| <ul> <li>Сведения о получателе вып.</li> </ul>                    | латы                                                                                                    |  |  |  |
| Фамилия*                                                          | Имя* Отчество, при наличии                                                                                             |  |  |  |
|                                                                   |                                                                                                    |  |  |  |
| Дата рождения*                                                    |                                                                                                    |  |  |  |
| Пол*                                                              |                                                                                                    |  |  |  |
| 💿 Мужской 🔘 Женский                                               |                                                                                                    |  |  |  |
| ИНН                                                               |                                                                                                    |  |  |  |
|                                                                   |                                                                                                    |  |  |  |
| Статус налогоплательщика*                                         |                                                                                                    |  |  |  |
|                                                                   | \                                                                                                    |  |  |  |

Рисунок 148 – Форма заполнения сообщения о жизненном событии «Пособие по временной нетрудоспособности»

#### 4.2.6.5 Удаление сообщения о жизненном событии

Для удаления сообщения о жизненном событии, необходимо перейти в карточку сообщения в статусе «Черновик» и вызвать выпадающий список «Действия» (Рисунок 145), затем выбрать «Удалить».

# 5 Аварийные ситуации

В случае обнаружения «сбоев», «неисправностей» или «отказов» в процессе функционирования ЛК Страхователя, необходимо обратиться в службу технической поддержки Фонда.

### 6 Рекомендации по освоению

Для успешного освоения навыков работы с программными средствами ЛК Страхователя необходимо иметь навыки работы с ПК и изучить следующее:

- принципы работы с современными операционными системами семейства MS Windows;

- организационно-распорядительные и методические документы СФР;

- настоящее Руководство.

#### 7 Список используемых источников

1 ГОСТ 34.201-2020. «Информационные технологии (ИТ). Комплекс стандартов на автоматизированные системы. Виды, комплектность и обозначение документов при создании автоматизированных систем».

2 Спецификация на обмен данными в электронном виде о факте, параметрах нетрудоспособности и других сведениях, необходимых для расчёта пособий и осуществления их выплат. Версия 1.7.7.

3 Федеральный закон от 27 июля 2006 № 152 (№ 152-ФЗ) «О персональных данных».

## Лист регистрации изменений

| №<br>версии док-та | Дата<br>изменения | Изменения                                                                                                    |
|--------------------|-------------------|----------------------------------------------------------------------------------------------------|
| 1.0                | 29.12.2017        | Версия, полученная в рамках исполнения Государственного контракта № 448 от 08 декабря 2017 года.                                                                                                    |
| 1.1                | 29.06.2018        | 2-18-ЛК-СТР-1003, 2-18-ЛК-СТР-1004                                                                                                    |
| 1.2                | 20.09.2018        | 2-18-ЛК-СТР-1006, 2-18-ЛК-СТР-1007, 2-18-ЛК-СТР-1008, 2-18-ЛК-<br>СТР-1009, 2-18-ЛК-СТР-1010, 2-18-ЛК-СТР-1011                                                                                                    |
| 2.0                | 29.12.2018        | Версия, полученная в рамках исполнения Государственного контракта № 348 от 24 декабря 2018 года.                                                                                                    |
| 2.1                | 29.03.2019        | 2-19-ЛК-1001, 2-19-ЛК-СТР-1003                                                                                                    |
| 2.2                | 20.09.2019        | 2-19-CTP-1009, 2-19-CTP-1012                                                                                                    |
| 2.3                | 13.12.2019        | 2-19-CTP-1014                                                                                                    |
| 3.0                | 29.12.2019        | Версия, полученная в рамках исполнения Государственного контракта № 02731000007190000620001/373 от 19 декабря 2019 года.                                                                                                    |
| 3.1                | 20.03.2020        | 2-20-ЛК-СТР-0001, 2-20-ЛК-СТР-0002                                                                                                    |
| 3.2                | 17.06.2020        | 2-19-ЛК-СТР-1004, 2-19-ЛК-СТР-1005, 2-19-ЛК-СТР-1006, 2-19-ЛК-<br>СТР-1007, 2-19-ЛК-СТР-1008                                                                                                    |
| 4.0                | 31.12.2020        | Версия, полученная в рамках Государственного контракта № 02731000007200000360001/320 от 21 декабря 2020 года                                                                                                    |
| 4.1                | 15.03.2021        | 2-21-ЛКС-0001(4.1.7, 4.1.8)                                                                                                    |
| 4.2                | 20.05.2021        | 2-21-ЛКС-0002(4.1.10.1), 2-21-ЛКС-0003(4.1.11.2, 4.1.11.3), 2-21-ЛКС-<br>0004(4.1.11.2, 4.1.11.3), 2-21-ЛКС-0005(4.1.3), 2-21-ЛКС-0006(4.1.3.9),<br>2-21-ЛКС-0007(4.1.10.4, 4.1.10.5, 4.1.10.6), 2-21-ЛКС-0008(4.1.11.2,<br>4.1.11.3) |
| 4.3                | 1.08.2021         | 2-21-ЛКС-0009(4.1.10.2), 2-21-ЛКС-0010(4.1.6, 4.1.8), 2-21-ЛКС-<br>0011(3.3), 2-21-ЛКС-0012(4.1.5.3)                                                                                                    |
| 4.4                | 20.11.2021        | 2-21-ЛКС-0013(4.1.11)                                                                                                    |
| 5.0                | 11.02.2022        | Версия, полученная в рамках исполнения Государственного контракта № 02731000007210000810001/27 от 11.02.2022 г.                                                                                                    |
| 5.1                | 15.03.2022        | 2-22-ЛКС-0001(4.1.3.1, 4.1.3.3, 4.1.3.4, 4.1.3.8), 2-22-ЛКС-0002,4.1.14),<br>2-22-ЛКС-0003(4.1.3, 4.1.4, 4.1.5, 4.1.10, 4.1.10.1, 4.1.12, 4.1.15), 2-22-<br>ЛКС-0004(4.1.15)                                                          |
| 5.2                | 15.06.2022        | 2-22-ЛКС-0005(4.1.11), 2-22-ЛКС-0006(3.3), 2-22-ЛКС-0007(4.1.16), 2-<br>22-ЛКС-0008(4.1.3.2, 4.1.3.5, 4.1.3.9), 2-22-ЛКС-0009(4.1.10.7, 4.1.10.8,<br>4.1.10.9)                                                                        |
| 5.3                | 02.12.2022        | 2-22-ЛКС-0019(3.3,4.1.1, 4.1.3, 4.1.17, 4.2.16), 2-22-ЛКС-0020(4.2.16)                                                                                                    |
| 6.0                | 31.12.2022        | Версия, полученная в рамках Государственного контракта № 02731000007220000430001/257 от 18.11.2022                                                                                                    |

131 98957020.425180.050.ИЗ

| №<br>версии док-та | Дата<br>изменения | Изменения                                                                                                    |
|--------------------|-------------------|----------------------------------------------------------------------------------------------------|
| 6.1                | 29.03.2023        | Изменена структура документа. 2-23-ЛКС-0001(4.2.6), 2-23-ЛКС-<br>0002(4.2.6), 2-23-ЛКС-0003(4.2.6), 2-23-ЛКС-0004(4.1.11.2) |
| 6.2                | 16.06.2023        | 2-23-ЛКС-0007 (4.1.17), 2-23-ЛКС-0008 (4.2.3, 4.2.4)                                                                        |
| 6.3                | 18.09.2023        | 2-23-ЛКС-0009 (4.2.4.2, 4.2.4.4), 2-23-ЛКС-0011 (4.1.17), 2-23-ЛКС-<br>0012 (4.1.13), 2-23-ЛКС-0014 (4.1.13)                |
| 6.4                | 05.12.2023        | 2-23-ЛКС-0015 (4.1.13), 2-23-ЛКС-0017 (4.1.5.3)                                                                             |
| 7.0                | 31.12.2023        | Версия, полученная в рамках Государственного контракта № 339-33 от 25.12.2023 г.                                            |
| 7.1                | 22.03.2024        | 2-24-ЛКС-0002 (4.1.1), 2-24-ЛКС-0003 (4.1.1)                                                                                |
| 7.2                | 17.06.2024        | 2-24-ЛКС-0005 (4.1.4.2, 4.1.11.2)                                                                                           |
| 7.3                | 24.09.2024        | 2-24-ЛКС-0007 (4.1.18), 2-24-ЛКС-0009 (4.1.12.1)                                                                            |
| 7.4                | 13.12.2024        | 2-24-ЛКС-0011 (4.1.11.2)                                                                                                    |
| 8.0                | 31.12.2025        | Версия, полученная в рамках Государственного контракта № 288-33 от 23.12.2024 г.                                            |
| 8.1                | 13.03.2025        | 2-25-ЛКС-0001 (редизайн), 2-25-ЛКС-0002 (4.2.5.2; 4.2.6.3)                                                                  |